# MD0621A V.24/V.28 (RS-232C) Interface Unit Operation Manual

# **Fourth Edition**

Read this manual before using the equipment. Keep this manual with the equipment.

# **ANRITSU CORPORATION**

Document No.: M-W0595AE-4.0

# Safety Symbols

To prevent the risk of personal injury or loss related to equipment malfunction, Anritsu Corporation uses the following safety symbols to indicate safety-related information. Insure that you clearly understand the meanings of the symbols BEFORE using the equipment. Some or all of the following five symbols may not be used on all Anritsu equipment. In addition, there may be other labels attached to products which are not shown in the diagrams in this manual.

death if not performed properly.

# Symbols used in manual

WARNING A This indicates a hazardous procedure that could result in serious injury or death if not performed properly.

This indicates a very dangerous procedure that could result in serious injury or

**CAUTION** This indicates a hazardous procedure or danger that could result in light-to-severe injury, or loss related to equipment malfunction, if proper precautions are not taken.

## Safety Symbols Used on Equipment and in Manual

The following safety symbols are used inside or on the equipment near operation locations to provide information about safety items and operation precautions. Insure that you clearly understand the meanings of the symbols and take the necessary precautions BEFORE using the equipment.

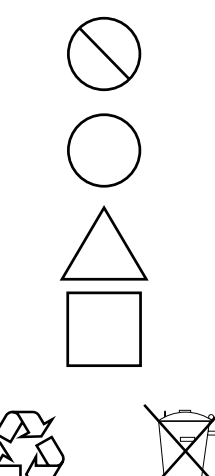

This indicates a prohibited operation. The prohibited operation is indicated symbolically in or near the barred circle.

This indicates an obligatory safety precaution. The obligatory operation is indicated symbolically in or near the circle.

This indicates warning or caution. The contents are indicated symbolically in or near the triangle.

This indicates a note. The contents are described in the box.

These indicate that the marked part should be recycled.

MD0621A V.24/V28 (RS-232) Interface Unit **Operation Manual** 

November 1990 (First Edition) March 2003 (Fourth Edition)

Copyright © 1990-2003, ANRITSU CORPORATION.

All rights reserved. No part of this manual may be reproduced without the prior written permission of the publisher.

The contents of this manual may be changed without prior notice. Printed in Japan

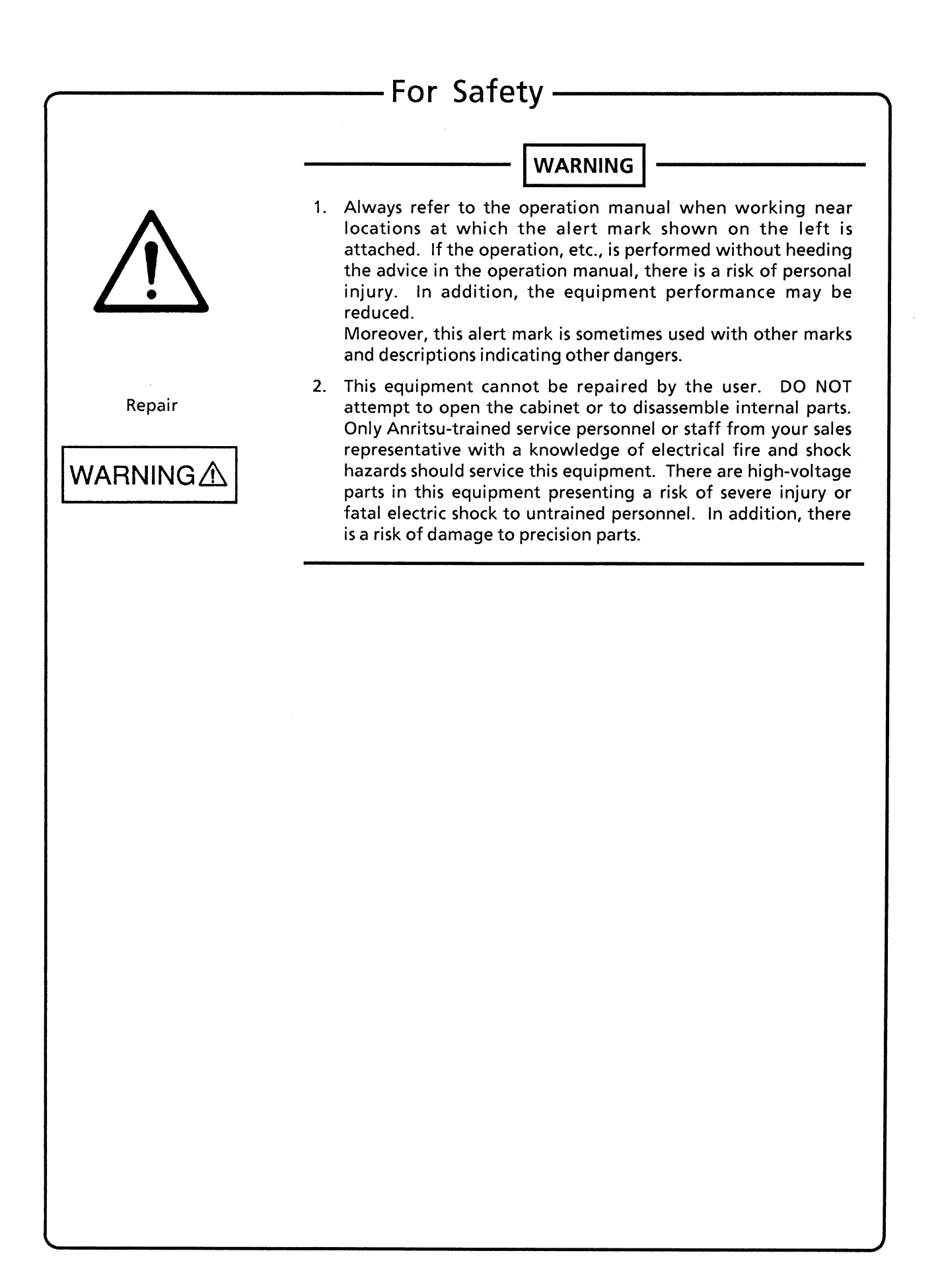

(Blank)

# **Equipment Certificate**

Anritsu Corporation certifies that this equipment was tested before shipment using calibrated measuring instruments with direct traceability to public testing organizations recognized by national research laboratories including the Electrotechnical Laboratory, the National Research Laboratory and the Communication Research laboratory, and was found to meet the published specifications.

# Anritsu Warranty

Anritsu Corporation will repair this equipment free-of-charge if a malfunction occurs within 1 year after shipment due to a manufacturing fault, provided that this warranty is rendered void under any or all of the following conditions.

- The fault is outside the scope of the warranty conditions described in the operation manual.
- The fault is due to misoperation, misuse, or unauthorized modification or repair of the equipment by the customer.
- The fault is due to severe usage clearly exceeding normal usage.
- The fault is due to improper or insufficient maintenance by the customer.
- The fault is due to natural disaster including fire, flooding and earthquake, etc.
- The fault is due to use of non-specified peripheral equipment, peripheral parts, consumables, etc.
- The fault is due to use of a non-specified power supply or in a non-specified installation location.

In addition, this warranty is valid only for the original equipment purchaser. It is not transferable if the equipment is resold.

Anritsu Corporation will not accept liability for equipment faults due to unforeseen and unusual circumstances, nor for faults due to mishandling by the customer.

# **Anritsu Corporation Contact**

If this equipment develops a fault, contact the head office of Anritsu Corporation at the address in the operation manual, or your nearest sales or service office listed on the following pages.

- v --

(Blank)

.

# TABLE OF CONTENTS

| For Safety |                                                        | iii  |
|------------|--------------------------------------------------------|------|
| SECTION    | 1 GENERAL                                              | 1-1  |
|            | 1.1 Introduction                                       | 1-1  |
|            | 1.2 Features                                           | 1-2  |
|            | 1.3 Composition                                        | 1-3  |
|            | 1.4 Specifications                                     | 1-4  |
|            | 1.4.1 Operating conditions                             | 1-4  |
|            | 1.4.2 Send clock                                       | 1-4  |
|            | 1.4.3 Receive clock                                    | 1-4  |
|            | 1.4.4 Send pattern                                     | 1-4  |
|            | 1.4.5 Error insertion                                  | 1-5  |
|            | 1.4.6 START/STOP Synchronization                       | 1-5  |
|            | 1.4.7 Error measurement                                | 1-5  |
|            | 1.4.8 Pattern trace function                           | 1-5  |
|            | 1.4.9 DC voltage measurement                           | 1-5  |
|            | 1.4.10 Frequency measurement and count                 | 1-5  |
|            | 1.4.11 Time measurement                                | 1-6  |
|            | 1.4.12 Signal line monitoring                          | 1-6  |
|            | 1.4.13 Dimensions, weight and power consumption        | 1-6  |
|            | 1.5 Ordering Information                               | 1-7  |
| SECTION    | 2 OPERATION                                            | 2-1  |
|            | 2.1 Precautions before Use                             | 2-1  |
|            | 2.2 Inserting and Removing Unit                        | 2-2  |
|            | 2.3 Description of Unit Panel                          | 2-3  |
|            | 2.4 Setting the Internal Switch                        | 2-4  |
|            | 2.5 Connecting to the Device Under Test (DUT)          | 2-5  |
|            | 2.5.1 Connecting to the DCE                            | 2-5  |
|            | 2.5.2 Connecting to the DTE                            | 2-7  |
|            | 2.6 Using an External Clock Source for the Send-Signal | 2-10 |
|            | 2.7 Outline of Measurement Operation                   | 2-12 |
|            | 2.8 INTERFACE Screen Composition                       | 2-13 |
|            | 2.9 V.24/V.28 Unit Interface Conditions                | 2-14 |
|            | 2.10 Setting Interface Conditions                      | 2-16 |

|         | 2.11 Operation Procedure for setting V.24/V.28 Unit Send-condition                     | 2-18 |
|---------|----------------------------------------------------------------------------------------|------|
|         | 2.12 Operation Procedure for Setting V.24/V.28 Unit<br>Receive-Conditions              | 2-19 |
|         | 2.13 Setting the Print Conditions for Interface Settings                               | 2-20 |
|         | 2.14 Monitor LED Display                                                               | 2-21 |
|         | 2.15 Setting the Signal-Line                                                           | 2-23 |
|         | 2.16 Measurement Conditions<br>(only Items Unique to V.24/V.28 Unit)                   | 2-24 |
|         | 2.16.1 Error measurement                                                               | 2-24 |
|         | 2.16.2 Voltage/frequency measurement                                                   | 2-26 |
|         | 2.16.3 Line interval measurement                                                       | 2-27 |
|         | 2.16.4 Word trace                                                                      | 2-28 |
|         | 2.17 Initial Values for Interface and<br>Measurement Settings                          | 2-29 |
| SECTION | 3 APPLICATION                                                                          | 3-1  |
|         | 3.1 Introduction                                                                       | 3-1  |
|         | 3.2 Setting the Interface-Conditions of Measurements via ST/SP (Start/Stop Sync.) mode | 3-2  |
| SECTION | 4 SIMPLE OPERATION CHECKS                                                              | 4-1  |
|         | 4.1 Introduction                                                                       | 4-1  |
|         | 4.2 Insertion State Check                                                              | 4-2  |
|         | 4.3 Confirming Error Measurement by SELF LOOP                                          | 4-3  |
|         | 4.4 Confirming Frequency Measurement by SELF LOOP                                      | 4-6  |
|         | 4.5 Check the Output Level                                                             | 4-9  |
| SECTION | 5 REMOTE CONTROL                                                                       | 5-1  |
|         | 5.1 Overview of Remote Control                                                         | 5-1  |
|         | 5.2 Control Command Table                                                              | 5-1  |
|         | 5.3 Response Data Table                                                                | 5-1  |
|         | 5.4 Control Command Table                                                              | 5-2  |
|         | 5.5 Response Data Table                                                                | 5-7  |
| SECTION | 6 PRINCIPLES OF OPERATION                                                              | 6-1  |
|         | 6.1 Receiver/Driver                                                                    | 6-1  |
|         | 6.1.1 Receiver                                                                         | 6-1  |
|         | 6.1.2 The V.28 driver                                                                  | 6-1  |
|         | 6.2 Connecting Circuits                                                                | 6-2  |

.

|          | 6.3   | Send Timing                                                 | 6-5  |
|----------|-------|-------------------------------------------------------------|------|
|          | 6.3.1 | The ST1 mode                                                | 6-5  |
|          | 6.3.2 | The ST2 mode                                                | 6-5  |
|          | 6.3.3 | The <b>ST2</b> mode                                         | 6-6  |
|          | 6.3.4 | The ASYNC mode                                              | 6-6  |
|          | 6.3.5 | The ST/SP mode                                              | 6-7  |
|          | 6.3.6 | The RT mode                                                 | 6-7  |
|          | 6.4   | Receive Timing                                              | 6-8  |
|          | 6.4.1 | The RT mode                                                 | 6-8  |
|          | 6.4.2 | The RT mode                                                 | 6-8  |
|          | 6.4.3 | The ST mode                                                 | 6-9  |
|          | 6.5   | Start/Stop Synchronization                                  | 6-10 |
|          | 6.6   | Send Control                                                | 6-11 |
|          | 6.7   | Self Loop Mode                                              | 6-12 |
| APPENDIX | AN    |                                                             |      |
|          |       | 7.24/V.28 INTERFACE UNIT                                    | A-1  |
|          |       | 2.24/V.28 Interface Unit Menu Reference                     | A-2  |
|          | 1.1   | Menu for function selection                                 | A-3  |
|          | 1.2   | Menu for Setting the Send Interface<br>Unit Conditions      | A-4  |
|          | 1.3   | Menu for setting generation timing of the send signal       | A-5  |
|          | 1.4   | Menu for type of send signal clock setting                  | A-6  |
|          | 1.5   | Menu for send internal clock frequency setting              | A-7  |
|          | 1.6   | Menu for setting the send internal-clock<br>slave signal    | Δ-8  |
|          | 1.7   | Menu for setting the send external-clock                    | A-U  |
|          |       | input interface                                             | A-8  |
|          | 1.8   | Menu for send data length setting                           | A-9  |
|          | 1.9   | Menu for setting the parity of the send short-frame pattern | A-9  |
|          | 1.10  | Menu for setting the send data stop bit                     | A-10 |
|          | 1.11  | Menu for controlling the send signal                        | A-10 |
|          | 1.12  | Menu for setting the receive interface<br>unit condition    | A-11 |
|          | 1.13  | Menu for setting generation timing of the receive signal    | A-12 |
|          | 1.14  | Menu for setting the receive internal clock frequency       | A-13 |

|          | 1.15 | 5 Menu for setting the byte length of the receive data                                                           | A-14 |
|----------|------|----------------------------------------------------------------------------------------------------|------|
|          | 1.16 | 6 Menu for setting the parity of the receive short-frame pattern                                                 | A-14 |
|          | 1.17 | Menu for setting the signal-line                                                                                 | A-15 |
|          | 2    | ERROR screen                                                                                                    | A-16 |
|          | 2.1  | Menu for function selection                                                                                      | A-17 |
|          | 2.2  | Menu for selecting measured-results<br>to be displayed                                                           | A-18 |
|          | 3    | DISPLAY OF RESULTS Screen                                                                                        | A-19 |
|          | 3.1  | Menu for function selection                                                                                      | A-20 |
|          | 4    | VOLT/FREQUENCY Screen                                                                                            | A-21 |
|          | 4.1  | Menu for function selection                                                                                      | A-22 |
|          | 4.2  | Menu for selecting signal-Line for voltage measurement                                                           | A-23 |
|          | 4.3  | Menu for selecting the signal-line for frequency measurement                                                     | A-24 |
|          | 5    | DELAY TIME Screen                                                                                                | A-25 |
|          | 5.1  | Menu for function selection                                                                                      | A-26 |
|          | 5.2  | Menu for identifying the signal line to be<br>used as the start trigger in line-transition<br>delay measurements | A-27 |
|          | 5.3  | Menu for identifying the signal line to be<br>used as the stop trigger in line transition                        | •    |
|          | c    |                                                                                                    | A-28 |
|          | 0    | WORD TRACE Screen                                                                                                | A-29 |
|          | 6.1  | Menu for function selection                                                                                      | A-30 |
|          | 6.2  | as the trace-stop trigger                                                                                        | A-31 |
| APPENDIX | В    | COMMAND DEFERENCE<br>EXTERNAL CONTROLLER                                                                         | B-1  |
| APPENDIX | С    | RESPONSE DATA REFERENCE<br>V.24/V.28 INTERFACE UNIT                                                              | C-1  |

# SECTION 1 GENERAL

#### 1.1 Introduction

This manual describes handling and operation of the MD0621A V.24/V.28 (RS-232C) Interface Unit (hereinafter referred to as the V.24/V.28 Unit), an MD6420A Data Transmission Analyzer interface unit.

It covers the parts that are unique to the V.24/V.28 Unit and the various measurements that can be made by inserting it into a slot in the rear of the MD6420A. When measurements are in progress, refer to the MD6420A Data Transmission Analyzer operation manual.

This manual consists of the following Sections:

| SECTION 1        | General                                |
|------------------|----------------------------------------|
| SECTION 2        | Operation                              |
| <b>SECTION 3</b> | Application                            |
| <b>SECTION 4</b> | Simple Operation Checks                |
| SECTION 5        | Remote Control                         |
| SECTION 6        | Principles of Operation                |
| It also contains | the following appendixes:              |
| Appendix A       | EL-Display Menu Reference              |
| Appendix B       | Remote-Control Commands Reference      |
| Appendix C       | Remote-Control Response Data Reference |
|                  |                                        |
|                  |                                        |
|                  |                                        |

### **1.2 Features**

The MD0621A V.24/V.28 Unit is an interface unit that is inserted into a slot on the rear of the MD6420A Data Transmission Analyzer.

It is used to make a variety of measurements on V.24/V.28 interfaces to ensure conformity with CCITT V.24/V.28.

#### (1) Measurement functions

• When inserted into the MD6420A:

Error measurements

Voltage measurements

Frequency measurements

Line interval measurements

Transmission delay time measurements

Pattern data sending and word trace

• When added with an extension unit:

Function for long-term error-measurement-data collection and analysis (error analysis unit: MD0633A)

Measurement of digital levels (ANALOG unit: MD0627A)

Measurement of distortion (Distortion unit: MD0630A)

#### (2) Features

- Function testing and transmission quality evaluation of V.24/V.28 (RS-232C) interface modem and terminal devices
- Measurement of transmission and reception in start-stop and asynchronous timing modes
- Detection of bit and parity errors in error-measurement

# 1.3 Composition

### (1) Standard composition

The standard composition of the MD0621A is shown in Table 1-1.

| Table 1-1 Standard | Composition |
|--------------------|-------------|
|--------------------|-------------|

| No. | Item                 | Name                                           |   | Remarks                   |
|-----|----------------------|------------------------------------------------|---|---------------------------|
| 1   | Unit                 | MD0621A V.24/V.28 (RS-<br>232C) Interface Unit | 1 | Inserted into the MD6420A |
| 2   | Supplied accessories | Operation manual                               | 1 |                           |

# (2) Optional accessories

The optional accessories (sold separately) are listed in Table 1-2.

### Table 1-2Optional Accessories

| Order No. | Name                                | Remarks                 |
|-----------|-------------------------------------|-------------------------|
| J0387     | Double-ended 25-pin connector cable | 2 m                     |
| J0388     | 25-pin DCE-DTE conversion connector | Used for DTE connection |

### **1.4 Specifications**

#### 1.4.1 Operating conditions

- Operating temperature :  $0^{\circ}$  to  $40^{\circ}$ C
  - \* Check to be sure that condensation has not occurred on the EL display
- Storage temperature :  $-25^{\circ}$  to  $70^{\circ}$ C
- Operating humidity : 20% to 90%
- Storage humidity : 20% to 90%

#### 1.4.2 Send clock

#### (1) Internal clock (Synchronous-ST1, Asynchronous-ASYNC, Start/Stop-ST/SP)

Data signal speed : • 50 kb/s to 20 kb/s (5 b/s step VARIABLE)

Accuracy : • Self oscillation : ±5ppm

• Slave oscillation : External input 8 bit/s, or 64 k + 8 kbit/s

#### (2) External clock (Synchronous-ST2, RT, External oscillator)

Data signal speed • 50 b/s to 20 kb/s

#### 1.4.3 Receive clock

#### (1) Internal clock (Asynchronous-ASYNC, Start/Stop-ST/SP)

Data signal speed
50, 75, 100, 110, 150, 200, 256, 300, 400, 500, 512, 600, 768, 800, 1000, 1200, 1600, 1800, 2000, 2560, 3000, 3600, 4800, 7200, 9600, 14400, 19200 b/s

Accuracy •  $\leq \pm 20 \text{ ppm}$ 

#### (2) External clock (Synchronous-RT)

• 50 b/s to 20 kb/s

#### 1.4.4 Send pattern

#### (1) Controlling the send pattern with the CS (Clear to Send) signal

• The desired pattern can only be output when CS is ON.

#### (2) CONT LINE send

• ER, RS, NS can be set to ON/OFF/OPEN

The other send pattern functions conform to the specifications for the MD6420A main frame.

#### 1.4.5 Error insertion

#### (1) Type of errors:

• Bit

The other error insertion functions conform to the specifications for the MD6420A main frame.

#### 1.4.6 START/STOP Synchronization

• START/STOP bit length : START bit : 1 bit

STOP bit : 1, 1.5, 2 bit

- Data length : 5, 6, 7, 8 bit
- Parity
- : NONE, ODD (odd parity) EVEN (even parity)
- \* Note that a parity bit of 1 may indicate either ODD or EVEN parity.

#### **1.4.7 Error measurement**

- (1) Detection error
- Bit error, parity error

#### (2) Alarm counting and time measurement

- Measurement of number and time at which pattern sync-loss errors occur
- Clock-slip counting
- Measurement of time of power failure
- Measurement of time of pattern sync-loss (second)

The other error measurement functions conform to the specifications for the MD6420A main frame.

#### **1.4.8** Pattern trace function

The pattern trace functions conform to the specifications for the MD6420A main frame.

#### **1.4.9 DC voltage measurement**

• Measurement signal

The DC voltage of the SD, RD, ST1, ST2, RT, ER, DR, RS, CS, CD, CI, TI, NS and can be measured.

The other DC voltage measurement functions conform to the specifications for the MD6420A main frame.

#### 1.4.10 Frequency measurement and count

• Measurement signal

The frequency of the SD, RD, ST1, ST2, RT, ER, DR, RS, CS, CD, CI, TI, NS and external input signal can be measured.

The other frequency measurement and count functions conform to the specifications for the MD6420A main frame.

#### **1.4.11** Time measurement

• Measurement signal

Transition times between SD, RD, ST1, ST2, RT, ER, DR, RS, CS, CD, CI, TI, NS, and external input signals can be measured.

#### 1.4.12 Signal line monitoring

• Measurement signal

The status of SD, RD, ST1, ST2, RT, ER, DR, RS, CS, CD, CI, TI, and NS can be monitored.

Receive data can be monitored in 8 bit units

• Lighting conditions

Data1:Green0:OffTimingON:GreenOFF:OffControl lineOFF:GreenOFF:Off

• Monitor output

The voltages of the SD, RD, ST1, ST2, RT, ER, DR, RS, CS, CD, CI, TI and NS can also be monitored via the monitor terminals

#### 1.4.13 Dimensions, weight and power consumption

| Dimensions  | :        | ٠ | $145 \mathrm{H} 	imes 30 \mathrm{W} 	imes 230 \ \mathrm{Dmm}$ |
|-------------|----------|---|---------------------------------------------------------------|
| Weight      | :        | • | < 0.6kg                                                       |
| Power consu | mption : | ٠ | < 12  VA                                                      |

# 1.5 Ordering Information

| Model                                 | Name                                                                                                    | Remarks           |
|---------------------------------------|----------------------------------------------------------------------------------------------------|-------------------|
| MD0621A V.24 (RS-232C) Interface Unit |                                                                                                    |                   |
|                                       | – Standard supplied accessory –<br>MD0621A operation manual                                                 |                   |
| J0387<br>J0388                        | – Optional accessories –<br>Cable with 25P connectors at both ends 2 m<br>25 P DCE-DTE converting connector | Used for DTE mode |

.

# SECTION 2 OPERATION

#### 2.1 Precautions before Use

This unit has been thoroughly tested and inspected at the factory. On delivery, inspect the box for damage before opening it.

After opening the box, inspect the unit and verify the type and number of accessories.

If the unit has been damaged during shipment, please contact Anritsu.

#### • Operating environment

The MD0621A is used by inserting it into a slot on the rear of the MD6420A. It operates normally at an ambient temperature of  $0^{\circ}$  to  $40^{\circ}$ C. However, do not use it where:

- 1. Vibration is severe.
- 2. It is damp.
- 3. It is dusty.
- 4. There is exposure to direct sunlight.

To ensure that the unit operates normally for a long time, it should be used at ambient room temperatures in addition to the above conditions.

- This unit is designed to be used only with the MD6420A Data Transmission Analyzer. Never use it with other equipment since it may be damaged.
- Although the shape of this unit is compatible with the rear panel slots of the MD6401A Data Transmission Analyzer, it cannot be used with the MD6401A.

### 2.2 Inserting and Removing Unit

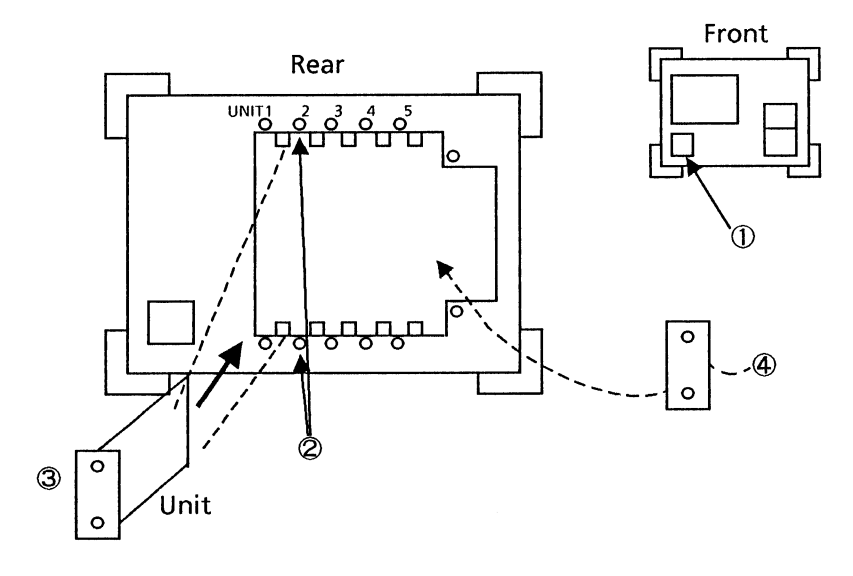

- ① Before inserting or removing this unit, turn the front-panel POWER switch OFF.
- <sup>(2)</sup> This unit can be inserted into any position, from UNIT1 to UNIT5.
- ③ To insert the unit, align the edges of the unit PC board along the top and bottom guide rails and push it in UNIT1 it is firmly seated, then tighten the screws at the top and bottom. If the unit is not inserted and fastened properly, it may not operate correctly.
- ④ Cover empty slots with blank panels.

# 2.3 Description of Unit Panel

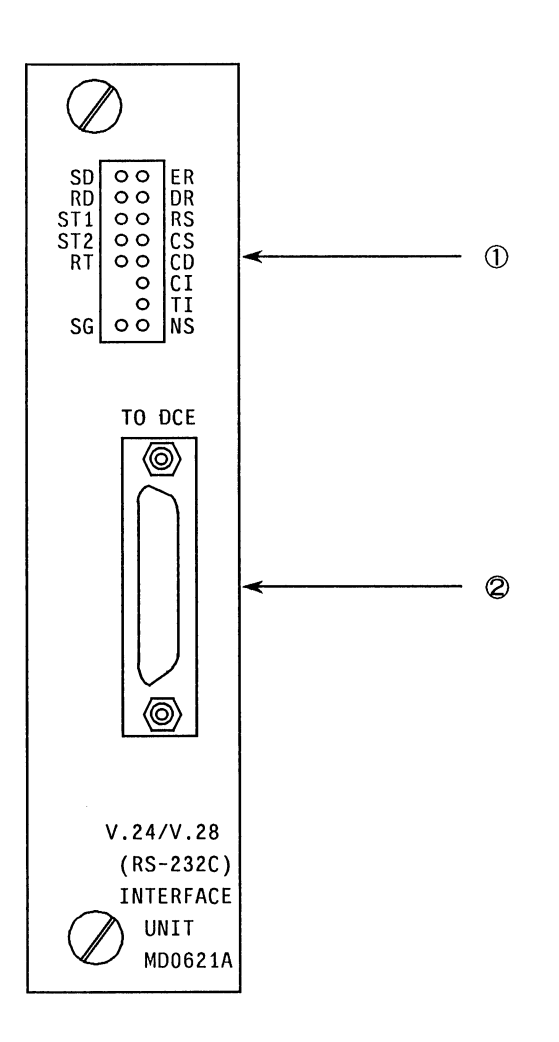

| No. | Name                                                    | Explanation                                                                                                    |
|-----|---------------------------------------------------------|----------------------------------------------------------------------------------------------------|
| 1   | SD, RD, ST1, ST2, RT, ER,<br>DR, RS, CS, CD, CI, TI, NS | Check terminal.<br>Send data can be monitored via the check terminals.                                                                                                    |
|     | SG                                                      | Signal G.                                                                                                    |
| 2   | TO DCE                                                  | 25-pin connector when using the MD6420A as a dummy<br>terminal to connect it to the DCE.<br>When using the MD6420A as a dummy circuit to<br>connect to a DTE device, connect the 25-pin DCE-DTE<br>conversion connector to the MD6420A before connecting<br>it to the DTE connector. |

## 2.4 Setting the Internal Switch

The internal switch and the internal terminal are located as shown below:

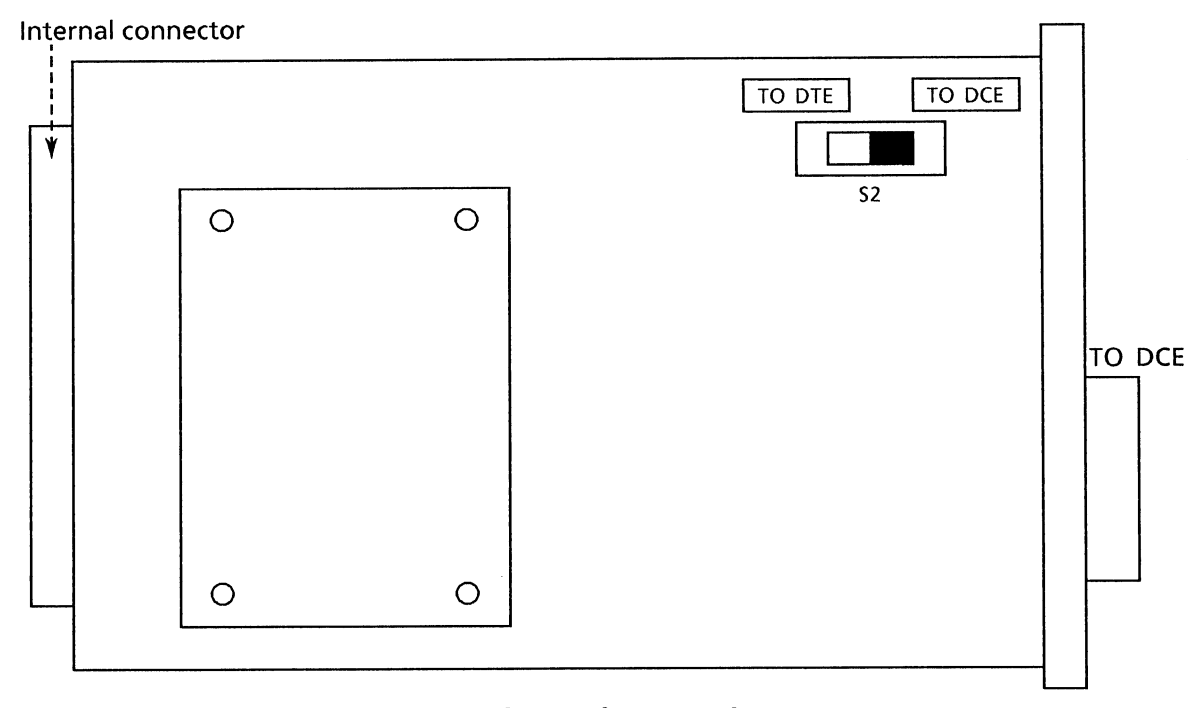

### **Internal Switch Mounting**

#### DTE/DCE Change-Over Switch

S2 is a toggle switch for selecting either the DTE or DCE port for measurement. S2 is set to the DCE port position at shipment.

- TO DCE ..... For measurements of the DCE port
- TO DTE ..... For measurements of the DTE port (Required DTE-DCE conversion connector. Refer to table 1-2.)

# 2.5 Connecting to the Device Under Test (DUT)

## 2.5.1 Connecting to the DCE

When the MD6420A is used as a dummy terminal, the 25-pin TO DCE port on the V.24/V.28 Unit panel is connected to the DCE line.

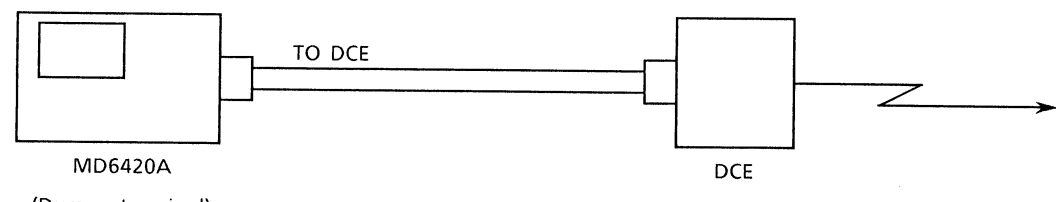

(Dummy terminal)

Connect as shown below:

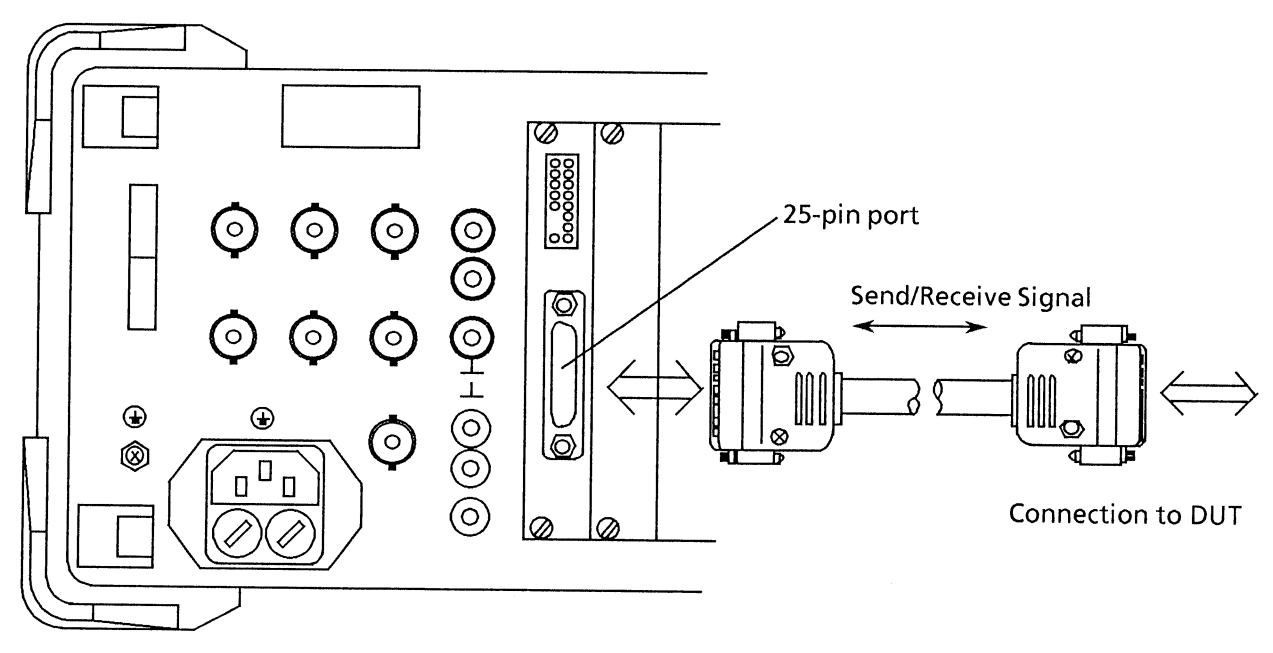

- As described in paragraph 2.4, set S2 to the "TO DCE" side and fasten the "TO DCE" connector to the cable connector with the top and bottom screws
- In this configuration, this unit can simultaneously send and receive.
- The send signal can be synchronized to oscillate with either the internal clock or the 8 kHz receive signal.

The table on the next page shows the signals input to and output by the 25-pin TO DCE port of this unit.

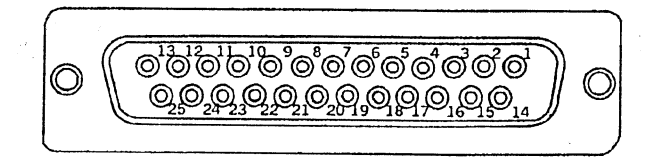

| Din No. |     | it No. | Circuit name Circuit name | Direction |          | Explanation   |                                      |
|---------|-----|--------|---------------------------|-----------|----------|---------------|--------------------------------------|
| PIN NO. | (cc | ITT)   | (MD0621A)                 | (RS-232C) | MD6420A  | DCE           |                                      |
| 1       | 101 |        | FG                        | AA        |          |               | Protective ground                    |
| 2       | 103 |        | SD                        | BA        |          | $\rightarrow$ | Send data                            |
| 3       | 104 |        | RD                        | BB        | ←        |               | Receive data                         |
| 4       | 105 |        | RS                        | CA        |          | $\rightarrow$ | Send request                         |
| 5       | 106 |        | CS                        | CS        | ←        |               | Send enabled                         |
| 6       | 107 |        | DR                        | CC        | ←        |               | Data set ready                       |
| 7       | 102 |        | SG                        | AB        |          |               | Signal ground                        |
| 8       | 109 |        | CD                        | CF        | <b>←</b> |               | Carrier for data channel<br>detected |
| 9       |     | (N)    |                           |           |          |               |                                      |
| 10      |     | (N)    |                           |           |          |               |                                      |
| 11      | 126 | (N)    | NS                        |           |          | $\rightarrow$ | Send frequency selected              |
| 12      | 122 | (N)    |                           |           |          |               |                                      |
| 13      | 121 | (I)    |                           |           |          |               |                                      |
| 14      | 118 | (I)    |                           |           |          |               |                                      |
| 15      | 114 | (I)    | ST2                       | DB        | ←        |               | Send timing (DCE)                    |
| 16      | 119 | (I)    |                           |           |          |               |                                      |
| 17      | 115 | (I)    | RT                        | DD        | ←        |               | Receive timing (DCE)                 |
| 18      | 141 | (N)    |                           |           |          |               |                                      |
| 19      | 120 | (I)    |                           |           |          |               |                                      |
| 20      | 108 | 1/2    | ER                        | CD        |          | $\rightarrow$ | Data terminal ready                  |
| 21      | 140 | (N)    |                           |           |          |               |                                      |
| 22      | 125 |        | CI                        | CE        | ←        |               | Requested result                     |
| 23      | 111 | (N)    |                           |           |          |               |                                      |
| 24      | 113 | (N)    | ST1                       | DA        |          | $\rightarrow$ | Send timing (DTE)                    |
| 25      | 142 |        | TI                        |           | ←        |               | Test display                         |

#### V.24 TO DCE Port 25-Pin Connections

(I) Pin used in international communications protocols

(II) Pin used in domestic (i.e. Japanese) communications protocols

Note: The equivalent of an SN75188N and SN75189N are used as the driver and receiver, respectively.

### 2.5.2 Connecting to the DTE

When the MD6420A is used as a dummy line (DCE) , the 25-pin TO DTE port on the V.24/V.28 Unit panel is connected to a terminal.

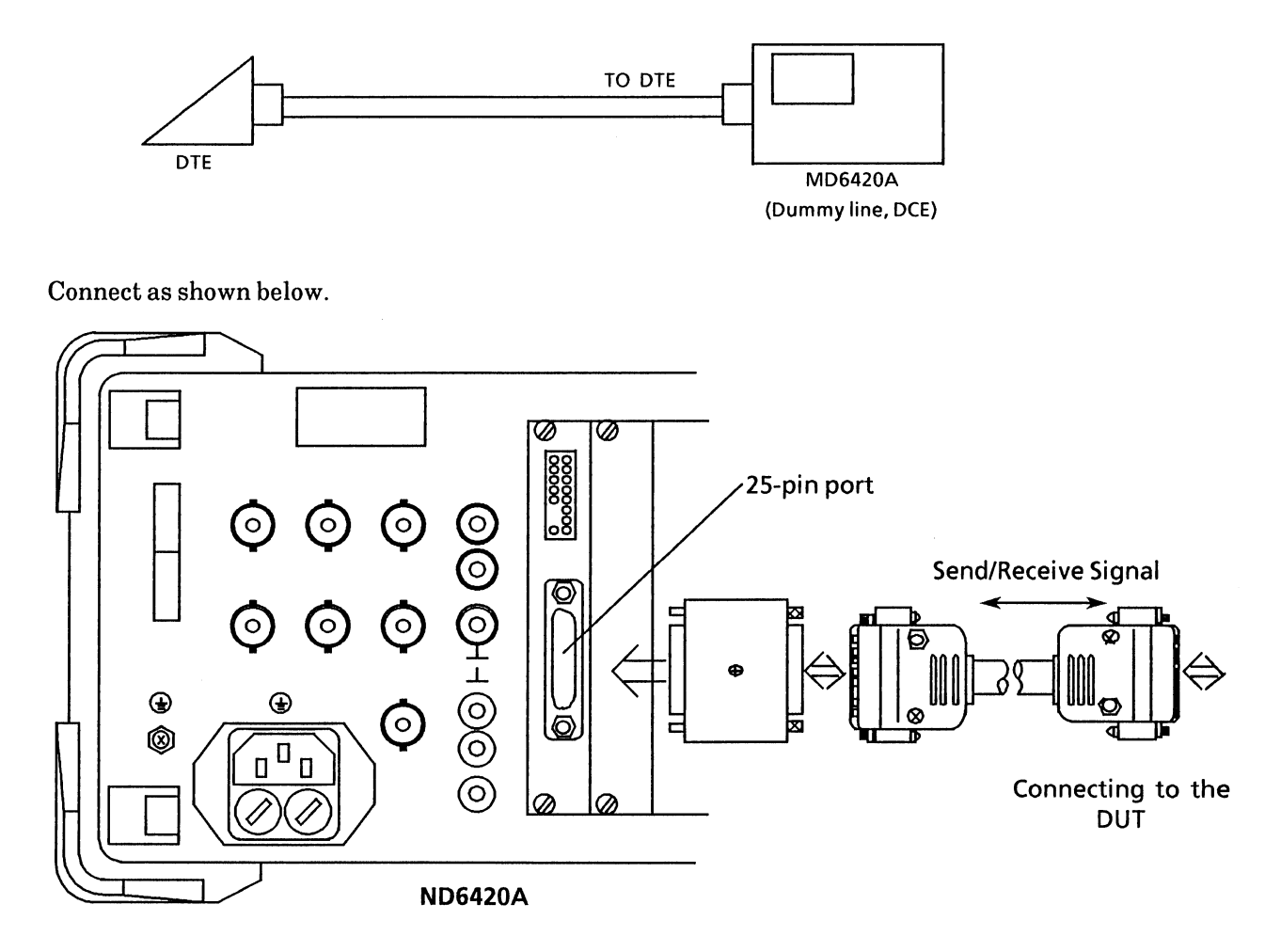

- As described in paragraph 2.4, set S2 to the "TO DTE" port position and fasten the "TO DCE" connector to the conversion connector with the top and bottom screws before connecting it to the cable connector.
- In this configuration, this unit can perform both sending and receiving.
- The send signal can be synchronized to oscillate with either the internal clock or the 8 kHz receive signal.

When the DCE-DTE conversion connector is connected to the TO DCE connector of the unit, the 25-pin connector is connected as follows:

• Connections for the conversion connector are shown below:

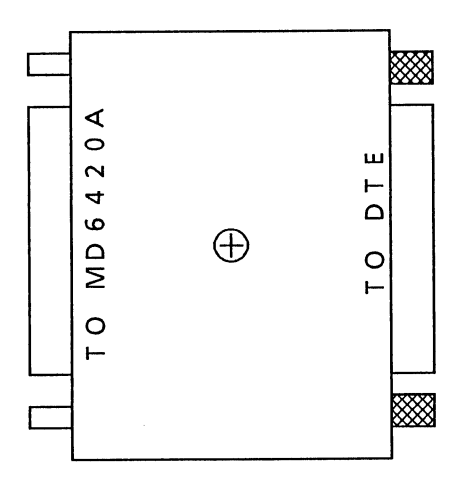

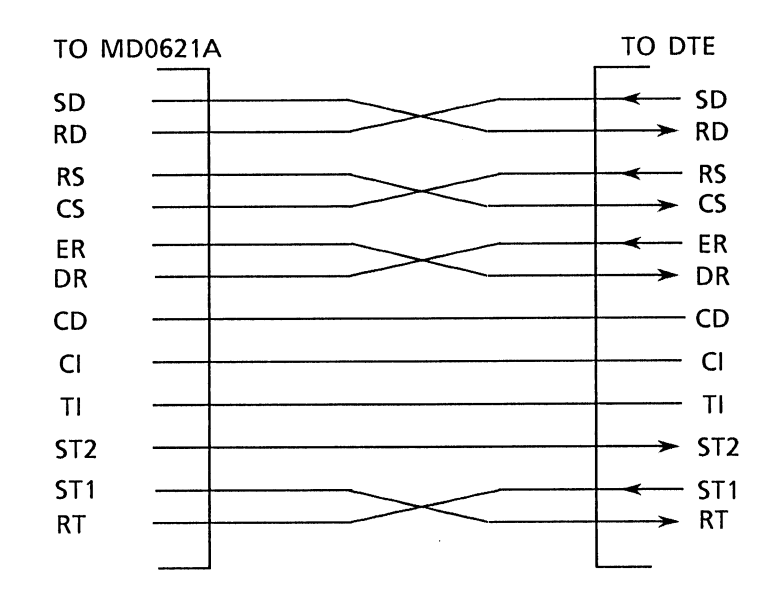

Interfacing Diagram for 25-pin DCE-DTE Conversion Connector

#### MD0621A DCE/DTE connection

The MD0621A DCE/DTE is connected.

The following signal conventions apply to the MD0621A send interface in the DTE send mode:

| Port connection | DTE send mode | Send timing signal | Receive timing signal |  |
|-----------------|---------------|--------------------|-----------------------|--|
| ТО              | ST1           | ST1                | RT                    |  |
| DCE             | ST2           | ST2                | RT                    |  |
| ТО              | ST1           | ST1                | RТ                    |  |
| DTE             | ST2           | ST1                | ST                    |  |

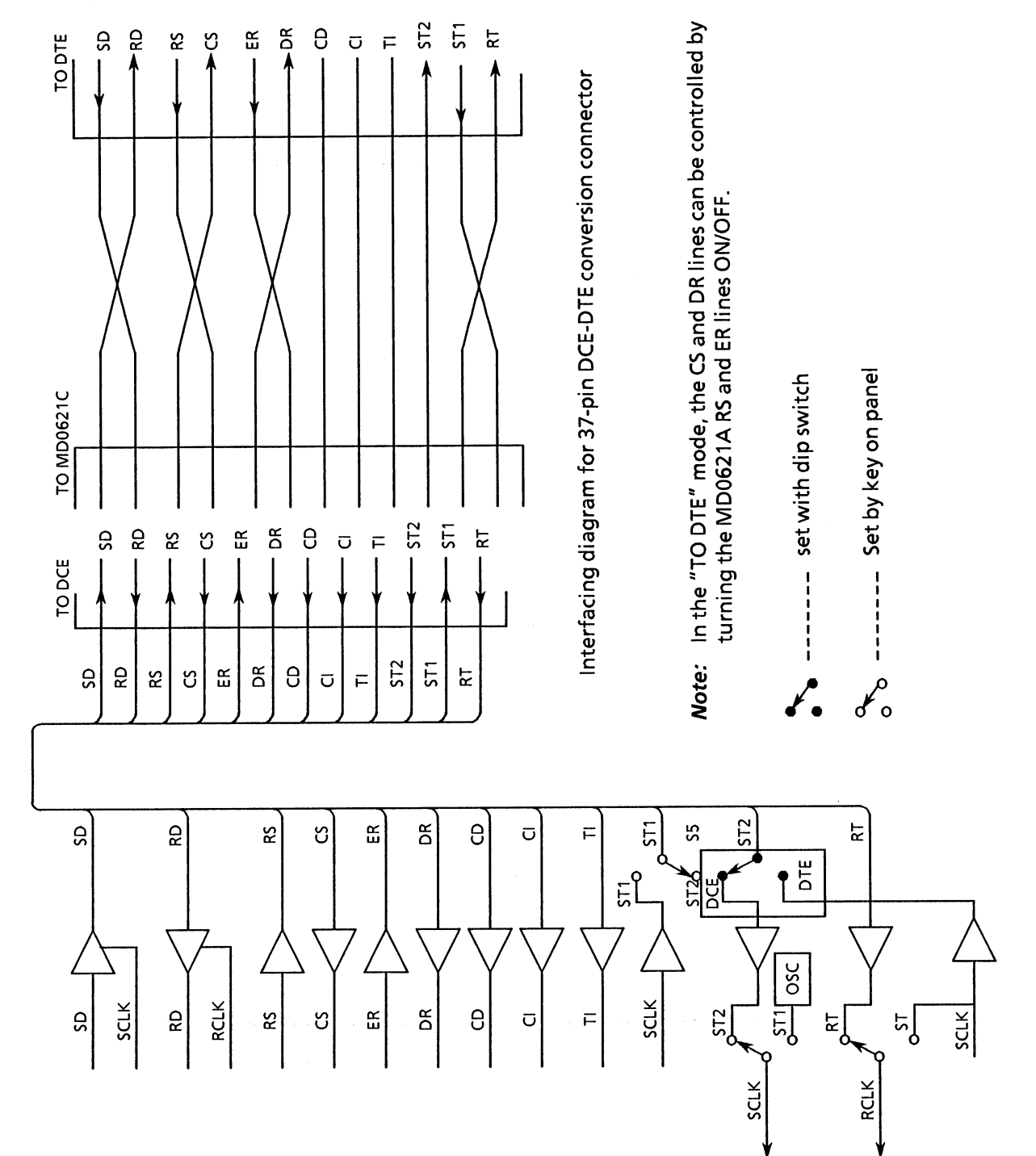

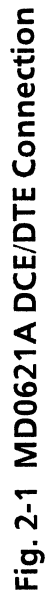

## 2.6 Using an External Clock Source for the Send-Signal

An External clock can be used instead of the MD6420A internal clock source as the send clock source.

1. Slave synchronization to an external 8 kHz clock (The specified-bit-rate is generated by an internal clock source.)

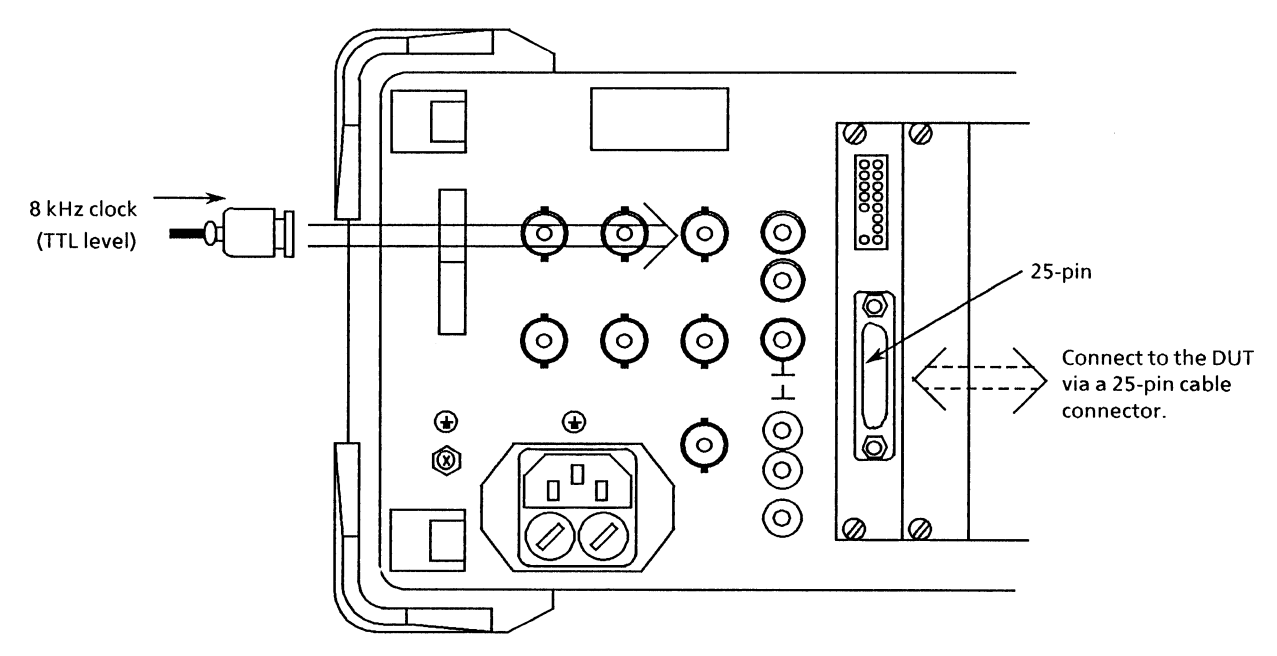

- Connect the 8 kHz signal source to the rear-panel EXT1 connector via a coaxial cable.
- 2. Slave synchronization to an external (64 kHz + 8 kHz) clock source. (The specified-bit-rate is generated by an internal clock source.)

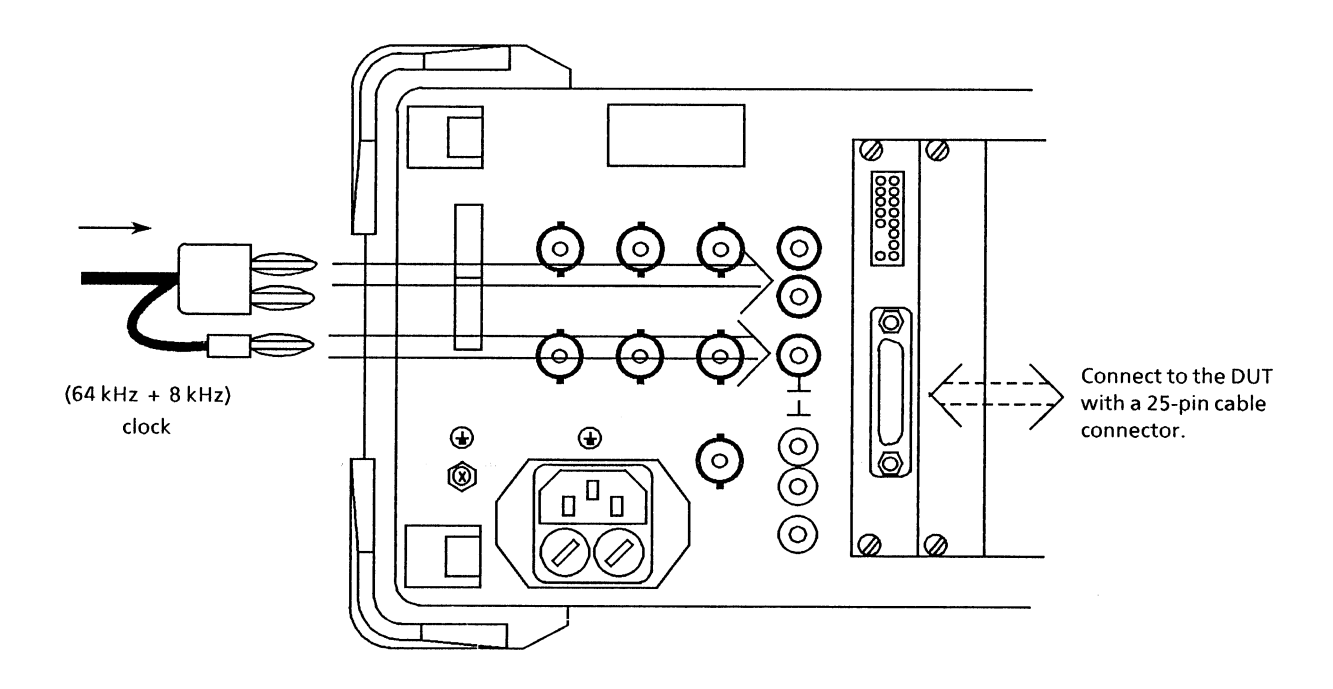

• Connect the 64 kHz + 8 kHz signal source to the rear-panel EXT 2 connector via a coaxial cable.

3. External clock source for send signal

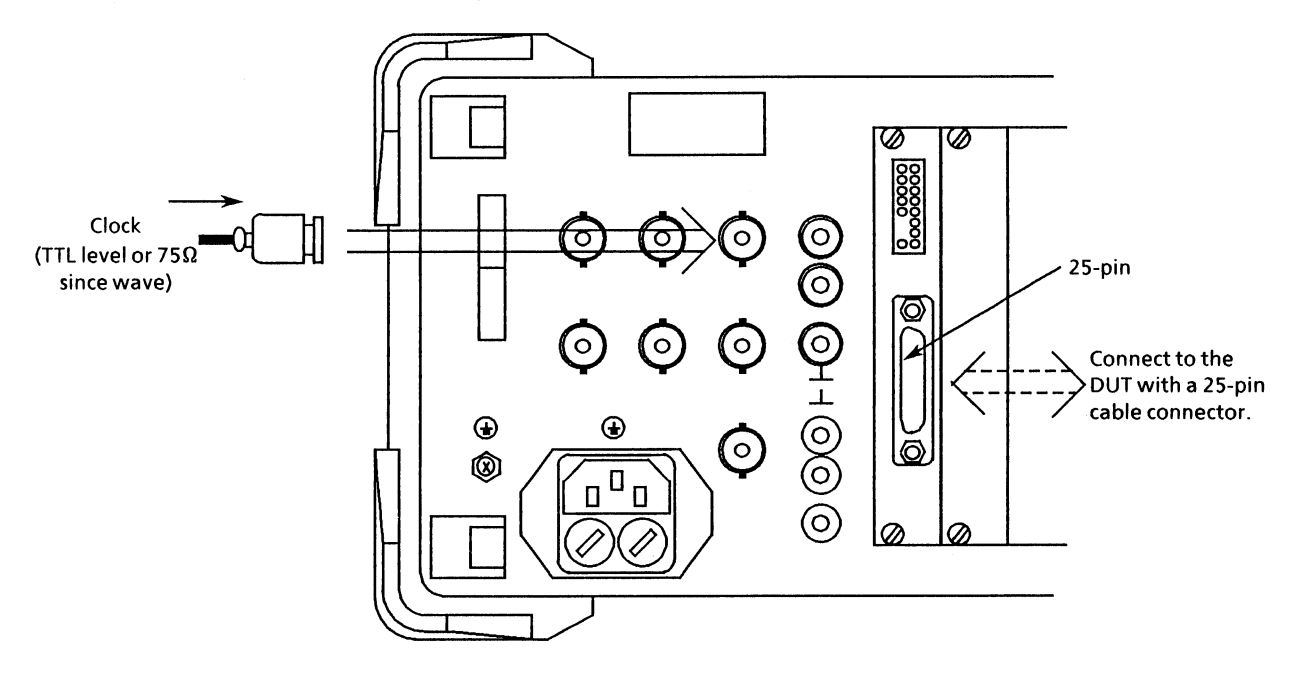

### 2.7 Outline of Measurement Operation

Before beginning measurements, first set the send and receive interface conditions for the DUT via the INTERFACE screen. Then set the appropriate measurement conditions on the measurement screens and initiate measurement.

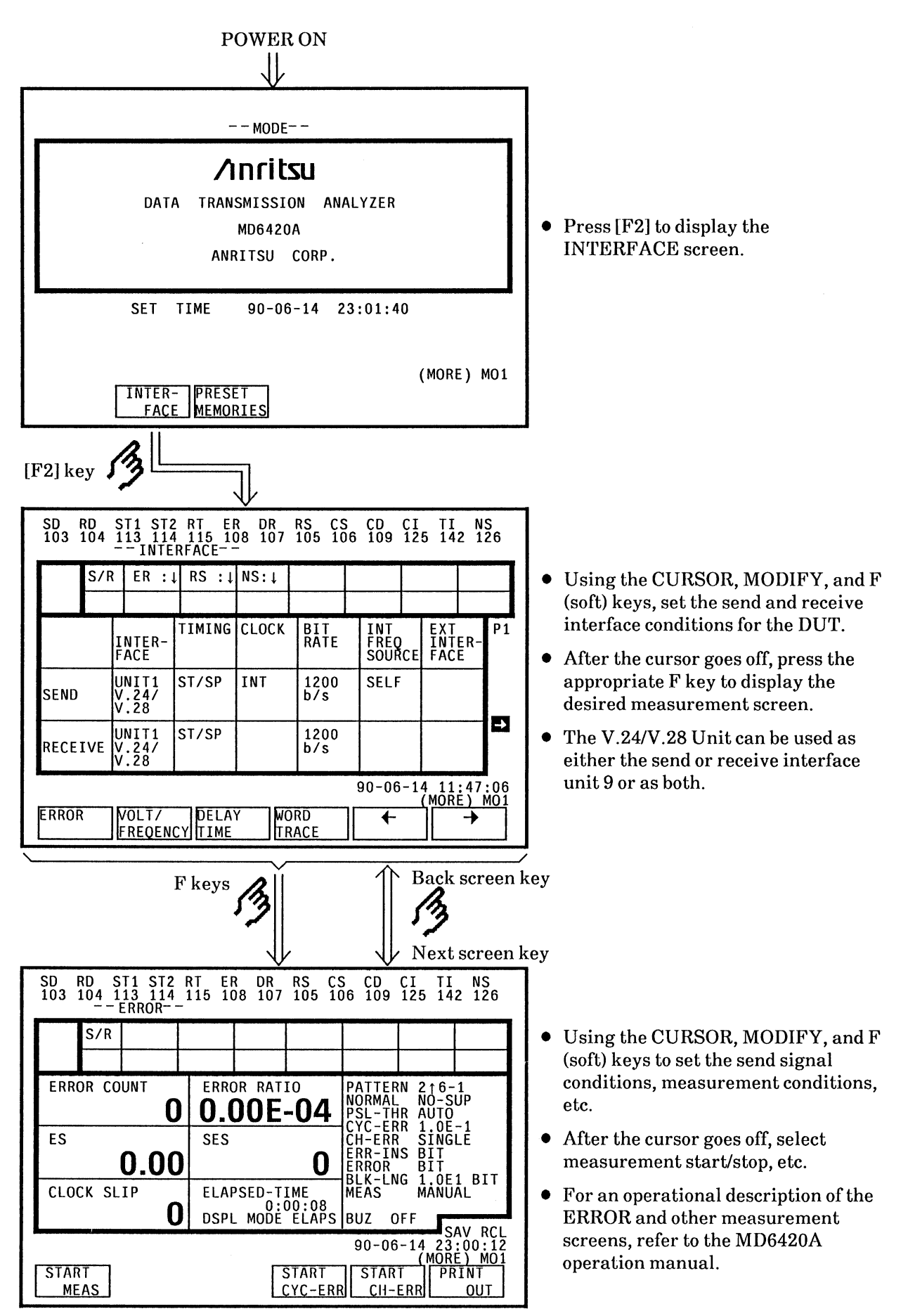

# 2.8 INTERFACE Screen Composition

The composition of the INTERFACE screen is shown below:

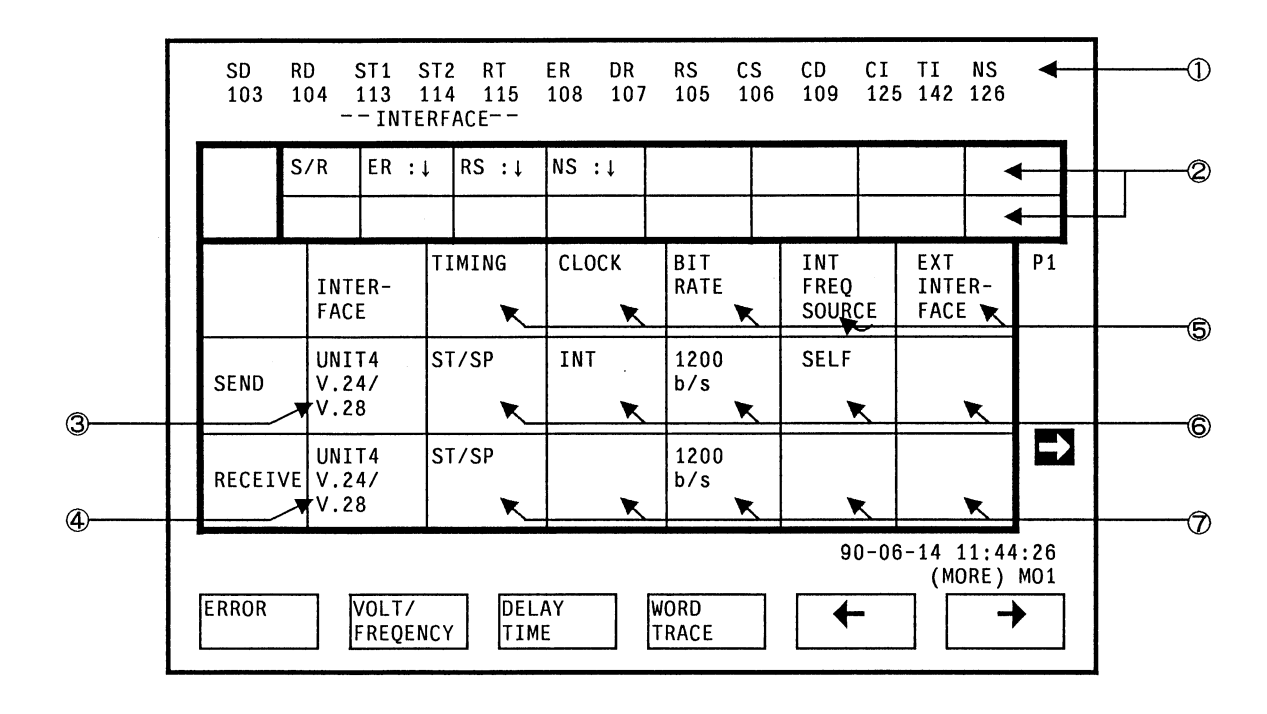

| NO | Label                | ltem                                     | Explanation                                                                                                    |   |  |
|----|----------------------|------------------------------------------|----------------------------------------------------------------------------------------------------|---|--|
| 1  |                      | Name of signal being<br>monitored by LED | Displays names and connection circuit<br>numbers corresponding to signal lines<br>and alarm signals being monitored by<br>LEDs. |   |  |
| 2  | S/R , SND , RCV      | Signal line and alarm signal setting     | Displays signal line and the alarm<br>signal setting                                                                            |   |  |
| 3  | SEND<br>INTERFACE    | Send interface unit setting              | Displays number and name of unit selected as send interface                                                                     |   |  |
| 4  | RECEIVE<br>INTERFACE | Receive interface unit setting           | Displays number and name of unit selected as receive interface                                                                  |   |  |
| 5  |                      | Interface setting item<br>name           | Displays send/receive interface<br>setting item names<br>The settings depend on the selected<br>unit.                           | × |  |
| 6  |                      | Send interface settings                  | The send interface setting depend on the type of send interface being used.                                                     | 0 |  |
| Ø  |                      | Receive interface<br>settings            | The receive interface settings depend<br>on the type of receive interface being<br>used                                         | 0 |  |

### 2.9 V.24/V.28 Unit Interface Conditions

The V.24/V.28 Unit interface conditions can be set on the INTERFACE screen as shown below:

#### (1) Page 1

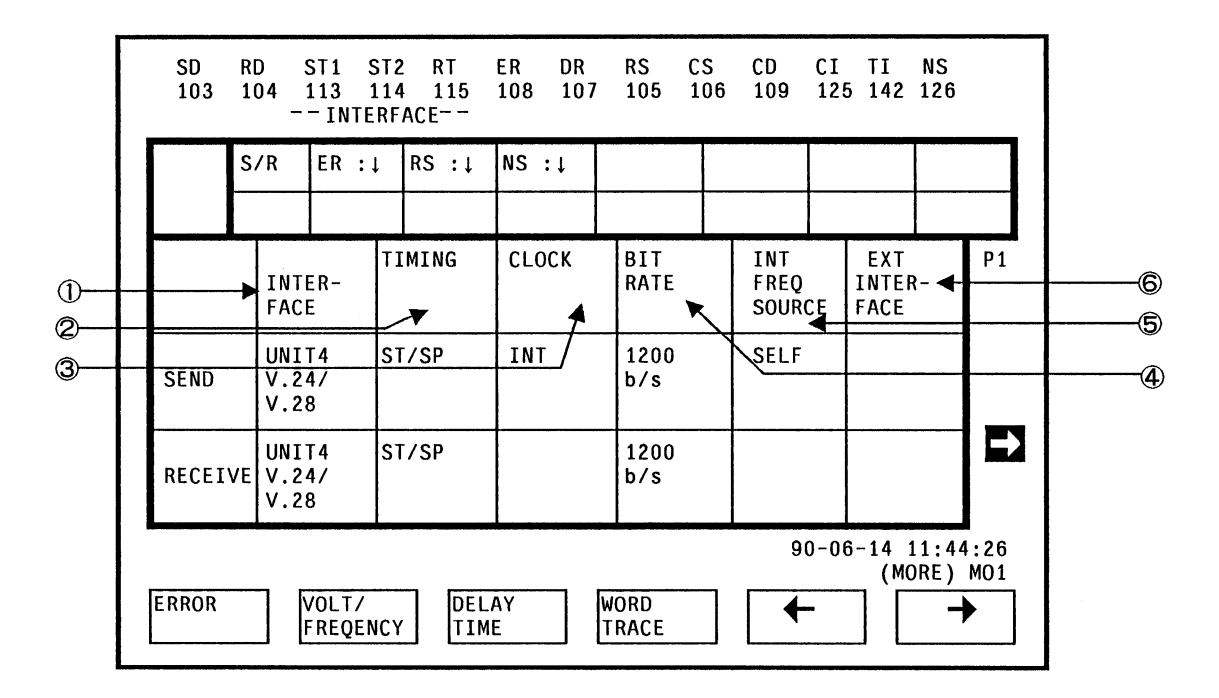

(2) Page 2

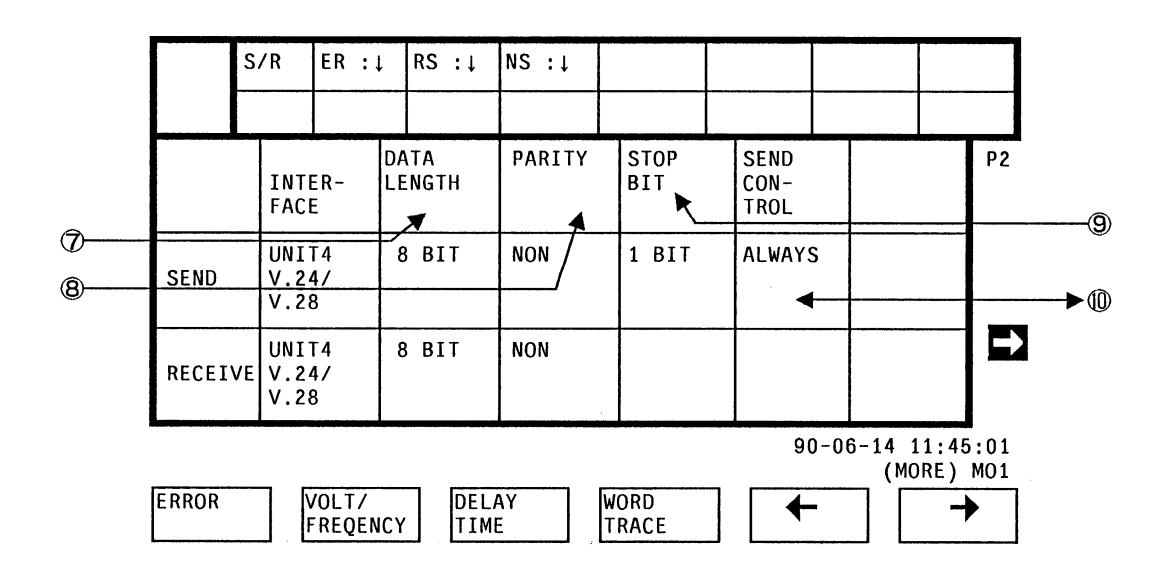

**Note:** These display examples assume that both the send and receive sides of the V.24/V.28 Unit are being used. The display location of each item and the number of pages differ with the type of interface unit.

| No. | Label                 | Name                                                         | Send | Receive | Explanation                                                             |
|-----|-----------------------|--------------------------------------------------------------|------|---------|-------------------------------------------------------------------------|
| 1   | INTER-<br>FACE        | Interface unit                                               | 0    | 0       | Send/receive interface unit No. and name                                |
| 2   | TIMING                | Send/receive signal timing                                   | 0    | 0       | Send and receive signal timing.                                         |
| 3   | CLOCK                 | Type of send clock signal                                    | 0    |         | Send clock signal source                                                |
| 4   | BIT<br>RATE           | Bit rate                                                     | 0    | 0       | Clock bit rate when TIMING is<br>ASYNC, ST/SP or ST1                    |
| 6   | INT<br>FREQ<br>SOURCE | Type of internal-clock<br>slave signal for send<br>signal    | 0    |         | Type of slave clock signal when<br>CLOCK ③ is set to INT                |
| 6   | EXT<br>INTER-<br>FACE | Type of external-clock<br>input interface for send<br>signal | 0    |         | Type of external-clock input<br>interface when CLOCK ③ is set to<br>EXT |
| Ø   | DATA<br>LENGTH        | Data length                                                  | 0    | 0       | Data length (number of bits/datum)<br>when TIMING @ is ST/SP            |
| 8   | PARITY                | Parity                                                       | 0    | 0       | Parity when TIMING ② is ST/SP                                           |
| 9   | STOP<br>BIT           | Type of stop-bit                                             | 0    | 1       | Type of stop-bit when TIMING @<br>is ST/SP                              |
| 10  | SEND<br>CON-<br>TROL  | Type of send-signal<br>control                               | 0    |         |                                                                         |

• Subsequent items are set in accordance with the previously-set items.

• The cursor skips over the display areas of items that cannot be set.

### 2.10 Setting Interface Conditions

1. Basic setting procedure

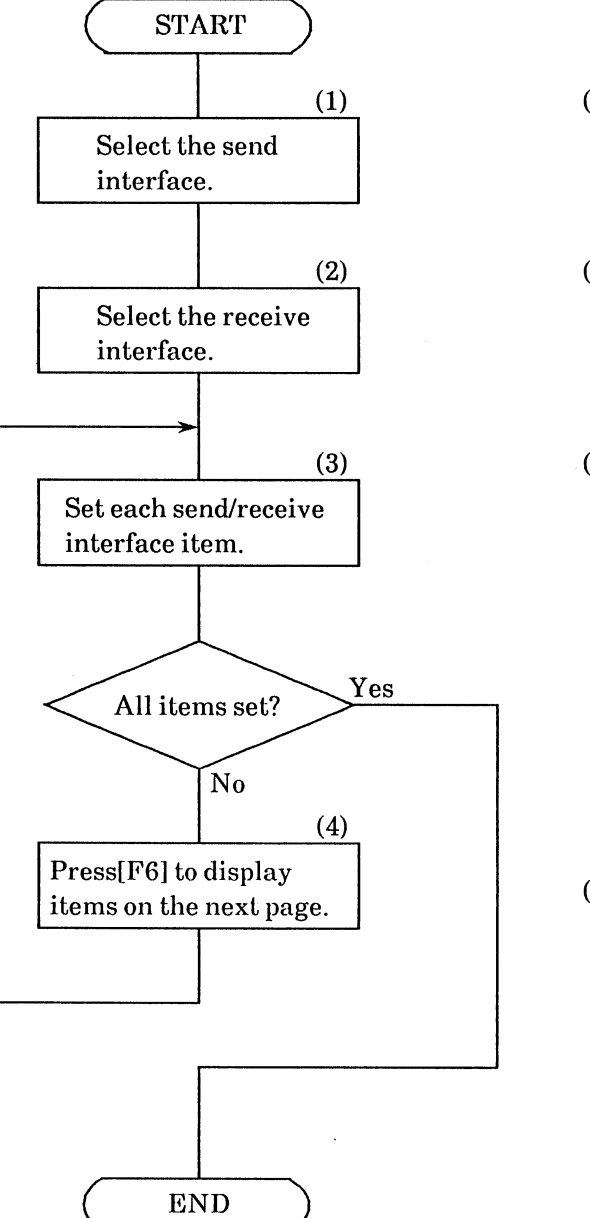

- When the CURSOR key is pressed once in the cursor-off state, the cursor is displayed in the send interface setting area. Select the unit corresponding to the required send interface from the menu via the F (soft) keys.
- When the CURSOR key is pressed once while in state (1) above, the cursor is displayed in the receive interface setting area. Select the receive interface unit with the F (soft) keys, as described above.
- (3) Operate the CURSOR, MODIFY, and F (soft) keys to set or modify each interface item currently being displayed.

(4) Press the displayed above [F6] on the menu display. If it is not displayed, press[CURSOR OFF] followed by [F6].

2. Simple setting procedure when using the same send/receive conditions

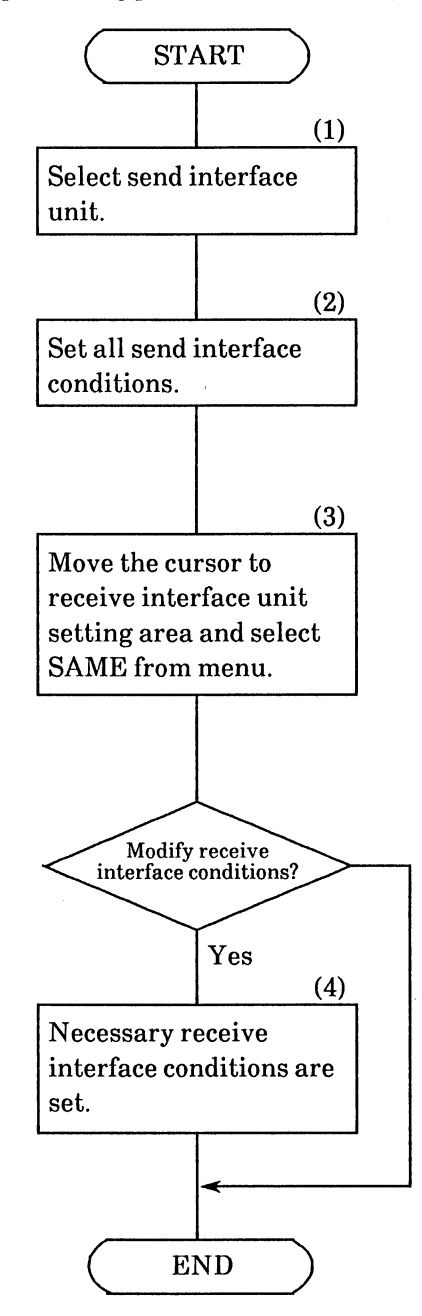

- (1) Select the send interface unit as described in step (1) of paragraph 1 above.
- (2) Operate the CURSOR, MODIFY, and F (soft) keys to set or modify all the send interface conditions.
- (3) Move the cursor to the receive interface unit setting area and press[MORE] to display the next page of the menu. Press [F1] (SAME) to set the receive interface conditions to the same conditions as the send interface conditions.

(4) Modify any necessary items as described in step (2) above.

## 2.11 Operation Procedure for setting V.24/V.28 Unit Send-condition

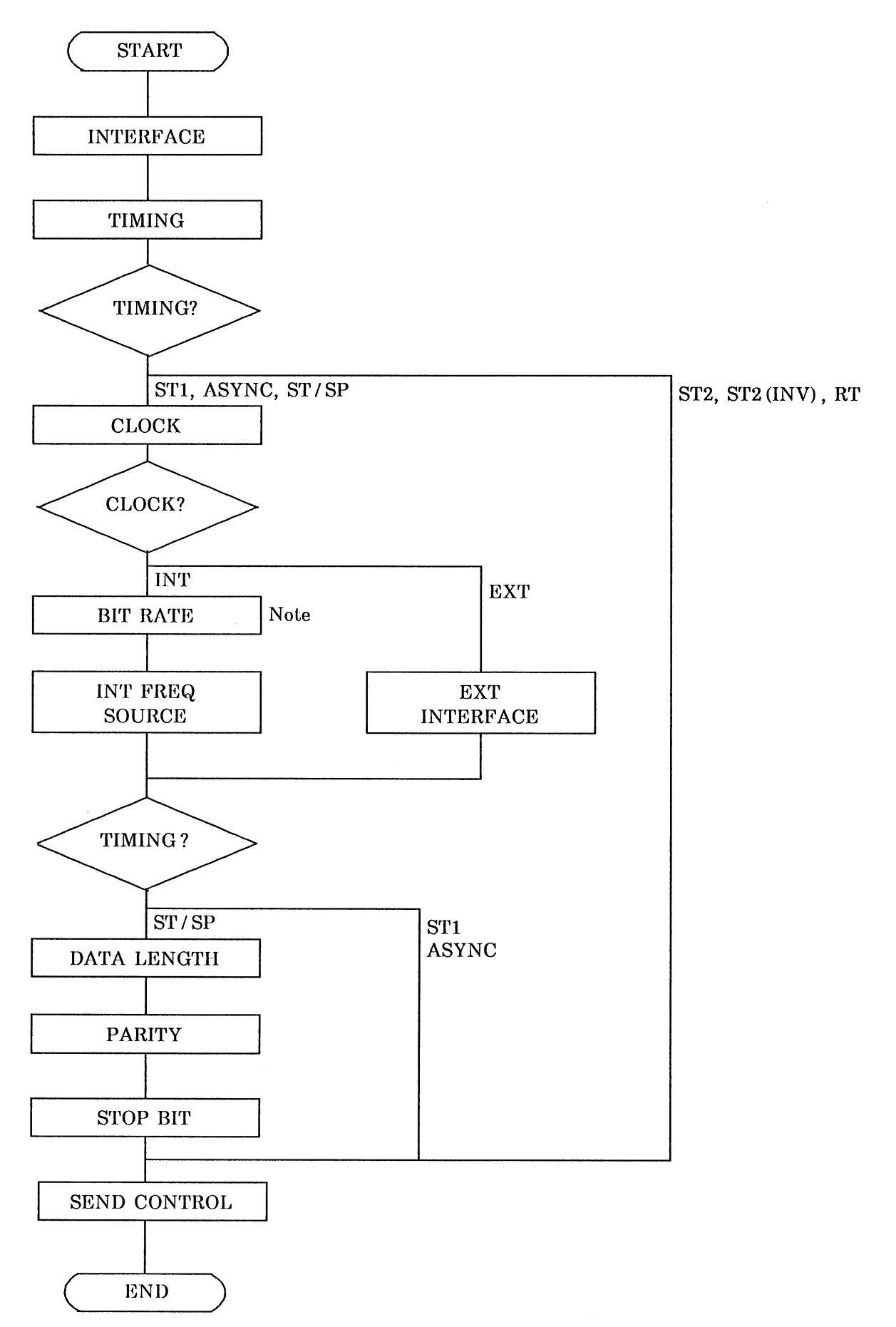

Note: From 50 to 20,000 b/s can be set in 5 bit/s steps
# 2.12 Operation Procedure for Setting V.24/V.28 Unit Receive-Conditions

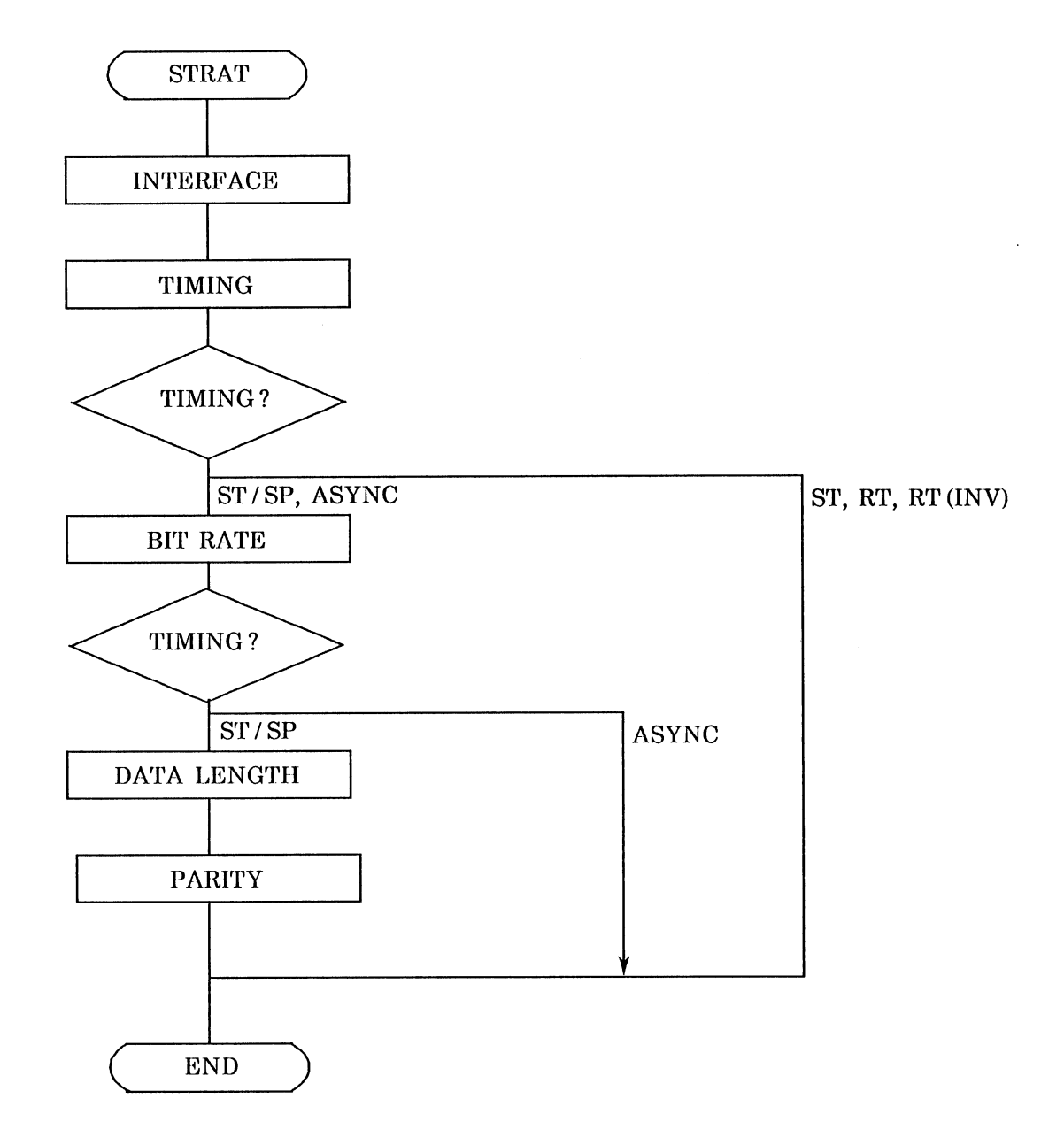

### 2.13 Setting the Print Conditions for Interface Settings

The interface conditions can be printed by pressing [F6] (PRINT OUT) on page 2 of the INTERFACE screen while the cursor is disabled.

A sample print out (in which the conditions are set in accordance with paragraph 2.9) is shown below.

== INTERFACE == 90-06-18 21:33:14 < SEND > V.24/V.28 UNIT1 TIMING ST/SP **CLOCK** INT 1200b/s BIT RATE SELF INT FREQ 8 BIT DATA LEN PARITY NON STOP BIT 1 BIT SEND CTL ALWAYS < RECEIVE > UNIT1 V.24/V.28 TIMING ST/SP 19200b/s BIT RATE DATA LEN 8 BIT NON PARITY

#### 2.14 Monitor LED Display

The statuses of the V.24/V.28 interface signal-lines can be monitored by the LEDs on any INTERFACE or measurement screen.

|   | _                                                                     |          |                   |                    |                   |                      | G         | reen L    | EDs         |        |         |                     |           |                   |           |    |
|---|-----------------------------------------------------------------------|----------|-------------------|--------------------|-------------------|----------------------|-----------|-----------|-------------|--------|---------|---------------------|-----------|-------------------|-----------|----|
|   | 7<br>0                                                                | 0        |                   | 0                  | 0                 | 0                    | 0         | 0         | 0           | С      | )       | 0                   | 0         | 0                 | 0         | )  |
|   | SD<br>103                                                             | R[<br>1( | )<br>)4<br>_      | ST1<br>113<br>- IN | ST<br>11<br>ITERI | 2 RT<br>4 115<br>ACE | ER<br>108 | DR<br>107 | RS<br>105   | C<br>1 | S<br>06 | CD<br>109           | CI<br>125 | TI<br>142         | NS<br>126 |    |
|   |                                                                       | s,       | ′R                | ER                 | :†                | RS :↓                | NS        | :†        |             |        |         |                     |           |                   |           |    |
|   |                                                                       |          | INT<br>FAC        | ER-<br>E           | Т                 | IMING                | CLO       | оск       | BIT<br>RATE |        |         | INT<br>FREQ<br>SOUR | CE        | EXT<br>INT<br>FAC | ER-<br>E  | Ρ1 |
|   | SEND                                                                  |          | UNI<br>V.2<br>V.2 | T4<br>4/<br>8      | s                 | T/SP                 | IN        | Г         | 1200<br>b/s | )      |         | SELF                |           |                   |           |    |
|   | RECEIN                                                                | /E       | UNI<br>V.2<br>V.2 | T4<br>4/<br>8      | s                 | T/SP                 |           |           | 1200<br>b/s | )      |         |                     |           |                   |           | Ð  |
| Ē | 90-06-14 11:44:26<br>(MORE) M01<br>ERROR VOLT/<br>FREQENCY TIME TRACE |          |                   |                    |                   |                      |           |           |             |        |         |                     |           |                   |           |    |

The monitor LEDs indicate the status of the specified signal-line.

- SD [CCITT Circuit No. 103/RS-232C, Circuit name BA/25P Connector pin No.2]
   Transmit (Send) data: A signal output from the MD0621A that monitors the transmission of data

   Lit, 0: Unlit
- ② RD [CCITT Circuit No. 104/RS-232C, Circuit name BB/25P Connector pin No.3]

Receive data: A signal input to the MD0621A that monitors the reception of data 1: Lit, 0: Unlit

- ST1 [CCITT Circuit No. 113/RS-232C, Circuit name DA/25P Connector pin No.24] Transmit (Send) signal element timing: Signal element timing information output to DCE. ON: Lit, OFF: Unlit
- ④ ST2 [CCITT Circuit No. 114/RS-232C, Circuit name DB/25P Connector pin No.15]

Transmit (Send) signal element timing: Signal element timing information input from DCE. ON: Lit, OFF: Unlit

B RT [CCITT Circuit No. 115/RS-232C, Circuit name DD/25P Connector pin No.17]

Receive signal element timing: Signal element timing information input from DCE. ON: Lit, OFF: Unlit

- ER [CCITT Circuit No. 108/RS-232C, Circuit name CD/25P Connector pin No.20]
   Data terminal ready: Monitors status of ER line.
   ON: Lit, OFF: Unlit
- DR [CCITT Circuit No. 107/RS-232C, Circuit name CC/25P Connector pin No.6]
   Data set ready: Monitors status of DR line.
   ON: Lit, OFF: Unlit

- RS [CCITT Circuit No. 105/RS-232C, Circuit name CA/25P Connector pin No.4]
   Request to send: Monitors status of RS line.
   ON: Lit, OFF: Unlit
- © CS [CCITT Circuit No. 106/RS-232C, Circuit name CS/25P Connector pin No.5] Ready for send: Monitors status of CS line. ON: Lit, OFF: Unlit
- D CD [CCITT Circuit No. 109/RS-232C, Circuit name CF/25P Connector pin No.8]

Data channel received line signal detector: Monitors status of CD line. ON: Lit, OFF: Unlit

- CI [CCITT Circuit No. 125/RS-232C, Circuit name CE/25P Connector pin No.22]
   Calling indicator: Monitors status of CI line.
   ON: Lights, OFF: Unlit
- TI [CCITT Circuit No. 142/RC-232C, Circuit name None/25P Connector pin No.25]
   Test indicator: Monitors status of TI line.
   ON: Lit, OFF: Unlit
- NS [CCITT Circuit No. 126/RS-232C, Circuit name None/25P Connector pin No.11]
   Select transmit frequency: Monitors status of NS line.
   ON: Lit, OFF: Unlit

### 2.15 Setting the Signal-Line

The signal-lines of the V.24/V.28 Unit to be monitored can be set via any INTERFACE or measurement screen.

- Setting items
  - ER : Data terminal ready
  - RS : Request to send
  - NS : Select transmit frequency
- Operation for setting (1)

| SD RD ST1 ST2<br>103 104 113 114<br>ERROR | RT ER DR RS CS<br>115 108 107 105 10 | CD CI TI NS<br>6 109 125 142 126                                 |                                            |
|-------------------------------------------|--------------------------------------|------------------------------------------------------------------|--------------------------------------------|
| S/R ERT. R                                | IS :↓ NS :↓                          |                                                                  | Move the cursor to the signal-line setting |
| ERROR COUNT                               | ERROR RATIO                          | PATTERN 2↑6-1<br>NORMAL NO-SUP<br>PSL-THR AUTO<br>CYC-ERP 1 0E-1 | area of the screen and<br>specify ON/OFF/  |
| ES                                        | SES                                  | CH-ERR SINGLE<br>ERR-INS BIT<br>ERROR BIT                        | OPEN.                                      |
| CLOCK SLIP ELAPSED-TIME                   |                                      | BUZ OFF                                                          |                                            |
|                                           |                                      | 90-06-18 14:33:1                                                 | 7                                          |
| ↑(ON) ↓ (OFF)                             | (OPEN)                               |                                                                  |                                            |

• Operation for setting (2)

| SD<br>103 | RD S<br>104 1<br>- | T1 ST2<br>13 114<br>- ERROR- | RT<br>115<br>- | ER DR<br>108 107           | RS<br>105 | CS<br>10 | CD<br>6 109                           | CI TI<br>125 142               | NS<br>126            |                                       |
|-----------|--------------------|------------------------------|----------------|----------------------------|-----------|----------|---------------------------------------|--------------------------------|----------------------|---------------------------------------|
|           | S/R                | ER :↓                        | RS :↓          | NS :↓                      |           |          |                                       |                                |                      |                                       |
| ERRC      | R COUN             | T                            | ERRO           | R RATIO                    |           |          | PATTERN<br>NORMAL<br>PSL-THR          | 2↑6-1<br>NO-SUP<br>AUTO        |                      |                                       |
| ES<br>    |                    |                              | SES            |                            |           |          | CYC-ERR<br>CH-ERR<br>ERR-INS<br>ERROR | 1.0E-1<br>SINGLE<br>BIT<br>BIT |                      | Swital                                |
| CLOC      | K SLIP             |                              | - ELAPS        | SED-TIME<br>:-<br>MODE ELA | -:<br>\PS |          | BLK-LNG<br>MEAS<br>BUZ O              | 1.0E1 B<br>MANUAL<br>FF        | II<br>SAV RCI        | ON/OI<br>off me                       |
| ON/O      | ER<br>FF           | RS<br>ON/OFF                 |                | NS<br>I/OFF                |           |          | 9                                     | 0-06-18<br>(M                  | 14:35:39<br>ORE) MO3 | screen<br>ON/OI<br>selecte<br>line is |

Switch each signal ON/OFF via the cursor off menu of page 2 (or 3) of each measurement screen. ON/OFF can also be selected when the signal line is set to OPEN  $(\lceil x \rfloor)$ .

### 2.16 Measurement Conditions (only Items Unique to V.24/V.28 Unit)

#### 2.16.1 Error measurement

As regards error measurements, the following measurement conditions and items are unique to the V.24/V.28 Unit. Other items referred to as common items.

For a description of the common items and error measurement operations, refer to the MD6420A operation manual.

#### (1) ERROR screen

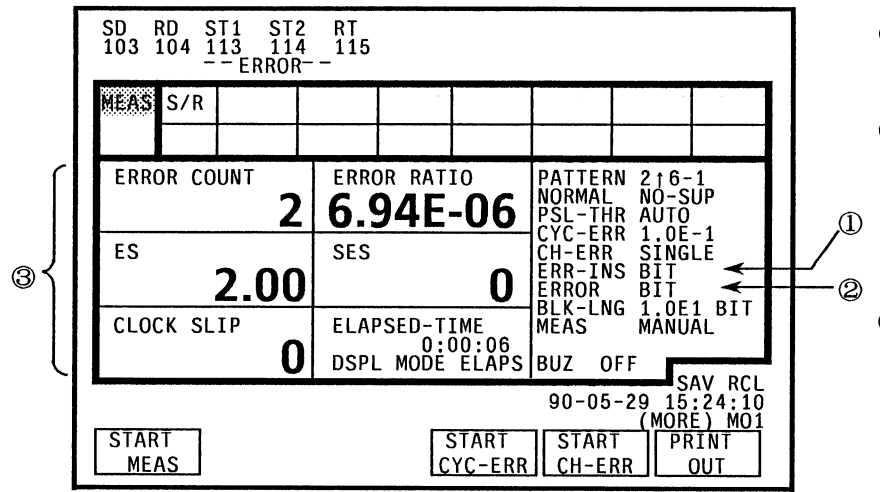

- Types of errors that can be inserted BIT: Bit error
- ② Errors that can be detected
   BIT : Bit error
  - PARITY : Parity error (valid for start/stop-sync, parity)
- Other measurable items
   In addition to common items such as ordinary errors, block errors, and error performance, the following alarm items can also be selected for measurement: PWL (sec): Power-off time PSL (sec) : Pattern sync

loss time

#### (2) DISPLAY OF RESULTS screen

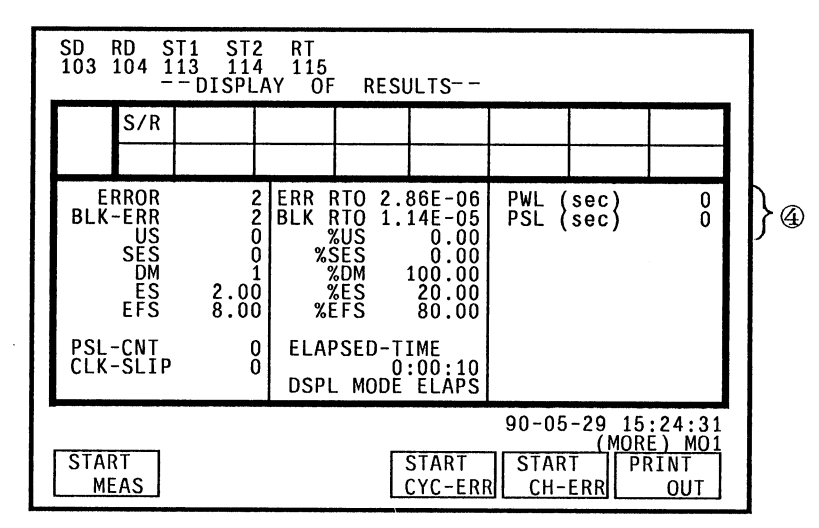

 Alarm generation times None except the common items (PWL (sec) and PSL (sec))

#### (3) CONDITION OF PRINT (INTERVAL) screen

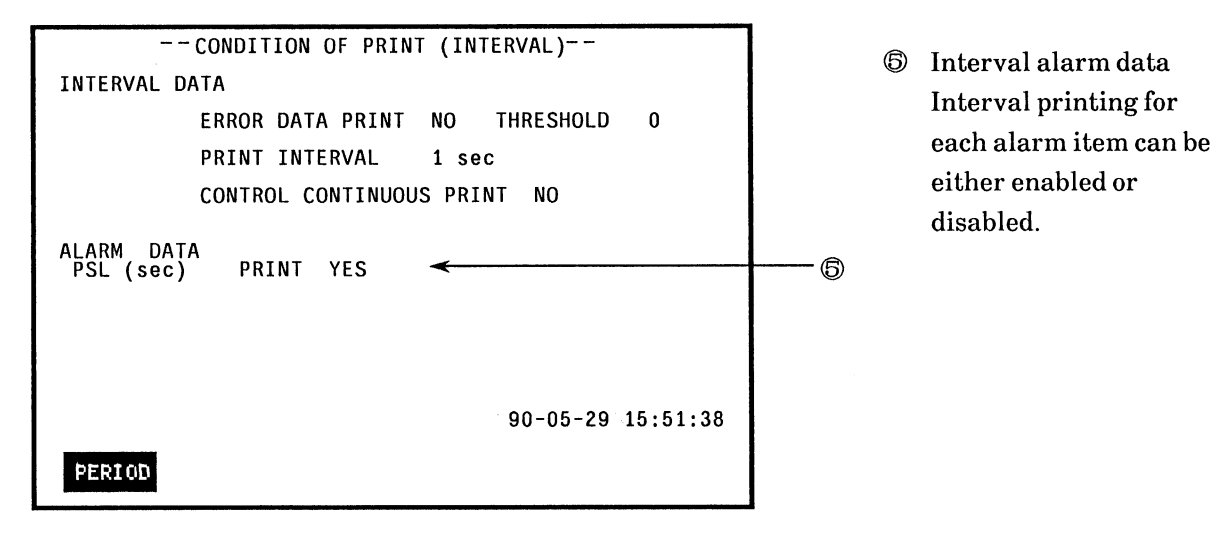

#### (4) CONDITION OF PRINT (PERIOD) screen

| CONDITION OF                                                                                             | PRINT (PERIOD)                                                        |                          |
|----------------------------------------------------------------------------------------------------|-----------------------------------------------------------------------|--------------------------|
| PERIODIC / TOTAL DATA                                                                                    |                                                                       |                          |
| ERROR DATA PRINT YES<br>US %US PRINT YES<br>DM %DM PRINT YES<br>EFS %EFS PRINT YES<br>CLK-SLIP PRINT YES | BLOCK DATA PRINT<br>SES %SES PRINT<br>ES %ES PRINT<br>PSL COUNT PRINT | YES<br>YES<br>YES<br>YES |
| ALARM DATA<br>PWL (sec) PRINT YES                                                                        | PSL (SEC) PRINT                                                       | YES                      |
| INTERVAL                                                                                                 | 90-05-29                                                              | 15:51:55                 |
|                                                                                                    |                                                                       |                          |

 Periodic alarm data Periodic printing of each alarm can either be enabled or disabled.

#### (5) CONDITION OF COLLECT screen

| CONDITION OF COLLECT                                                            |
|---------------------------------------------------------------------------------|
| UNIT NO.3 AREA NO.1                                                             |
| COLLECT INTERVAL 1 sec                                                          |
| ERROR DATA COLLECT YES                                                          |
| PERIOD DATA COLLECT YES                                                         |
| ALARM DATA<br>PSL(sec) COLLECT YES <del>&lt;</del>                              |
| 90-05-29 15:54:24<br>(MORE) MO1<br>1 10 30 1 2 5<br>sec sec sec min min min min |

 Interval alarm data collection control
 Each interval alarm data item can be selected or deselected for data collection.

#### 2.16.2 Voltage/frequency measurement

The following voltage/frequency measurement items are unique to the V.24/V.28 Unit.

Other items are referred to as common items. For a description of the common items and the voltage/frequency measurement items, refer to the MD6420A operation manual.

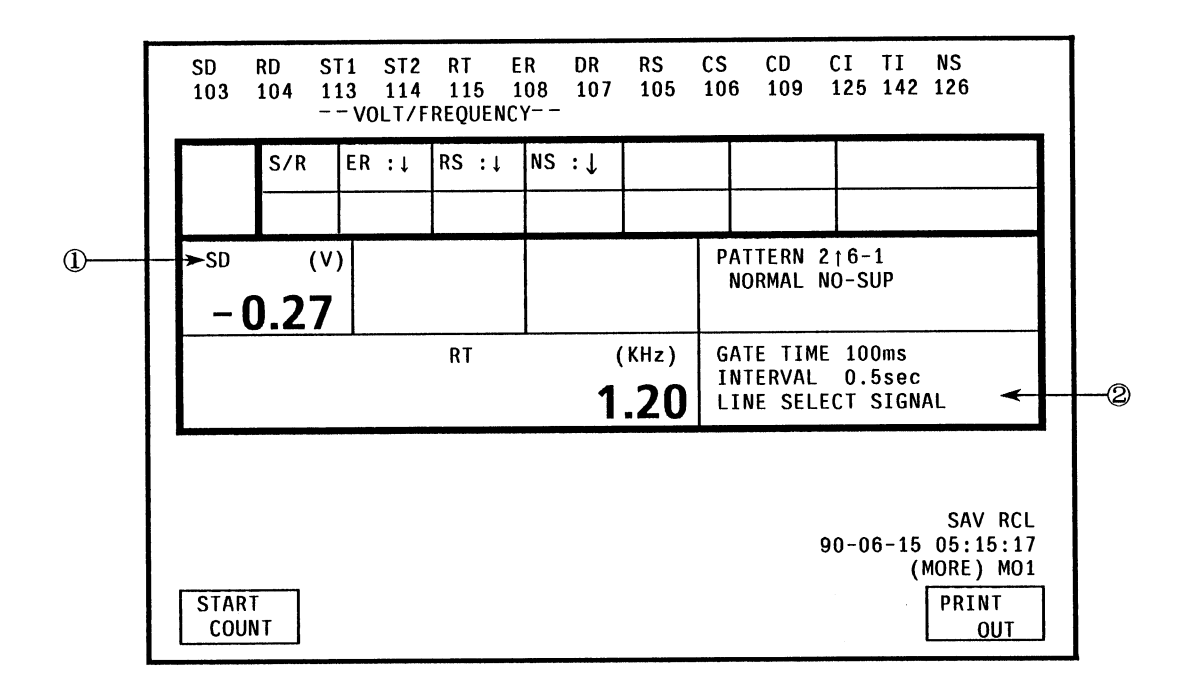

- ① The voltage of any signal line being monitored by an LED can be selected for measurement.
- ② The frequency of any signal line being monitored by an LED can be selected for measurement.

#### 2.16.3 Line interval measurement

The following line interval measurement items are unique to the V.24/V.28 Unit. Other items are referred to as common items. For a description of common items and line interval measurement operations, refer to the MD6420A operation manual.

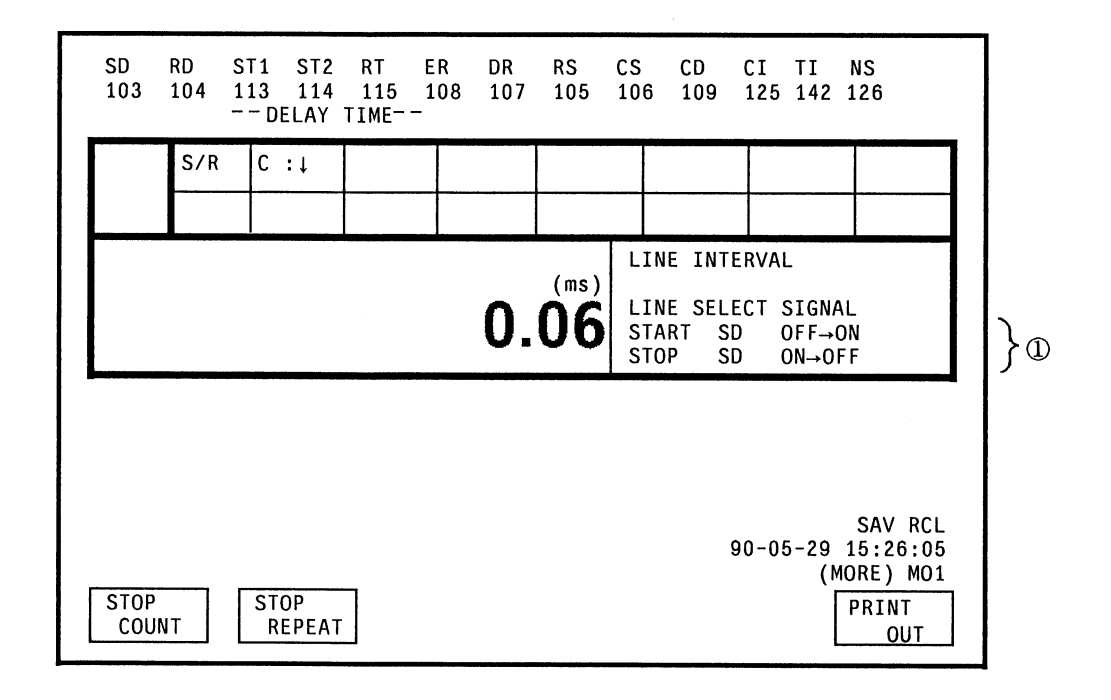

#### ① Any signal line monitored by an LED can be selected as a START/STOP trigger.

#### 2.16.4 Word trace

The following word-trace items are unique to the V.24/V.28 Unit.

The other items are referred to as common items. For a description of the common items and word-trace operations, refer to the MD6420A operation manual.

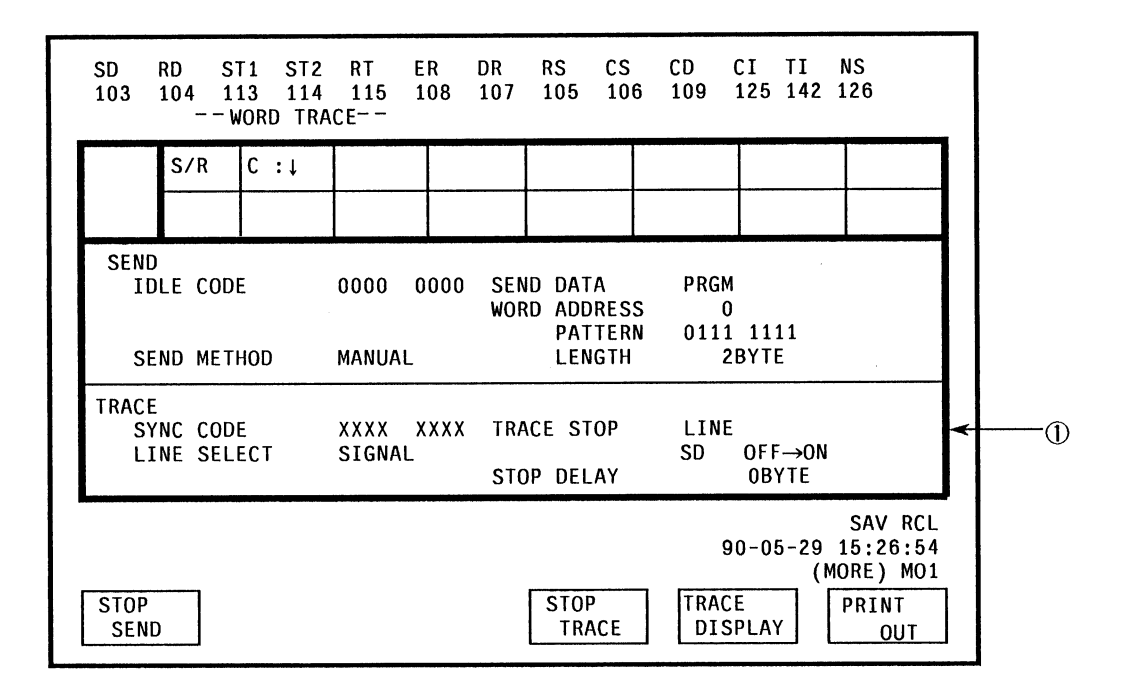

① When the trace stop condition (TRACE STOP) is LINE, any signal line being monitored by an LED can be selected as the condition signal line.

### 2.17 Initial Values for Interface and Measurement Settings

Initial values for interface and measurement settings unique to the V.24/V.28 Unit are shown below:

- (1) Initialization is performed from the MODE screen
- (2) The POWER is turned ON after being turned OFF when the V.24/V.28 Unit was not selected.
- (3) The measurement screen displayed at the moment the POWER was turned OFF is not redisplayed when the POWER is turned back ON.
- 1. Interface settings items

| No. |                    | Item                                                   | Initial value |
|-----|--------------------|--------------------------------------------------------|---------------|
| 1   | INTERFACE          | Send-interface unit conditions                         |               |
| 2   | TIMING             | Send-signal generation timing                          | ST1           |
| 3   | CLOCK              | Type of send-signal clock                              | INT           |
| 4   | DATA BIT RATE      | Internal-clock frequency (bit rate) of send signal     | 1200 b/s      |
| 6   | INT FREQ SOURCE    | Type of internal-clock slave send signal               | SELF          |
| 6   | EXTERNAL INTERFACE | Type of external-clock input interface for sending     | TTL           |
| Ø   | DATA LENGTH        | Send data length                                       | 8 BIT         |
| 8   | PARITY             | Send-data parity                                       | NON           |
| 9   | STOP BIT           | Type of send-data stop bit                             | 1 BIT         |
| 10  | SEND CONTROL       | Send control signal                                    | ALWAYS        |
|     | INTERFACE          | Receive-interface unit                                 |               |
|     | TIMING             | Receive-signal timing                                  | RT            |
|     | DATA BIT RATE      | Internal-clock frequency (bit rate) for receive signal | 1200 b/s      |
|     | DATA LENGTH        | Receive data length                                    | 8 BIT         |
|     | PARITY             | Receive-data parity                                    | NON           |

2. Signal line setting items

| No. |    | Item | Initial value |
|-----|----|------|---------------|
| 1   | ER |      | OFF           |
| 2   | RS |      | OFF           |
| 3   | NS |      | OFF           |

### 3. VOLT/FREQ/COUNT measurement

| No. | Item |                                                      |    |  |  |  |
|-----|------|------------------------------------------------------|----|--|--|--|
| 1   |      | Voltage-measurement line name                        | SD |  |  |  |
| 2   |      | Frequency-measurement line name/count-signal<br>name | SD |  |  |  |

#### 4. DELAY measurement

| No. | Item |                                            |                   |  |  |
|-----|------|--------------------------------------------|-------------------|--|--|
| 1   |      | Measurement-start trigger signal           | SD                |  |  |
| 2   |      | Trigger-signal start measurement condition | $0 \rightarrow 1$ |  |  |
| 3   |      | Measurement-stop trigger signal            | SD                |  |  |
| 4   |      | Trigger-signal stop measurement condition  | $1 \rightarrow 0$ |  |  |

### 5. WORD TRACE measurement

| No. | Item |                              |                   |  |  |
|-----|------|------------------------------|-------------------|--|--|
| 1   |      | Trace-stop trigger line      | SD                |  |  |
| 2   |      | Trigger stop trace condition | $0 \rightarrow 1$ |  |  |

# SECTION 3 APPLICATION

#### 3.1 Introduction

This section describes the measurement procedure for a device under test (DUT). Measurement is roughly divided into the following steps:

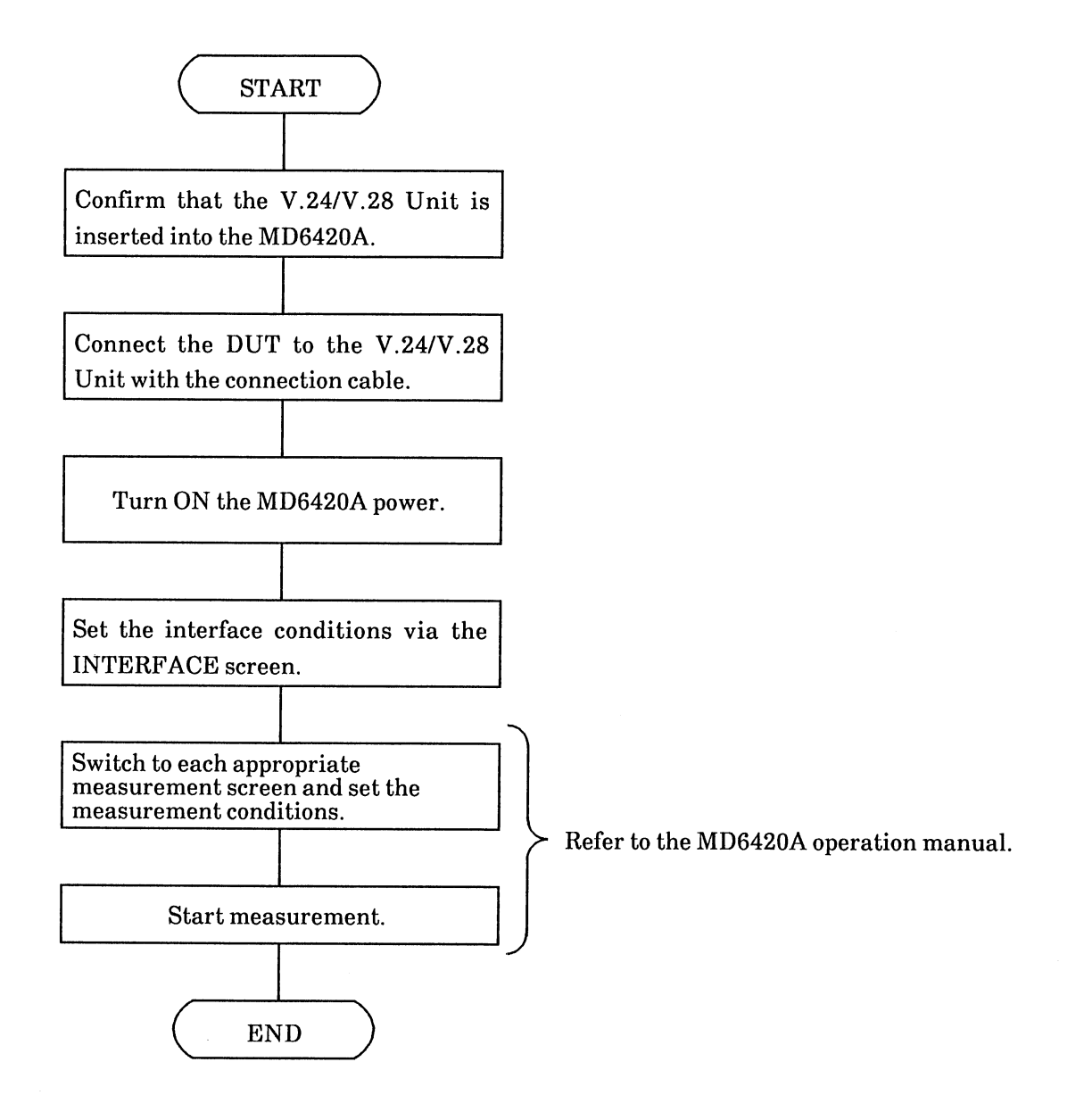

The following procedure is used when setting the interface parameters for ST/SP measurements.

#### Procedure Screen Step The MODE screen is displayed. Set [POWER] to ON. 1. The INTERFACE screen is displayed. 2. Press [F2]. The cursor is displayed at (A) in the screen Move the cursor by pressing $\square$ once. 3. below. V.24/V.28 is displayed at the receive, Press [V.24/V.28]. 4. INTER-FACE (A). Move the cursor by pressing $\square$ once. The cursor is displayed at $\mathbb{B}$ . 5. V.24/V.28 is displayed at SEND, INTER-6. Press [V.24/V.28]. FACE B. Move the cursor by pressing $\square$ once. 7. The cursor is displayed at $\mathbb{O}$ . ST/SP is displayed at SEND, TIMING $\mathbb{O}$ . 8. Press [F5]. 9. Move the cursor by pressing $\square$ once. The cursor is displayed at $\mathbb{D}$ . 10. Press [F1]. INT is displayed at SEND, CLOCK D. Move the cursor by pressing $\square$ once. The cursor is displayed at $\mathbb{E}$ . 11. 1200 b/s is displayed at SEND, BIT RATE E. 12. Press [F1]. The cursor is displayed at $\mathbb{P}$ . 13. Move the cursor by pressing $\square$ once. SELF is displayed at SEND, INT FREQ 14. Press [F1]. SOURCE (F). Move the cursor by pressing $\square$ once. The cursor is displayed at $\mathbb{A}$ . 15. INTERFACE screen P2 is displayed. 16. Press [F6] once. Move the cursor by pressing a once. The cursor is displayed at $\mathbb{G}$ . 17. 18. Move the cursor by pressing $\triangleright$ once. The cursor is displayed at $\oplus$ . The message "8 BIT" is displayed at SEND, 19. Press [F4]. DATA LENGTH (1). 20. Move the cursor by pressing $\square$ once. The cursor is displayed at $(\mathbb{D})$ . NON is displayed at SEND, PARITY ①. 21. Press [F1]. Move the cursor by pressing $\square$ once. The cursor is displayed at ①. 22. The message "2 BIT" is displayed at SEND, 23. Press [F3]. STOP BIT (). Move the cursor by pressing $\square$ once. 24.

# 3.2 Setting the Interface-Conditions of Measurements via ST/SP (Start/Stop Sync.) mode

|     | Procedure                                                                                      | Screen                                                                                                    |  |  |  |  |
|-----|------------------------------------------------------------------------------------------------|----------------------------------------------------------------------------------------------------|--|--|--|--|
| 25. | Press [F1].                                                                                    | ALWAYS is displayed at SEND, SEND<br>CONTROL ®.                                                                                                    |  |  |  |  |
| 26. | Move the cursor by pressing 🔊 once.                                                            | The cursor is displayed at $\mathbb D.$                                                                                                    |  |  |  |  |
| 27. | Press [MORE] once.                                                                             | The next page of soft-keys is displayed.                                                                                                    |  |  |  |  |
| 28. | Press [F1].                                                                                    | The same SEND and RECEIVE conditions are set.                                                                                                    |  |  |  |  |
| 29. | Press [CURSOR].                                                                                | The cursor is turned OFF.                                                                                                    |  |  |  |  |
| 30. | <ol> <li>Press [F1].</li> <li>Press [F2].</li> <li>Press [F3].</li> <li>Press [F4].</li> </ol> | The ERROR screen is displayed.<br>The VOLT/FREQ screen is displayed.<br>The DELAY/TIME screen is displayed.<br>The WORD TRACE screen is displayed. |  |  |  |  |
|     | SD RD ST1 ST2 RT ER DR<br>103 104 113 114 115 108 107<br>INTERFACE                             | RS CS CD CI TI NS<br>105 106 109 125 142 126                                                                                                    |  |  |  |  |
|     | S∕R ER :↓ RS :↓ NS:↓                                                                           |                                                                                                    |  |  |  |  |
|     |                                                                                                | BIT INT FXT P1                                                                                                    |  |  |  |  |
|     | FACE                                                                                           | RĂTE ÊREQ ÎNTER-<br>SQURCE FACE                                                                                                    |  |  |  |  |
|     | SEND UNIT4 ST/SP INT<br>V.24/<br>V.28 B C                                                      | 1200 SELF<br>b/s                                                                                                    |  |  |  |  |
|     | RECEIVE UNITA ST/SP<br>V.24/<br>V.28 &                                                         | 1200<br>b/s                                                                                                    |  |  |  |  |
|     | ERROR VOLT/ DELAY WO<br>FREQENCY TIME TH                                                       | 90-06-14 11:44:26<br>(MORE) MO1<br>RACE →                                                                                                    |  |  |  |  |
|     | INTERFACE s                                                                                    | screen P1                                                                                                    |  |  |  |  |
|     | SD RD ST1 ST2 RT ER DR<br>103 104 113 114 115 108 107<br>INTERFACE                             | RS CS CD CI TI NS<br>105 106 109 125 142 126                                                                                                    |  |  |  |  |
|     | S/R ER :↓ RS :↓ NS:↓                                                                           |                                                                                                    |  |  |  |  |
|     | INTER- LENGTH PARITY<br>FACE                                                                   | Y STOP SEND P2<br>BIT CON-<br>TROL                                                                                                    |  |  |  |  |
|     | SEND UNITA 8 BIT NON<br>V.24/<br>V.28 G A                                                      | 1 BIT AL-<br>WAYS                                                                                                    |  |  |  |  |
|     | RECEIVE UNITA 8 BIT NON<br>V.24/<br>V.28 C                                                     |                                                                                                    |  |  |  |  |
|     |                                                                                                | 90-06-14 11:45:01<br>(MORE) MO1                                                                                                    |  |  |  |  |
|     | ERROR VOLTZ DELAY WORD                                                                         |                                                                                                    |  |  |  |  |
|     | INTERFACE s                                                                                    | creen P2                                                                                                    |  |  |  |  |
| п   | The procedures for sort                                                                        |                                                                                                    |  |  |  |  |

,

# SECTION 4 SIMPLE OPERATION CHECKS

#### 4.1 Introduction

This section describes how to make simple operation checks and verify that operation is correct when the V.24/V.28 Unit is inserted into the MD6420A.

Simple operation checks consist of:

- (1) Insertion state check
- (2) Error-measurement by SELF Loop check
- (3) Frequency-measurement by SELF Loop check

### 4.2 Insertion State Check

After turning the MD6420A power OFF, insert the V.24/V.28 Unit into the MD6420A rear-panel slots and tighten the screws on the top and bottom of the unit.

Turn the MD6420 power ON and verify that the V.24/V.28 Unit is inserted properly, as follows:

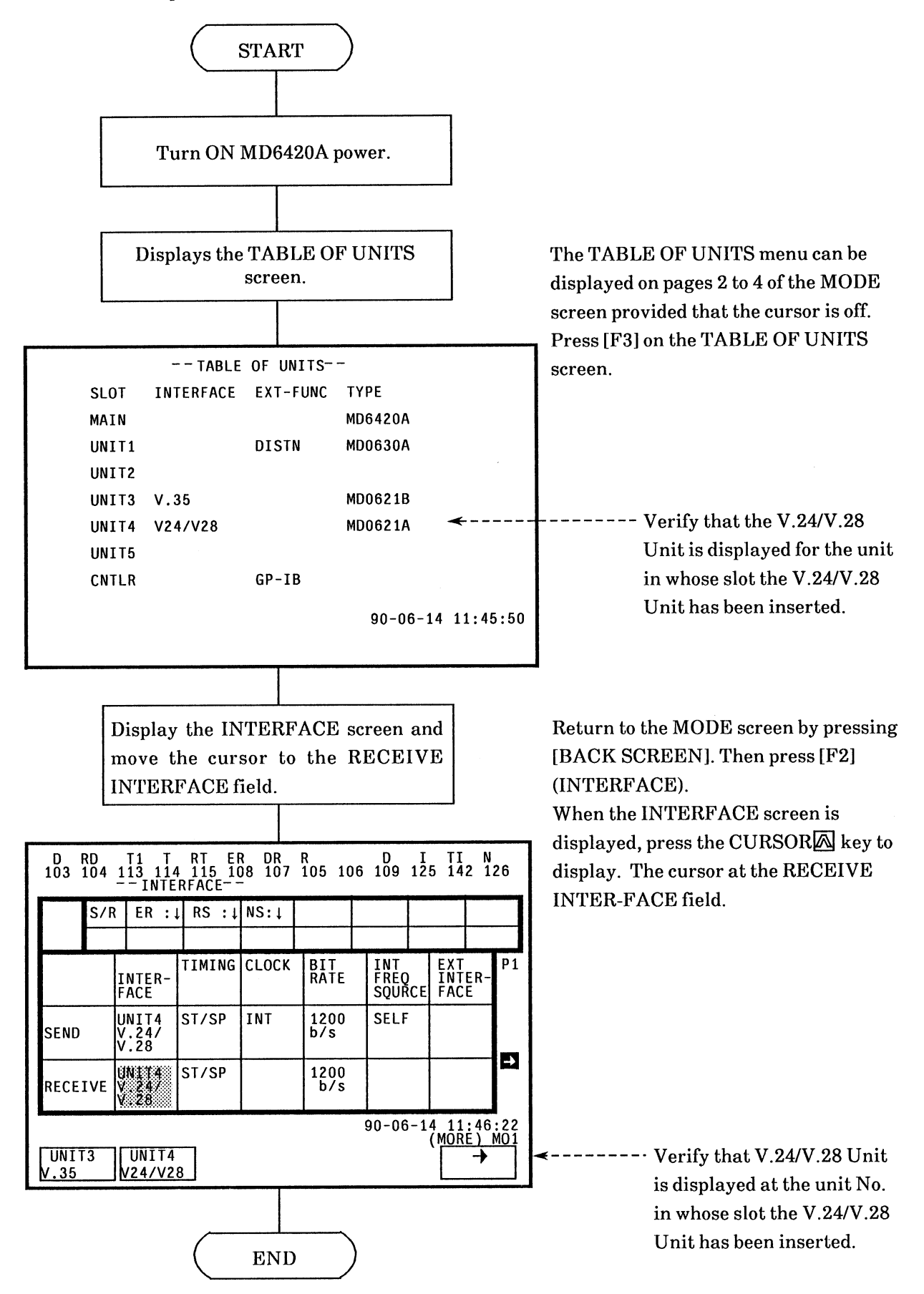

# 4.3 Confirming Error Measurement by SELF LOOP

| Step | Procedure                                         | Screen                                                  |
|------|---------------------------------------------------|---------------------------------------------------------|
| 1.   | Set [POWER] to ON.                                | The MODE screen is displayed.                           |
| 2.   | Press [F2].                                       | The INTERFACE screen is displayed.                      |
| 3.   | Move the cursor by pressing 🔊 once.               | The cursor is displayed at (A).                         |
| 4.   | Press [V.24/V.28].                                | V.24/V.28 is displayed at RECEIVE, INTER-<br>FACE (A).  |
| 5.   | Move the cursor by pressing 🖾 once.               | The cursor is displayed at B.                           |
| 6.   | Press [V.24/V.28].                                | V.24/V.28 is displayed at SEND, INTER-<br>FACE B.       |
| 7.   | Move the cursor by pressing Donce.                | The cursor is displayed at $\mathbb O.$                 |
| 8.   | Press [F5].                                       | ST/SP is displayed at SEND, TIMING $\mathbb O$ .        |
| 9.   | Move the cursor by pressing Donce.                | The cursor is displayed at $\mathbb D.$                 |
| 10.  | Press [F1].                                       | INT is displayed at SEND, CLOCK $\textcircled{D}$ .     |
| 11.  | Move the cursor by pressing Donce.                | The cursor is displayed at ${\mathbb E}$ .              |
| 12.  | Press [F1].                                       | 2400 b/s is displayed at SEND, BIT RATE ©.              |
| 13.  | Move the cursor by pressing Donce.                | The cursor is displayed at $\mathbb F$ .                |
| 14.  | Press [F1].                                       | SELF is displayed at SEND, INT FREQ<br>SOURCE ①.        |
| 15.  | Move the cursor by pressing Donce.                | The cursor is displayed at A.                           |
| 16.  | Press [F6].                                       | The second page of the INTERFACE screen is displayed.   |
| 17.  | Move the cursor by pressing \land once.           | The cursor is displayed at ©.                           |
| 18.  | Move the cursor by pressing 🔊 once.               | The cursor is displayed at $\oplus$ .                   |
| 19.  | Press [F4].                                       | 8 BIT is displayed at SEND, DATA<br>LENGTH @.           |
| 20.  | Move the cursor by pressing $ atural$ once.       | The cursor is displayed at ${\mathbb O}.$               |
| 21.  | Press [F1].                                       | NON is displayed at SEND, PARITY ①.                     |
| 22.  | Move the cursor by pressing $igstacksquare$ once. | The cursor is displayed at ${\mathbb O}.$               |
| 23.  | Press [F3].                                       | 2 BIT is displayed at SEND, STOP BIT $ar{\mathbb{J}}$ . |
| 24.  | Move the cursor by pressing $ atural$ once.       | The cursor is displayed at ${\mathbb G}$ .              |
|      |                                                   |                                                         |

| No.Step Procedure ScreenScreen25.Press [F1].ALWAYS is displayed at SEND,<br>®.26.Move the cursor by pressing Donce.The cursor is displayed at D.27.Press [MORE] once.The next page of the soft-key mer<br>displayed.28.Press [F2].The same SEND and RECEIVE i                                                                                                    | CON-TROL                                                                  |
|----------------------------------------------------------------------------------------------------|---------------------------------------------------------------------------|
| <ul> <li>25. Press [F1]. ALWAYS is displayed at SEND,<br/>B.</li> <li>26. Move the cursor by pressing Donce. The cursor is displayed at D.</li> <li>27. Press [MORE] once. The next page of the soft-key mendisplayed.</li> <li>28. Press [F2]. The same SEND and RECEIVE is</li> </ul>                                                                                                    | CON-TROL                                                                  |
| <ul> <li>26. Move the cursor by pressing ≥ once. The cursor is displayed at D.</li> <li>27. Press [MORE] once. The next page of the soft-key mendisplayed.</li> <li>28. Press [F2]. The same SEND and RECEIVE is</li> </ul>                                                                                                    |                                                                           |
| <ul> <li>27. Press [MORE] once. The next page of the soft-key mendisplayed.</li> <li>28. Press [F2]. The same SEND and RECEIVE in the same SEND and RECEIVE in th</li></ul>                                                                                                    |                                                                           |
| 28. Press [F2]. The same SEND and RECEIVE i                                                                                                    | nu is                                                                     |
| conditions are set and SELF-Loo<br>displayed at the RECEIVE INTE                                                                                                    | interface<br>op is<br>ER-FACE ①.                                          |
| 29. Press [CURSOR OFF]. The cursor is turned OFF.                                                                                                    |                                                                           |
| 30. Press [F1]. The ERROR screen is displayed.                                                                                                    |                                                                           |
| SD RD STI ST2 RT ER DR RS CS CD CI TI NS<br>103 104 113 114 115 108 107 105 106 109 125 142 126       SD RD STI ST2 RT ER DR RS CS CD CI TI NS<br>103 104 113 114 115 108 107 105 106 109 125 142 126         S/R ER : 1 RS : 1 NS: 1       S/R ER : 1 RS : 1 NS: 1                                                                                                    | CI TI NS<br>125 142 126                                                   |
| INTER-<br>FACE       TIMING       CLOCK       BIT<br>RATE       INT<br>RATE       EXT<br>FRED<br>SQUACE       P1         SEND       UNIT2<br>V.24/<br>V.24/<br>V.2 | © P2<br>© ■ ■ ■ ■ ■ ■ ■ ■ ■ ■ ■ ■ ■ ■ ■ ■ ■ ■ ■                           |
| After setting SELF Loop                                                                                                    |                                                                           |
| SD RD STI SIZ RT ER DR RS CS CD CI TI NS<br>103 104 113 114 115 108 107 105 106 109 125 142 126<br>INTERFACE<br>SCR ER : I RS : I NS: I<br>INTER-<br>INTER-<br>INTER-<br>SEND V.247<br>RECEIVE LOOP<br>VOLT/<br>FREQENCY TIME<br>RACE<br>SCR VOLT/<br>FREQENCY TIME<br>SCR CD SI SIZ RT ER DR RS CS CD CI<br>INTER-<br>SOURCE FACE<br>90-06-15 02: 32:00<br>(MORE ) MOI<br>ERROR VOLT/<br>FREQENCY TIME<br>SCR CD SI SIZ RT ER DR RS CS CD CI<br>SD RD SI SIZ RT ER DR RS CS CD CI<br>IS /R ER : I RS : I NS: I<br>INTERFACE<br>SCR ER : I RS : I NS: I<br>SCR ER : I RS : I NS: I<br>SCR ER : I RS : I NS : I NS : I NS : I NS : I NS : I NS : I NS : I NS : I NS : I NS : I NS : I NS : I NS : I NS : I NS : I NS : I NS : I NS : I NS : I NS : I NS : I NS : I N                                                                                                    | I II NS<br>25 142 126<br>P2<br>P2<br>P2<br>I5 02:32:39<br>(MORE) MO1<br>→ |

### 4 - 4

| Step | Procedure                                                      | Screen                                                                                                    |
|------|----------------------------------------------------------------|----------------------------------------------------------------------------------------------------|
| 31.  | Move the cursor by pressing 🔊 three times.                     | The cursor is displayed at                                                                                                   |
| 32.  | Press [F5].                                                    | 2 $\uparrow$ 15-1 is displayed at PATTERN $@$ .                                                                              |
| 33.  | Move the cursor by pressing $\overline{\mathbb{M}}$ six times. | The cursor is displayed at ${\mathbb O}$ .                                                                                   |
| 34.  | Press [F1].                                                    | BIT is displayed at ERROR ${ m I}$ .                                                                                         |
| 35.  | Move the cursor by pressing 🗹 twice.                           | The cursor is displayed at ${\mathbb O}.$                                                                                    |
| 36.  | Press [F1].                                                    | MANUAL is displayed at MEAS $\odot$ .                                                                                        |
| 37.  | Press [CURSOR OFF].                                            | The cursor is turned OFF.                                                                                                    |
| 38.  | Press [F1].                                                    | Measurement starts.<br>Normally, MEAS is displayed at P and<br>errors are not counted. (0 is displayed at<br>ERROR COUNT Q.) |
| 39   | Press [F5] once.                                               | "1" is displayed at ERROR COUNT @. (The<br>number of errors displayed corresponds to<br>the number of time [F5] is pressed.) |
|      | SD_RD_ST1_ST2_RT_ER_DR_RS                                      | CS CD CI TI NS                                                                                                    |

| SD R<br>103 1                                              | D ST<br>04_11 | 1 ST2<br>3 114<br>ERROR- | RT ER<br>115 108<br>- | DR<br>3 107 | RS CS<br>105 10         | CD C<br>6 109 1            | CI TI<br>125 142         | NS<br>126   |
|------------------------------------------------------------|---------------|--------------------------|-----------------------|-------------|-------------------------|----------------------------|--------------------------|-------------|
| P                                                          | S/R           |                          | AIS :↑                |             |                         |                            |                          |             |
| ERR                                                        | OR CO         | UNT                      | ERRO                  | DR RAT      | 10                      |                            | RN 2↑11                  | L-1 ®       |
| ©<br>ES                                                    |               |                          | SES                   |             |                         | PSL-TH<br>CYC-ER<br>CH-ERR | R AUTO<br>R 1.0E<br>SING | -1<br>LE    |
| CLOCK SLIP                                                 |               | ELA                      | ELAPSED-TIME          |             | ERROR<br>BLK-LN<br>MEAS | IG 1.0E<br>MANU            | 1 BIT<br>AL ©            |             |
| DSPL MODE ELAPS BUZ OFF<br>90-04-25 15:12:33<br>(MORE) M01 |               |                          |                       |             |                         |                            |                          |             |
| STAR<br>ME                                                 | T<br>AS       |                          |                       |             | START<br>CYC-ERF        | STAR<br>CH-                | T PF<br>ERR              | RINT<br>OUT |

Check method

- When measurement starts correctly as described at Step 38 and 0 is displayed at ERROR COUNT, operation is normal.
- When ERROR COUNT corresponds to the number of times [F5] (START CH-ERR) is pressed at Step 39, operation is normal.

# 4.4 Confirming Frequency Measurement by SELF LOOP

| Step | Procedure                                                 | Screen                                                                                                    |
|------|-----------------------------------------------------------|----------------------------------------------------------------------------------------------------|
| 1.   | Set [POWER] to ON.                                        | The MODE screen is displayed.                                                                                        |
| 2.   | Press [F2].                                               | The INTERFACE screen P1 is displayed.                                                                                |
| 3.   | Move the cursor by pressing 🖾 once.                       | The cursor is displayed at $\textcircled{A}$ in the screen below.                                                    |
| 4.   | Press [V.24/V.28].                                        | V.24/V.28 is displayed at RECEIVE, INTER-<br>FACE (A).                                                               |
| 5.   | Move the cursor by pressing 🖾 once.                       | The cursor is displayed at ${\mathbb B}.$                                                                            |
| 6.   | Press [V.24/V.28].                                        | V.24/V.28 is displayed at SEND, INTER-<br>FACE B.                                                                    |
| 7.   | Move the cursor by pressing $oldsymbol{\mathbb{D}}$ once. | The cursor is displayed at $\mathbb O.$                                                                              |
| 8.   | Press [F3].                                               | ST1 is displayed at SEND, TIMING $\mathbb O$ .                                                                       |
| 9.   | Move the cursor by pressing 🔊 once.                       | The cursor is displayed at $\mathbb D.$                                                                              |
| 10.  | Press [F1].                                               | INT is displayed at SEND, CLOCK $\mathbb D.$                                                                         |
| 11.  | Move the cursor by pressing $oldsymbol{\mathbb{D}}$ once. | The cursor is displayed at ${\mathbb E}$ .                                                                           |
| 12.  | Press [F1].                                               | 1200 b/s is displayed at SEND, BIT RATE $\widehat{\mathbb{E}}$ .                                                     |
| 13.  | Move the cursor by pressing $ig >$ once.                  | The cursor is displayed at $\mathbb F$ .                                                                             |
| 14.  | Press [F1].                                               | SELF is displayed at SEND, INT FREQ<br>SOURCE 🗊.                                                                     |
| 15.  | Move the cursor by pressing $igstyces$ once.              | The cursor is displayed at A.                                                                                        |
| 16.  | Press [F6].                                               | Interface conditions are displayed on the measurement screen P2.                                                     |
| 17.  | Move the cursor by pressing 🔊 once.                       | The cursor is displayed at ${\mathbb G}$ .                                                                           |
| 18.  | Press [F1].                                               | ALWAYS is displayed at SEND, CON-TROL $\textcircled{\mathbb{R}}$ .                                                   |
| 19.  | Move the cursor by pressing $\triangleright$ once.        | The cursor is displayed at ${\mathbb O}.$                                                                            |
| 20.  | Press [MORE] once.                                        | The next page of the soft-key menu is displayed.                                                                     |
| 21.  | Press [F2].                                               | The same send and receive interface<br>conditions are set and SELF-LOOP is<br>displayed at the RECEIVE, INTERFACE D. |
| 22.  | Press [CURSOR OFF].                                       | The cursor is turned OFF.                                                                                            |
| 23.  | Press [F1].                                               | The ERROR screen is displayed.                                                                                       |
|      |                                                           |                                                                                                    |

| Step                           | Procedure                                                                                                    | Screen                                                                                                    |
|--------------------------------|----------------------------------------------------------------------------------------------------|----------------------------------------------------------------------------------------------------|
| SD F<br>103 F<br>SEND<br>RECEI | RD       ST1       ST2       RT       ER       DR       RS       CS       CD       CI       II       NS       ST1       ST1       115       108       107       105       106       109       125       142       126       1       126       126       126       126       126       126       126       126       126       126       126       126       126       126       126       126       126       126       126       126       126       126       126       126       126       126       126       126       126       126       126       126       126       126       126       126       126       126       126       126       126       126       126       126       126       126       126       126       126       126       126       126       126       126       126       126       126       126       126       126       126       126       126       126       126       126       126       126       126       126       126       126       126       126       126       126       126       126       126       126       126       126       126 | $ \begin{array}{c ccccccccccccccccccccccccccccccccccc$                                                                                                    |
| D<br>103<br>SEND<br>RECE       | RD       T1       T       RT       ER       DR       R       D       I       T1       N       SI         104       113       114       115       108       107       105       106       109       125       142       126       SI          INTERFACE       SI       INTERFACE       INT       INT       INT       INT       SI         S/R       ER       :1       RS : 1       INS : 1       INT       INT       INT       INT       FRE0       SUURCE       FACE       P1       SI         INTER-       TIMING       CLOCK       BIT       INT       EXT       P1       SI         UNIT2       ST/SP       INT       1200       SELF       SI       SI         IVE       LOOP       ST/SP       1200       D/S       D/S       SI                                                                                                    | Ser setting the SELF LOOP mode         03       RD       SI1       SI2       RT       ER       DR       RS       CS       CD       CI       TI       NS         03       104       113       114       115       108       107       105       106       109       125       142       126 |
| ERROF                          | 90-06-15 02:32:00<br>90-06-15 02:32:00<br>(MORE) MO1<br>(MORE) MO1<br>EREOENCY TIME TRACE F                                                                                                    | P0-06-15 02:32:39<br>(MORE) MO1<br>(MORE) MO1<br>(MORE) MO1<br>FREOENCY TIME TRACE                                                                                                    |
| 24.<br>25.                     | Move the cursor by pressing 🔊 three times.<br>Press [F5].                                                                                                    | The cursor is displayed at $\mathbb{R}$ .<br>RT is displayed at frequency measurement signal-line $\mathbb{R}$ .                                                                                                    |
| 26.                            | Move the cursor by pressing Donce.                                                                                                    | The cursor is displayed at $\mathbb{S}$ .                                                                                                    |
| 27.                            | Press [F1].                                                                                                    | 100 ms is displayed at GAME TIME (S).                                                                                                    |
| 28.                            | Move the cursor by pressing Donce.                                                                                                    | The cursor is displayed at ${\mathbb T}$ .                                                                                                    |
| 29.                            | Press [F1].                                                                                                    | $0.5~{ m sec}$ is displayed at INTERVAL $ar{\mathbb{D}}$ .                                                                                                    |
| 30.                            | Press [CURSOR OFF].                                                                                                    | The cursor is turned OFF.                                                                                                    |
| 31.                            | Press [F1].                                                                                                    | Measurement starts<br>(1.20 (kHz) is displayed at ①.)                                                                                                    |

| Step | Procedure                                                                       |                                       | Screen                                                                                         |  |
|------|---------------------------------------------------------------------------------|---------------------------------------|------------------------------------------------------------------------------------------------|--|
|      | SD RD ST1 ST2 RT EF<br>103 104 113 114 115 10<br>VOLT/FREQUE<br>S/R ER :↓ RS :↓ | DR RS C<br>8 107 105 1<br>VCY<br>NS:↓ | CS CD CI TI NS<br>106 109 125 142 126                                                          |  |
|      | SD (V)<br>-0.27<br>® RT                                                         | (кн <sub>z</sub> )<br>1.20            | PATTERN 2†6-1<br>NORMAL NO-SUP<br>GATE TIME 100ms ©<br>INTERVAL 0.5sec T<br>LINE SELECT SIGNAL |  |
|      | START<br>COUNT                                                                  |                                       | SAV RCL<br>90-06-15 05:15:17<br>(MORE) MO1<br>PRINT<br>OUT                                     |  |

Check method

• When measurements are performed correctly and "1.20 kHz" is displayed at Step 38, operation is normal.

### 4.5 Check the Output Level

#### • Connection

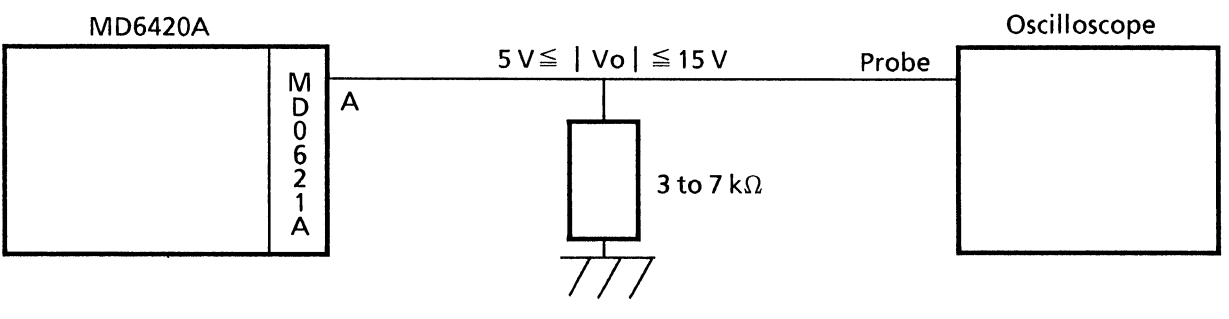

Oscilloscope: frequency range > 200 MHz

A: TO DCE 25-Pin Connections Pin: No.2 (SD), No.4 (RS), No.11 (NS), No.20 (ER), No.24 (ST1)

• Setting the interface display

SEND

| INTERFACE       | : V.24/V.28 |
|-----------------|-------------|
| TIMING          | : ST1       |
| CLOCK           | : INT       |
| BIT RATE        | : 1200 b/s  |
| INT FREQ SOURCE | : SELF      |
| SEND CONTROL    | : ALWAYS    |

• Setting the error measurement display

PATTERN 1:1

• Setting the signal-line

ER: ON ( $\uparrow$ ), RS: ON ( $\uparrow$ ), NS: ON ( $\uparrow$ )

• Output level

As regards the 3 to 7  $k\Omega$  unbalanced duty resistor, a voltage drop of more than 5 V but less than 15 V must occur.

# SECTION 5 REMOTE CONTROL

#### 5.1 Overview of Remote Control

The MD6420A Data Transmission Analyzer can also be used to perform measurements via a remote controller (Anritsu Packet V, IBM-PC, NEC PC-9801 (Japan), etc.) when either of the following two Remote Control Units are used.

- MD0620A GP-IB Remote Control Unit
- MD0620B RS-232C Remote Control Unit.

The MD6420A can be used to remotely control measurements made by the V.24/V.28 Unit.

This section describes items that are unique to a V.24/V.28 Unit being used for remote-control measurements.

For a description of MD6420A common commands, sample programs, etc., refer to the MD6420A operation manual.

The following are described in each paragraph of this section:

### 5.2 Control Command Table

- (1) INTERFACE screen
- (2) ERROR screen
- (3) VOLT/FREQUENCY screen
- (4) DELAY TIME screen
- (5) WORD TRACE screen

#### 5.3 Response Data Table

For a detailed description of each command, see Appendix B. For a detailed description of the response data, see Appendix C.

### 5.4 Control Command Table

### (1) INTERFACE screen-1

| Item to be set                              | Command<br>name | Parameter                  | Page   |
|---------------------------------------------|-----------------|----------------------------|--------|
| Inserted unit No. (send)                    | SUT             | 0 to 5                     | B - 2  |
| Send-interface unit condition               | SUN             | 0 to 14                    | B - 2  |
| Send-signal generation timing               | SMD             | 0, 3 to 7                  | B - 3  |
| Type of send-signal clock                   | SCK             | 0, 1                       | B - 5  |
| Frequency of internal send clock            | SBR             | 50 to 20000                | B - 5  |
| Type of internal-clock slave send signal    | IFS             | 0 to 3                     | B - 6  |
| Type of external-clock input send interface | EI              | 0, 1                       | B - 6  |
| Send-data length                            | SDL             | 5 to 8                     | B - 7  |
| Send-data parity                            | SPR             | 0 to 2                     | B - 7  |
| Type of send-data stop bit                  | SSP             | 0 to 2                     | B - 8  |
| Send control signal                         | СТ              | 0, 1                       | B - 8  |
| No. of inserted unit function (receive)     | RUT             | 0 to 5, 16                 | B - 9  |
| Receive interface unit conditions           | RUN             | 0 to 14, 255               | B - 9  |
| Receive signal generation timing            | RMD             | 0, 3 to 6                  | B - 10 |
| Frequency of internal receive clock         | RBR             | 50 to 19200                | B - 11 |
| Receive-data length                         | RDL             | 5 to 8                     | B - 11 |
| Receive-data parity                         | RPR             | 0 to 2                     | B - 12 |
| Line to be monitored                        | MSL             | 0 to 4                     | B - 12 |
| Signal line to be monitored                 | SCT             | n : 5, 7, 12<br>m : 0 to 2 | B - 13 |
| Send signal line                            | SCS             | n : 5, 7, 12<br>m : 0 to 2 | B - 13 |
| Receive signal line                         | SCR             | n : 5, 7, 12<br>m : 0 to 2 | B - 14 |
|                                             |                 |                            |        |

## (2) ERROR screen

| Setting item                                          | Command<br>name | Parameter         | Page   |
|-------------------------------------------------------|-----------------|-------------------|--------|
| Measured result display selection (Top left side)     | DSA             | 0 to 11, 15 to 20 | B - 15 |
| Measured result display selection (Top right side)    | DSB             | 0 to 11, 15 to 20 | B - 16 |
| Measured result display selection (Middle left side)  | DSC             | 0 to 11, 15 to 20 | B - 17 |
| Measured result display selection (Middle right side) | DSD             | 0 to 11, 15 to 20 | B - 18 |
| Measured result display selection (bottom left side)  | DSE             | 0 to11, 15 to 20  | B - 19 |
| Alarm output data format specification                | OFA             | 0, 1              | B - 20 |
|                                                       |                 |                   |        |
|                                                       |                 |                   |        |
|                                                       |                 |                   |        |
|                                                       |                 |                   |        |
|                                                       |                 |                   |        |
|                                                       |                 |                   |        |
|                                                       |                 |                   |        |
|                                                       |                 |                   |        |
|                                                       |                 |                   |        |
|                                                       |                 |                   |        |
|                                                       |                 |                   |        |
|                                                       |                 |                   |        |
|                                                       |                 |                   |        |
|                                                       |                 |                   |        |
|                                                       |                 |                   |        |
|                                                       |                 |                   |        |

# (3) VOLT/FREQUENCY screen

| Setting item               | Command<br>name | Parameter | Page   |
|----------------------------|-----------------|-----------|--------|
| Voltage measurement line   | VM              | 0 to 12   | B - 20 |
| Frequency measurement line | FM              | 0 to 12   | B - 21 |
|                            |                 |           |        |
|                            |                 |           |        |
|                            |                 |           |        |
|                            |                 |           |        |
|                            |                 |           |        |
|                            |                 |           |        |
|                            |                 |           |        |
|                            |                 |           |        |
|                            |                 |           |        |
|                            |                 |           |        |
|                            |                 |           |        |
|                            |                 |           |        |
|                            |                 |           |        |
|                            |                 |           |        |
|                            |                 |           |        |
|                            |                 |           |        |
|                            |                 |           |        |
|                            |                 |           |        |
|                            |                 |           |        |
|                            |                 |           |        |

| Setting item                          | Command<br>name | Parameter                   | Page   |
|---------------------------------------|-----------------|-----------------------------|--------|
| Start line                            | SAL             | n : 0 to 12, 13<br>m : 0, 1 | B - 21 |
| Stop line                             | SOL             | n : 0 to 12, 13<br>m : 0, 1 | B - 22 |
|                                       |                 |                             |        |
|                                       |                 |                             |        |
|                                       |                 |                             |        |
|                                       |                 |                             |        |
|                                       |                 |                             |        |
|                                       |                 |                             |        |
|                                       |                 |                             |        |
|                                       |                 |                             |        |
|                                       |                 |                             |        |
|                                       |                 |                             |        |
|                                       |                 |                             |        |
|                                       |                 |                             |        |
|                                       |                 |                             |        |
| · · · · · · · · · · · · · · · · · · · |                 |                             |        |
|                                       |                 |                             |        |
|                                       |                 |                             |        |
|                                       |                 |                             |        |
|                                       |                 |                             |        |
|                                       |                 |                             |        |
|                                       |                 |                             |        |

### (4) DELAY TIME screen

### (5) WORD TRACE screen

| Setting item                          | Command<br>-name    | Parameter               | Page   |
|---------------------------------------|---------------------|-------------------------|--------|
| Trace stop line                       | $\operatorname{SL}$ | n : 0 to 12<br>m : 0, 1 | B - 22 |
|                                       |                     |                         |        |
|                                       |                     |                         |        |
|                                       |                     |                         |        |
|                                       |                     |                         | -      |
|                                       |                     |                         |        |
|                                       |                     |                         |        |
|                                       |                     |                         |        |
|                                       |                     |                         |        |
|                                       |                     |                         |        |
|                                       |                     |                         |        |
|                                       |                     |                         |        |
|                                       |                     |                         |        |
|                                       |                     |                         |        |
|                                       |                     |                         |        |
|                                       |                     |                         |        |
|                                       |                     |                         |        |
|                                       |                     |                         |        |
|                                       |                     |                         |        |
| · · · · · · · · · · · · · · · · · · · |                     |                         |        |
|                                       |                     |                         |        |
|                                       |                     |                         |        |

## 5.5 Response Data Table

## (1) INTERFACE screen

| Setting item            | Command<br>name | Parameter | Page  |
|-------------------------|-----------------|-----------|-------|
| Contests output request | DO?             |           | C - 2 |
|                         |                 |           |       |
|                         |                 |           |       |
|                         |                 |           |       |
|                         |                 |           |       |
|                         |                 |           |       |
|                         |                 |           |       |
|                         |                 |           |       |
|                         |                 |           |       |
|                         |                 |           |       |
|                         |                 |           |       |
|                         |                 |           |       |
|                         |                 |           |       |
|                         |                 |           |       |
|                         |                 |           |       |
|                         |                 |           |       |
|                         |                 |           |       |
|                         |                 |           |       |
|                         |                 |           |       |
|                         |                 |           |       |
|                         |                 |           |       |
|                         |                 |           |       |

# **SECTION 6** PRINCIPLES OF OPERATION

#### 6.1 Receiver/Driver

#### 6.1.1 Receiver

Figure 6-1 shows an input-circuit block diagram. The signal lines that use this type of circuit are listed below:

RD, ST2, RT, CS, DR, CD, CI, TI

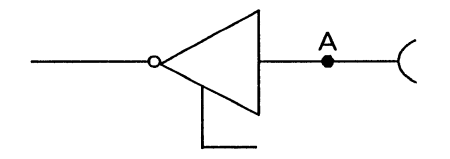

75189 or equivalent

#### Fig. 6-1 Input-Circuit Block Diagram

The input conditions conform to CCITT recommendation for V.28 interfaces. When the voltage at point A is less than -3 V, the signal is said to be in the binary "1" state. When the voltage (VA) is greater than +3V, the signal is said to be in the binary "0" state.

In the control line and timing circuits, when the voltage (VA) is more than +3 V, the signal is said to be "ON". Conversely when less than -3 V, the signal is said to be "OFF".

|                             | VA < -3 V | VA > - 3 V |  |
|-----------------------------|-----------|------------|--|
| Data circuit                | 1         | 0          |  |
| Control and timing circuits | OFF       | ON         |  |

# Table 6-1

#### 6.1.2 The V.28 driver

Figure 6-2 is the block diagram for the output circuit. The only V.11 signal lines that can be output are SD, ST1, RS, ER and NS.

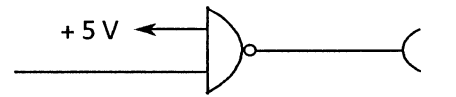

75188 or equivalent

Fig. 6-2 Output-Circuit Block Diagram

The output conditions conform to CCITT recommendations for V.28 interfaces.

As regards the 3 to 7 k $\Omega$  unbalanced duty resistor, a voltage drop of more than 5 V but less than 15 V must occur.

### 6.2 Connecting Circuits

#### (1) SD [CCITT Circuit No. 103/RS-232C, Circuit name BA/25P Connector pin No.2]

**Direction: Towards DCE** 

- (a) Used to transmit to one or more remote data stations via a data channel,
- (b) Used to convert to DCE during maintenance testing via DTE control,

or

(c) Used for programming serial automatic calling routines for DCE or control,

Data signals generated by DTE are converted to DCE by this circuit.

#### (2) RD [CCITT Circuit No. 104/RS-232C, Circuit name BB/25P Connector pin No.3]

#### **Direction: From DCE**

Signal generated by DCE,

- (a) Used to respond to data channel tracking signals which are received from remote data stations,
- (b) Used to respond to DTE maintenance tests,

Response signal is transferred to DTE iva this circuit. or

(c) Signal generated in response to serial automatic calls to the DCE by a program from the DTE,

Response signal is transferred to DTE via this circuit.

*Note:* Receive conditions for maintenance test signal are specified by circuit 107.

# (3) ST1 [CCITT Circuit No. 113/RS-232C, Circuit name DA/25P Connector pin No.24]

#### **Direction: Toward DCE**

The signal from this circuit provides signal element timing information to the DCE. This signal has equal ON and OFF intervals and switches from ON to OFF at the midpoint of each signal as specified for circuit 103.

#### (4) ST2 [CCITT Circuit No. 114/RS-232C, Circuit name DB/25P Connector pin No.15]

**Direction: From DCE** 

The signal from this circuit provides signal element timing information to the DCE. This signal has equal ON and OFF intervals, and is generated such that OFF to ON switching of Circuit 114 occurs in synchrony with Circuit 103.

#### (5) RT [CCITT Circuit No. 115/RS-232C, Circuit name DD/25P Connector pin No.17]

**Direction: From DCE** 

The signal from this circuit provides signal element timing information to the DCE. The signal has equal ON and OFF intervals and switches from ON to OFF at the midpoint of each signal element as specified for circuit 104.

#### (6) ER [CCITT Circuit No. 108/RS-232C, Circuit name CD/25P Connector pin No.20]

**Direction: Towards DCE** 

This signal is used to control signal conversion and switching to a DTE line or device.

The ON state indicates that a DTE line or device is in use and that all DCE signals need to be converted appropriately. The DTE and DCE elements can only be connected after being converted externally.

The DTE ON state for circuit 108/2 is used any time data reception is expected to occur.

The OFF state is entered after all data has been transferred to circuit 103, circuit 118 or any other appropriate circuit. At that moment, DCE signal conversion is disabled.

#### (7) DR [CCITT Circuit No. 107/RS-232C, Circuit name CC/25P Connector pin No.6]

**Direction: From DCE**
This signal indicates whether or not DCE conversion is effective. When circuit 142 is OFF or not in use, signal conversion is enabled as indicated by the ON state of circuit 107. This indicates that DCE conversion in preparation for reception of the control signals from the DTE has occurred.

When circuit 142 is ON, the ON state of circuit 107 can be used during maintenance testing to verify that the receive data signal is converted from DCE to DTE. When circuit 106 is ON, the ON state of circuit 107 can be used to verify that sequential self-calling programs or data signals are executed in the DCE mode.

When circuit 106 is OFF, the OFF state of circuit 107 indicates that the:

- (a) DCE cannot convert and transfer data
- (b) DCE has detected an impasse relative to the circuit network or DCE convertions, or
- (c) The DCE has detected on unconnected display located remotely or in the circuit network.
- **Note:** When referring to paragraphs (b) and (c) above within the DCE recommendations, consult the appropriate agencies for user rights and information regarding these functions.

#### (8) RS [CCITT Circuit No. 105/RS-232C, Circuit name CA/25P Connector pin No.4]

**Direction: Towards DCE** 

This signal controls the sending of data on a DCE channel. In the ON state, data are sent on the channel by the DCE. In the OFF state, data transfers to circuit 103 are completed, after which data transmissions on the channel by the DCE are disabled.

#### (9) CS [CCITT Circuit No. 106/RS-232C, Circuit name CS/25P Connector pin No.5]

**Direction: From DCE** 

This signal indicates that the DCE is ready to receive data sent on the data channel and can be used during maintenance checks of the DTE control.

The ON state indicates that the DCE is ready to receive data sent by the DTE. The OFF state indicates that the DCE is not ready to receive data send by the DTE.

#### (10) CD [CCITT Circuit No. 109/RS-232C, Circuit name CF/25P Connector pin No.8]

**Direction: From DCE** 

This signal indicates whether or not the signal received on the data receive channel is within the range specified by the related DCE recommendation.

The ON state indicates that the data signal lines between the DCE and DTE are OK and changing in accordance with the program or serial automatic calling DCE. The OFF state indicates that the receive signal is not in range.

#### (11) CI [CCITT Circuit No. 125/RS-232C, Circuit name CE/25P Connector pin No.22]

**Direction: From DCE** 

This signal indicates that the DCE has received a non-calling signal.

The ON state indicates that a non-calling signal has been received and vice-versa. The OFF state may also occur during breaks in non-calling signal pulse modulation.

#### (12) TI [CCITT Circuit No. 142/RS-232C, Circuit name None/25P Connector pin No.25]

**Direction: From DCE** 

This signal indicates whether or not maintenance is in progress.

The ON state indicates that a maintenance test is in progress so that neither the DCE nor the DTE can be used to send data remotely.

#### (13) NS [CCITT Circuit No. 136/RS-232C, Circuit name None/25P Connector pin No.11]

**Direction: Towards DCE** 

Signals on this circuit are used to control the response times of the DCE receiver.

The ON condition of circuit 136, instructs the DCE receiver to prepare itself to detect rapidly the disappearance of the line signal (e.g., by disabling the response time circuitry associated with

circuit 109). After the received lien signal falls below the threshold of the received line signal detector, the DCE will:

- 1) turn OFF circuit 109, and
- 2) prepare itself to detect rapidly the appearance of a new line signal (e.g., by resetting the receiver timing recovery circuitry).

Once turned ON, circuit 136 may be turned OFF after one unit interval and must be turned OFF after circuit 109 is turned OFF. Circuit 136 shall be OFF at all other times.

After the voltage of the receive line signal falls below the threshold value of the receive line signal detector:

(a) Circuit 109 of the DCE is turned OFF.

Circuit 136 is turned OFF again only after 1 unit interval has elapsed (since it was turned ON) and only after circuit 109 has been turned OFF. Otherwise, circuit 136 is always OFF.

## 6.3 Send Timing

## 6.3.1 The ST1 mode

When the ST1 sync mode is selected, the ST1 signal is used as the master clock source for the MD6420A.

Figure 6-3 shows the block diagram for ST1 and SD, while Fig. 6-4 illustrates the phase relationship.

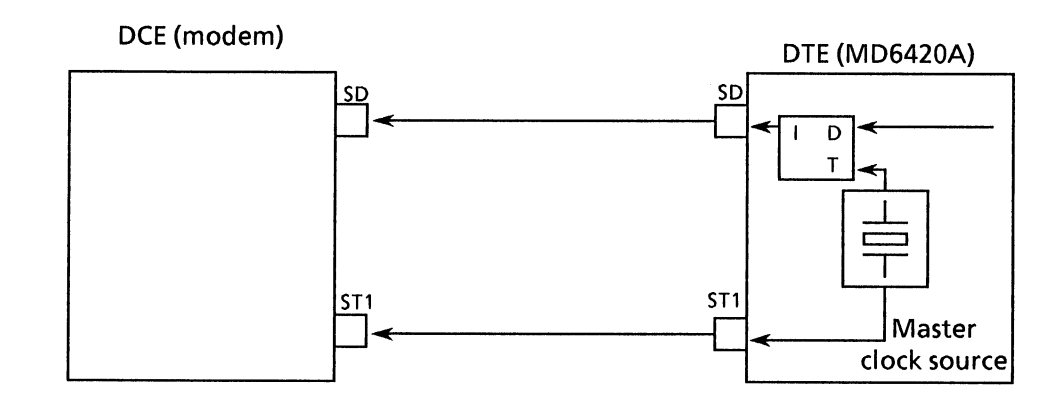

Fig. 6-3 Block-Diagram for ST1 and SD

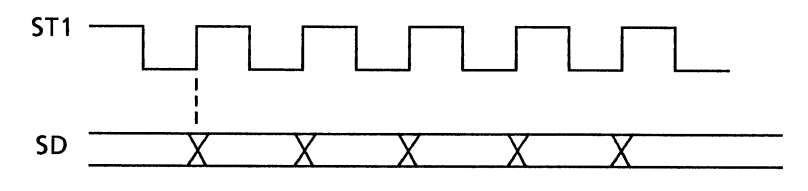

Fig. 6-4 Phase Relationship

## 6.3.2 The ST2 mode

When the ST2 sync mode is selected, the ST2 clock supplied by the DCE is used as the send timing signal.

Figure 6-5 shows the block diagram for ST2 and SD, while Fig. 6-6 illustrates the phase relationship.

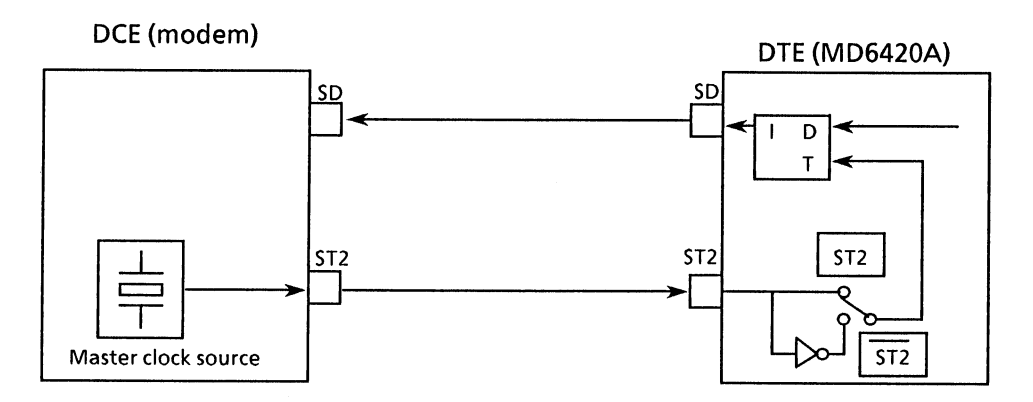

Fig. 6-5 Relationship Between ST2 and SD

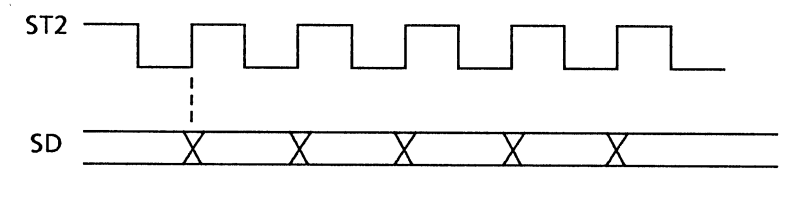

Fig. 6-6 Phase Relationship

## 6.3.3 The ST2 mode

When the ST2 mode is set, the inverted ST2 clock is used as the send timing signal.

Figure 6-5 again shows the block diagram for  $\overline{ST2}$  and SD while Fig. 6-7 illustrates the phase relationship.

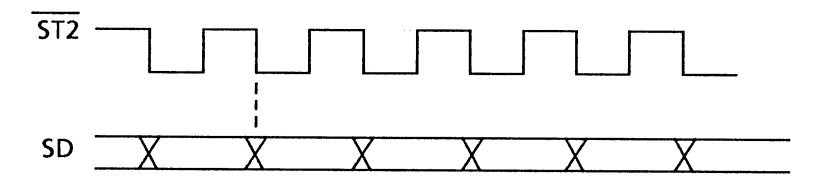

Fig. 6-7 Phase Relationship

## 6.3.4 The ASYNC mode

When the asynchronous mode is set, the MD6420A internal clock is used for both send and receive timing.

Figure 6-8 shows the block diagram for SD, RD and the master clock source.

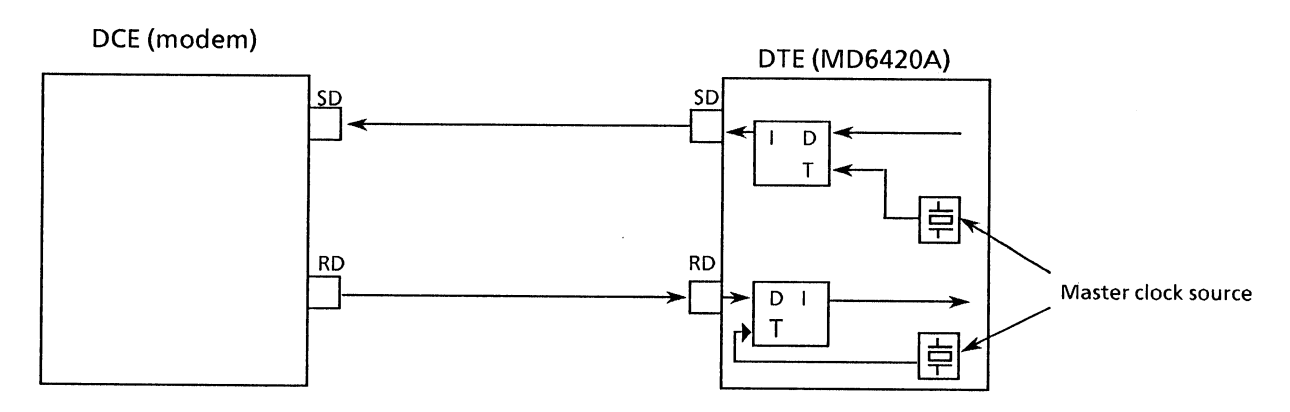

Fig. 6-8 SD, RD and the Master Clock Source Block Diagram

## 6.3.5 The ST/SP mode

When the start/stop mode is set, the MD6420A internal clock is used as both the send and receive clock.

Figure 6-9 shows the block diagram for SD, RD and the master clock source.

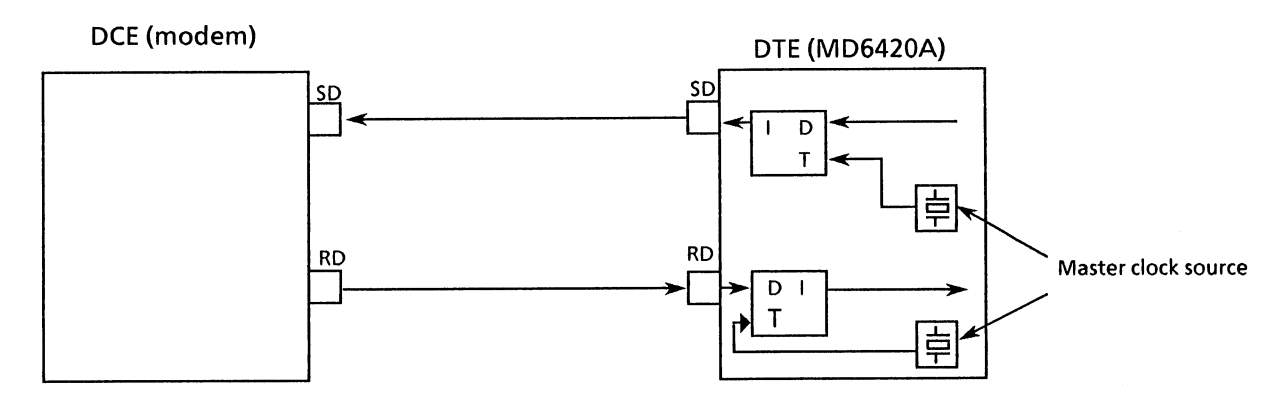

Fig. 6-9 SD, RD and the Master Clock Source Block Diagram

## 6.3.6 The RT mode

When the RT synchronous mode is used, the RT (receive timing) clock supplied by the DCE is used as the send timing signal.

Figure 6-10 shows the block diagram for RT and SD while Fig. 6-11 shows the phase relationship.

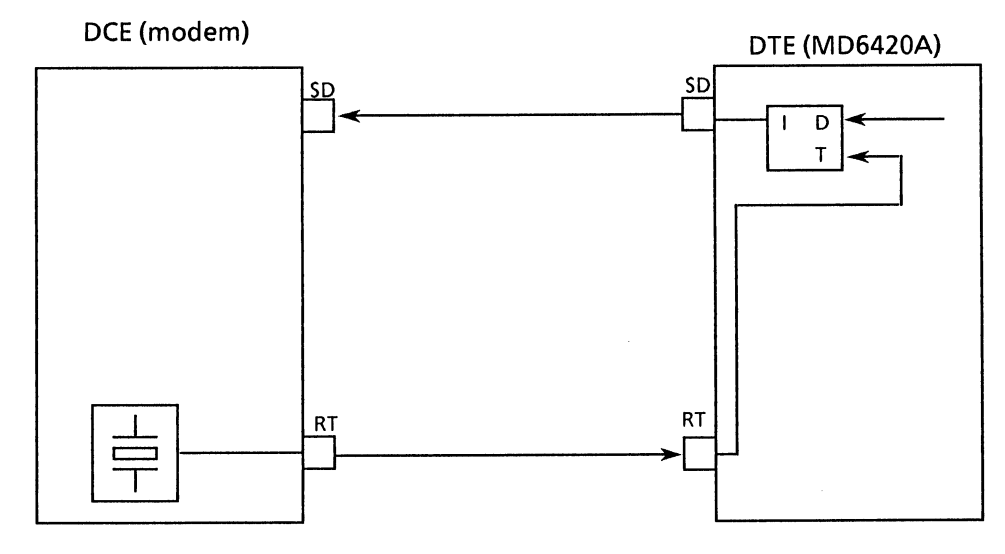

Fig. 6-10

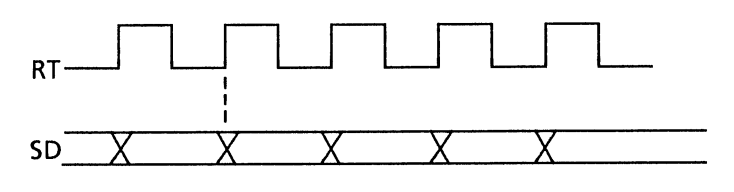

Fig. 6-11

## 6.4 Receive Timing

#### 6.4.1 The RT mode

When the RT synchronous mode is selected, the RT clock supplied by the DCE is used as the receive timing signal.

Figure 6-12 shows the block diagram for RT and RD while Fig. 6-13 shows the phase relationship.

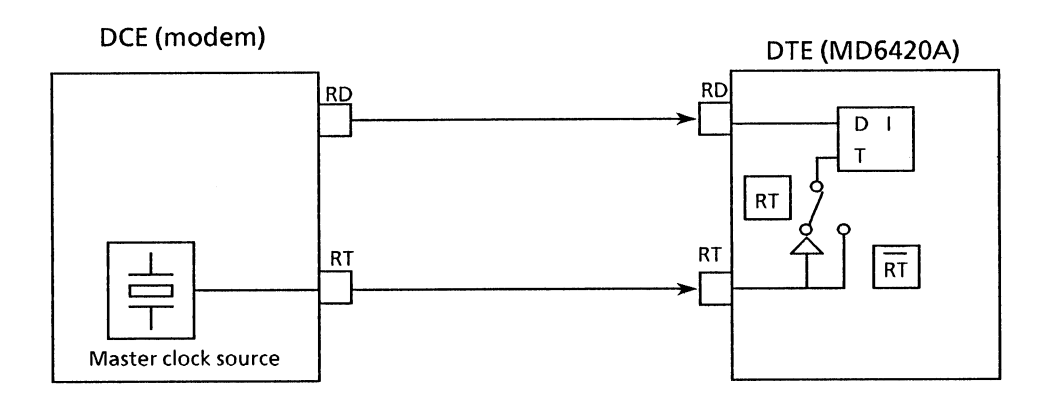

Fig. 6-12 RT and RD Block Diagram

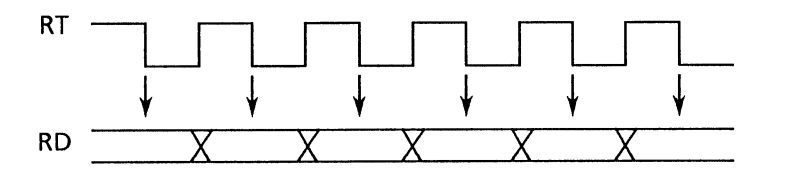

(RD is sampled at those time intervals indicated by the 1 mark)

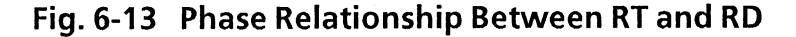

## 6.4.2 The $\overline{RT}$ mode

When the  $\overline{\mathrm{RT}}$  synchronous mode is set, the inverted  $\overline{\mathrm{RT}}$  clock is used as the receive timing signal.

Figure 6-12 shows the block diagram for  $\overline{RT}$  and RD while Fig. 6-14 shows the phase relationship.

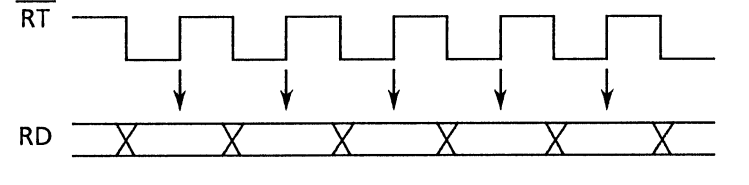

(RD is sampled at those time intervals indicated by the \$\$\pmm\$ mark)

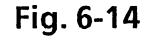

## 6.4.3 The ST mode

When the ST synchronous mode is set, the MD6420A internal clock is used as both the receive and send timing signal.

Figure 6-15 shows the block diagram for ST1, SD, and RD. Figure 6-16 shows the block diagram for ST2, SD, and RD. Figure 6-17 shows the phase relationship between ST, SD, and RD.

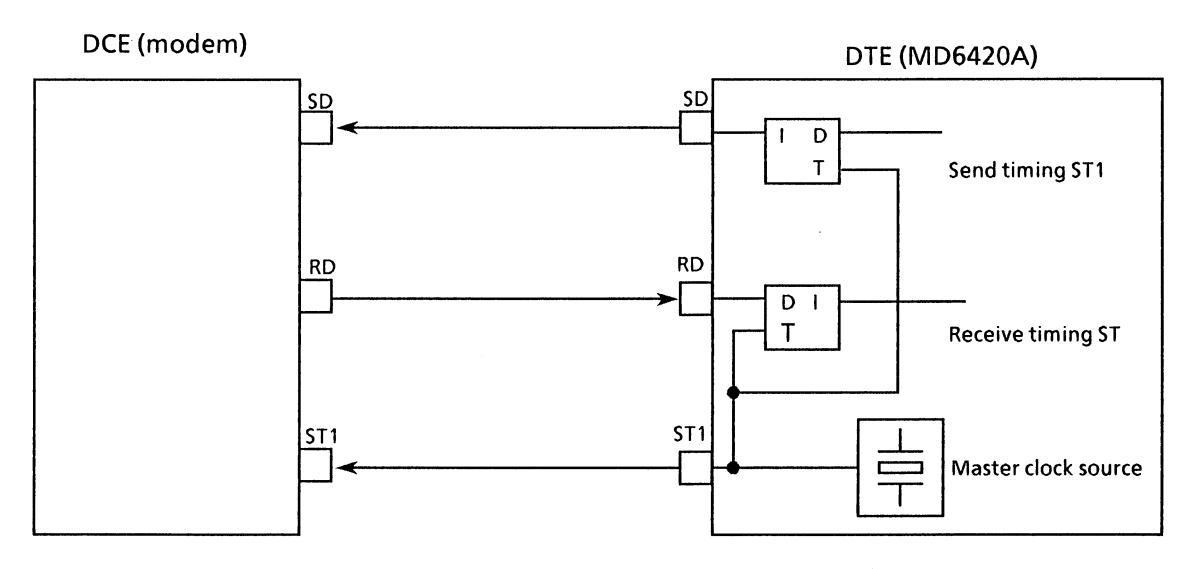

Fig. 6-15 SD and RD Block Diagram

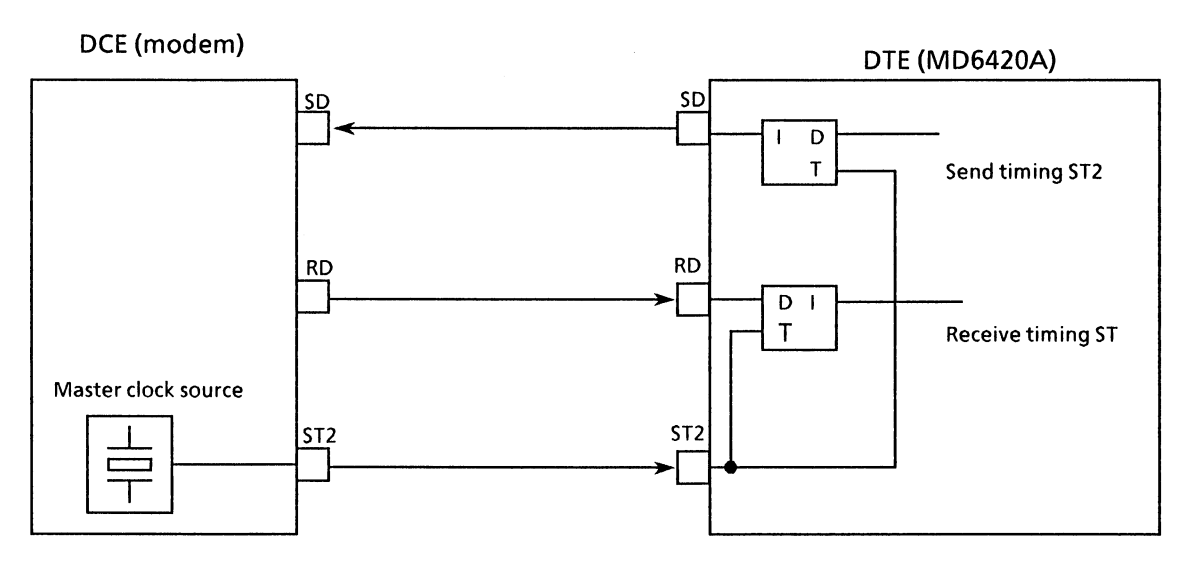

Fig. 6-16 ST2 and SD, RD Block Diagram

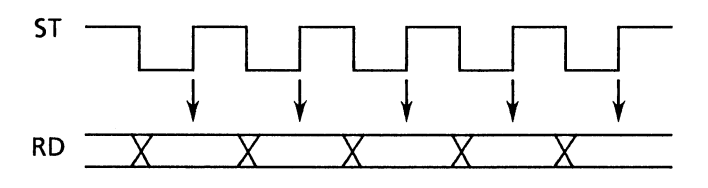

(RD is sampled at the time intervals indicated by the  $\downarrow$  mark)

Fig. 6-17 Phase Relationship Between ST, SD and RD

## 6.5 Start/Stop Synchronization

In the synchronous start/stop mode, synchronization is established by inserting date between the start and stop bits.

The figure below shows the format of the bit pattern.

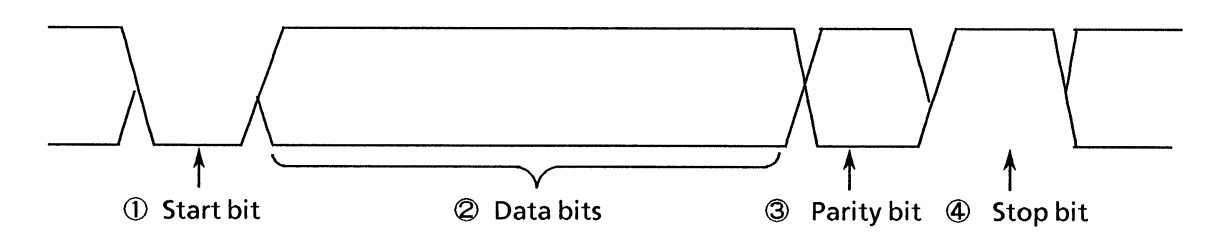

#### ① Start bit

A single 0 bit is inserted at the beginning of each data transmission to indicate the start of data transmission.

#### ② Data bit

A bit length of 5 to 8 bits can be set as the length of the data code.

The codes below correspond to the data bit lengths.

| 5-bit length |               | Baudot code |
|--------------|---------------|-------------|
| 6-bit length |               | EBCD code   |
| 7-bit length | • • • • • • • | ASCII code  |
| 8-bit length | • • • • • •   | EBCDIC code |

#### ③ Parity bit

Bit for detecting errors. It can be set to ODD or EVEN polarity or it can be disabled.

#### ④ Stop bit

This bit is added to the end of each transmitted byte. The number of added bits can be set to 1, 1.5 or 2 bits.

### 6.6 Send Control

This paragraph describes the relationship between signal lines RS and CS when CS-ON is set via the SEND CONTROL interface setting.

The MD6420A RS is a signal line used to request data transfers to the modem. When the RS signal is received, the modem sends the carrier signal to the circuit to which the MD6420A is connected. After the carrier signal output by the modem has stabilized, CS is turned ON.

After CS has been turned ON, the pattern to be measured is sent by the MD6420A to the measuring instrument.

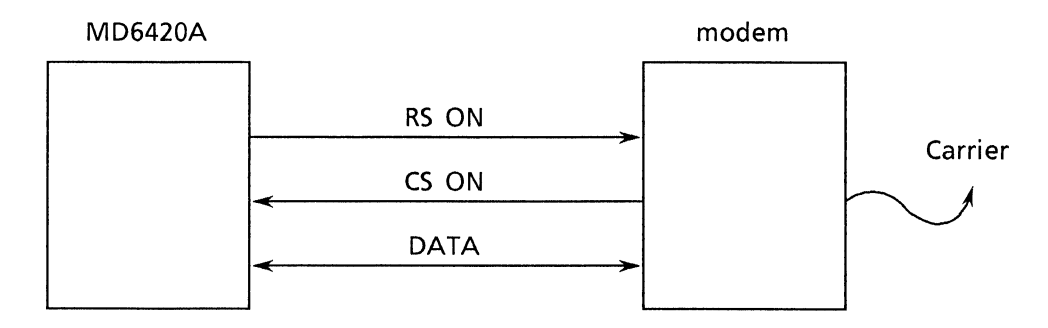

Fig. 6-18 RS and CS ON State

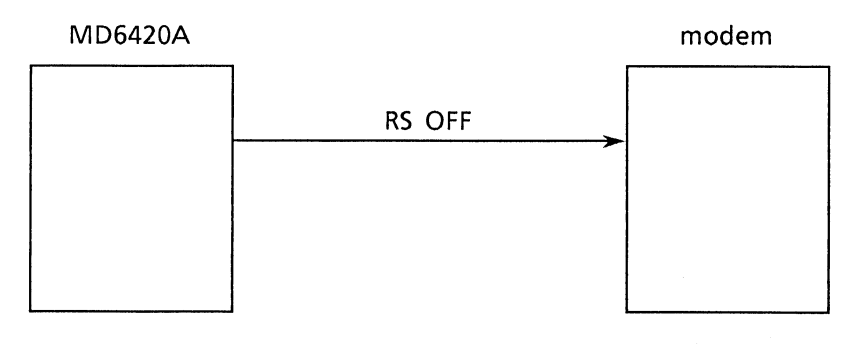

Fig. 6-19 RS OFF State

**Note:** In the CS-ON mode, the CS signal line of the send unit (V.36 in this case) can be measured. (the CS line of the send unit enters a state in which it can be monitored by an LED.)

## 6.7 Self Loop Mode

In this mode, output data are looped back as input so that instrument self-checking can be performed.

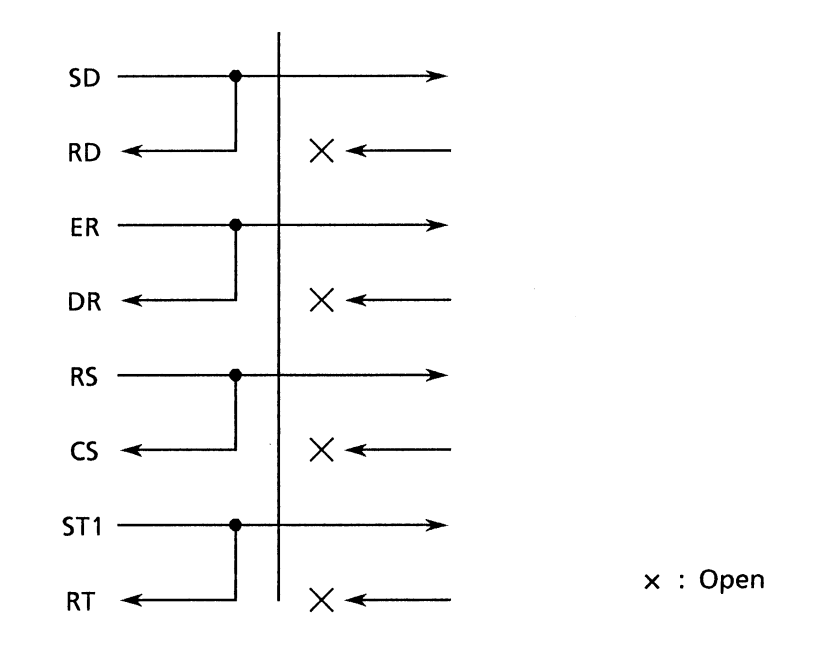

Fig. 6-20 Connections in the Self-Loop Mode

# APPENDIX A MENU REFERENCE V.24/V.28 INTERFACE UNIT

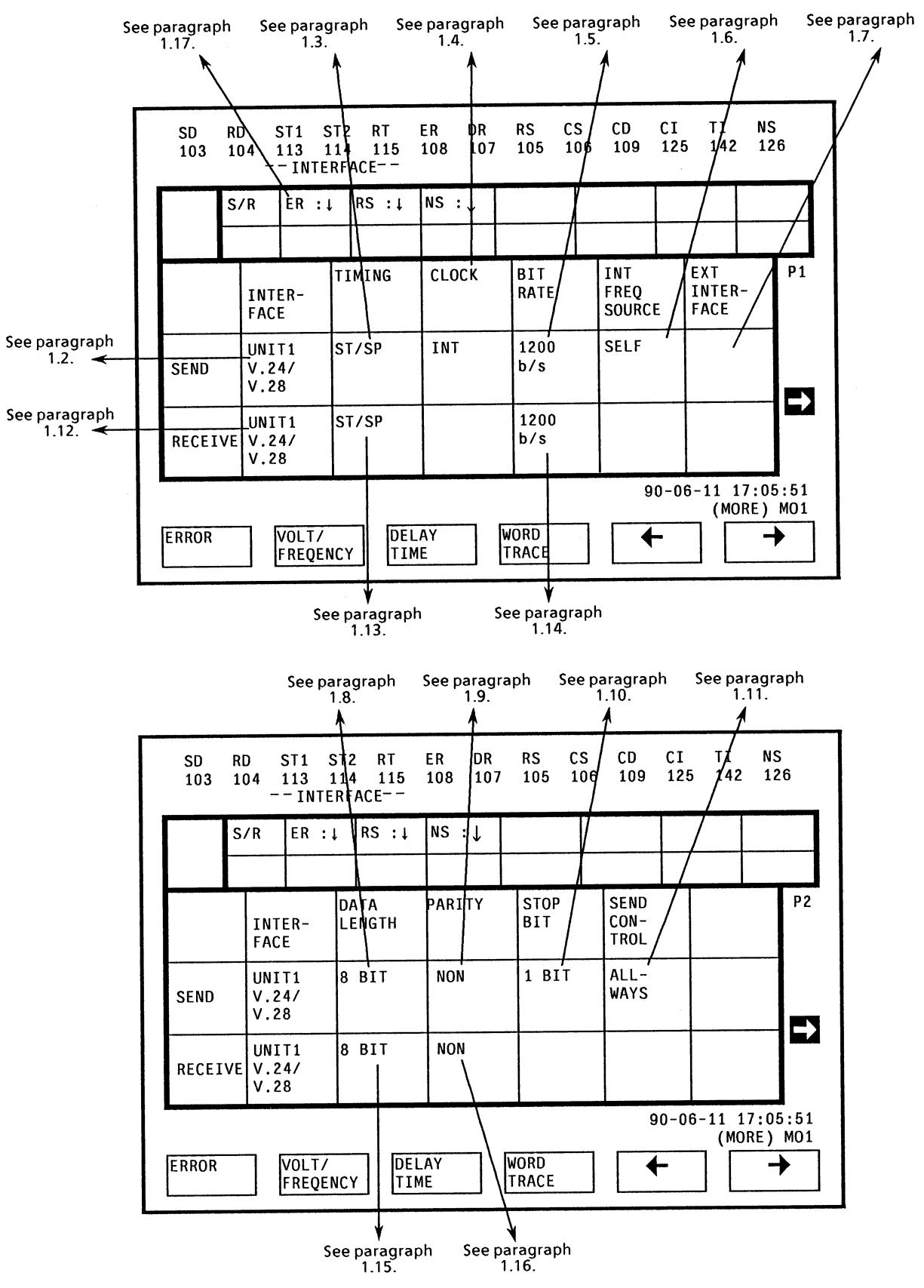

#### • If nocursor is displayed ------> See paragraph 1.1.

Note: When the send and receive interface units differ, the cursor position changes.

| 1.1 Menu for function selection                     |                                                                                                    |        |      |  |  |
|-----------------------------------------------------|----------------------------------------------------------------------------------------------------|--------|------|--|--|
| Cursor position                                     | Cursor not displayed                                                                                                    | Label  | None |  |  |
| Outline Function selection menu on INTERFACE screen |                                                                                                    |        |      |  |  |
| Function key labels and explanations:               |                                                                                                    |        |      |  |  |
| ERROR °                                             | When pressed, the ERROR screen is fetched.<br>Error measurement is performed via the ERROR scr                                                                                                    | een.   |      |  |  |
| VOLT/ °<br>FREQENC °                                | When pressed, the VOLT/FREQUENCY screen is fetched.<br>The voltage and frequency of each signal line on the receive side are measured<br>via the VOLT/FREQUENCY screen.                                 |        |      |  |  |
| DELAY °<br>TIME                                     | When pressed, the DELAY TIME screen is fetched.<br>The time difference between transitions in the levels of 2 signal lines or the<br>transmission delay time can be measured via the DELAY TIME screen. |        |      |  |  |
| WORD °<br>TRACE                                     | When pressed, the WORD TRACE screen is fetched.<br>The send pattern is set and receive data are traced via the WORD TRACE<br>screen.                                                                    |        |      |  |  |
| °                                                   | When pressed, the screen scrolls to the left (previous                                                                                                    | page). |      |  |  |
| °                                                   | When pressed, the screen scrolls to the right (next page).                                                                                                    |        |      |  |  |
| PRINT °<br>OUT                                      | When pressed, the INTERFACE screen settings are printed.                                                                                                    |        |      |  |  |
|                                                     |                                                                                                    |        |      |  |  |
|                                                     |                                                                                                    |        |      |  |  |
|                                                     |                                                                                                    |        |      |  |  |
|                                                     |                                                                                                    |        |      |  |  |
|                                                     |                                                                                                    |        |      |  |  |
|                                                     |                                                                                                    |        |      |  |  |
|                                                     |                                                                                                    |        |      |  |  |
|                                                     |                                                                                                    |        |      |  |  |

| 1.2 Menu for setting the send interface unit conditions |                                                                                        |                                                                                        |                        |  |  |
|---------------------------------------------------------|----------------------------------------------------------------------------------------|----------------------------------------------------------------------------------------|------------------------|--|--|
| Cursor position                                         | Sets send interface unit conditions                                                    | Label                                                                                  | INTER - FACE<br>(SEND) |  |  |
| Outline                                                 | Sets the send interface unit conditions                                                | Sets the send interface unit conditions                                                |                        |  |  |
| Function key labe                                       | ls and explanations:                                                                   |                                                                                        |                        |  |  |
| UNIT 1<br>xxxxxxx                                       | • When pressed, the send interface unit is set to the int slot 1.                      | erface u                                                                               | init inserted in       |  |  |
| UNIT 2<br>xxxxxxx                                       | • When pressed, the send interface unit is set to the int slot 2.                      | erface u                                                                               | init inserted in       |  |  |
| UNIT 3<br>xxxxxxx                                       | • When pressed, the send interface unit is set to the int slot 3.                      | When pressed, the send interface unit is set to the interface unit inserted in slot 3. |                        |  |  |
| UNIT 4<br>xxxxxxx                                       | • When pressed, the send interface unit is set to the int slot 4.                      | erface u                                                                               | init inserted in       |  |  |
| UNIT 5<br>xxxxxxx                                       | When pressed, the send interface unit is set to the interface unit inserted in slot 5. |                                                                                        |                        |  |  |
|                                                         | • When pressed, the screen scrolls to the right (next pa                               | ge).                                                                                   |                        |  |  |
|                                                         |                                                                                        |                                                                                        |                        |  |  |

| 1.3 Menu for setting generation timing of the send signal |   |                                                                                        |          |                   |  |  |
|-----------------------------------------------------------|---|----------------------------------------------------------------------------------------|----------|-------------------|--|--|
| Cursor positior                                           | ı | Sets send signal generation timing Label TIMING (SEND)                                 |          |                   |  |  |
| Outline                                                   |   | Sets send signal generation timing                                                     |          |                   |  |  |
| Function key labels and explanations:                     |   |                                                                                        |          |                   |  |  |
| ASYNC                                                     | o | When pressed, the send signal is generated asynchro                                    | nously.  |                   |  |  |
| ST/SP                                                     | o | When pressed, the send signal is generated in accordance with ST/SP (Start/Stop).      |          |                   |  |  |
| ST1                                                       | 0 | When pressed, the send signal is generated in accordance with the internal clock.      |          |                   |  |  |
| ST2                                                       | 0 | When pressed, the send signal is generated in accordance with the ST2 signal.          |          |                   |  |  |
| ST2<br>(INV)                                              | o | When pressed, the send signal is generated in accordance with the inverted ST2 signal. |          |                   |  |  |
| RT                                                        | o | When pressed, the send signal is generated in accord                                   | ance wit | th the RT signal. |  |  |
|                                                           | o | When pressed, the screen scrolls to the right (next pa                                 | ge).     |                   |  |  |
|                                                           |   |                                                                                        |          |                   |  |  |
|                                                           |   |                                                                                        |          |                   |  |  |
|                                                           |   |                                                                                        |          |                   |  |  |
|                                                           |   |                                                                                        |          |                   |  |  |
|                                                           |   |                                                                                        |          |                   |  |  |
|                                                           |   |                                                                                        |          |                   |  |  |
|                                                           |   |                                                                                        |          |                   |  |  |

| 1.4 Menu for type of send signal clock setting               |                                                                                                    |       |              |  |  |
|--------------------------------------------------------------|----------------------------------------------------------------------------------------------------|-------|--------------|--|--|
| Cursor position                                              | Sets send signal clock                                                                                      | Label | CLOCK (SEND) |  |  |
| Outline                                                      | Enables/disables generation of send signal by clock.                                                        |       |              |  |  |
| Function key labels and explanations:                        |                                                                                                    |       |              |  |  |
| ° INT                                                        | When pressed, the internal clock provides the send clock signal                                             |       |              |  |  |
| • EXT                                                        | When pressed, the external input clock provides the send clock signal.<br>(Clock input from EXT1 connector) |       |              |  |  |
| • When pressed, the screen scrolls to the right (next page). |                                                                                                    |       |              |  |  |
|                                                              |                                                                                                    |       |              |  |  |
|                                                              |                                                                                                    |       |              |  |  |

| Cursor position       Sets send internal clock frequency       Label       Difference         Cursor position       Sets send internal clock frequency       Sets Send internal clock frequency         Cursor position       Sets send internal clock frequency       Sets Send internal clock frequency         Cursor position       Sets send internal clock frequency       Sets Send internal clock frequency         Cursor position       Sets send internal clock frequency is set to the 1200 b/s.         Dutline       Sets send internal clock frequency is set to the 2400 b/s.         D/s       °       When pressed, the send internal clock frequency is set to the 2400 b/s.         4800       °       When pressed, the send internal clock frequency is set to the 4800 b/s.         9600       °       When pressed, the send internal clock frequency is set to the 9600 b/s.         0/s       °       When pressed, the send internal clock frequency is set to the 14400 b/s.         14400       °       When pressed, the send internal clock frequency is set to the 19200 b/s.         0/s       °       When pressed, the send internal clock frequency is set to the 19200 b/s.         0/s       °       When pressed, the screen scrolls to the right (next page).         ©       °       Clock frequencies of 50 to 20000 b/s can be set via the DATA MODIFIER key. | -                                                                                     |                                                                                   |                                                                            |           | BITRATE   |
|----------------------------------------------------------------------------------------------------|---------------------------------------------------------------------------------------|-----------------------------------------------------------------------------------|----------------------------------------------------------------------------|-----------|-----------|
| Duttime       Sets send internal clock frequency         Function key labels and explanations: <ul> <li>1200</li> <li>b/s</li> <li>• When pressed, the send internal clock frequency is set to the 1200 b/s.</li> <li>b/s</li> <li>• When pressed, the send internal clock frequency is set to the 2400 b/s.</li> <li>b/s</li> <li>• When pressed, the send internal clock frequency is set to the 2400 b/s.</li> <li>b/s</li> <li>• When pressed, the send internal clock frequency is set to the 4800 b/s.</li> <li>b/s</li> <li>• When pressed, the send internal clock frequency is set to the 9600 b/s.</li> <li>b/s</li> <li>• When pressed, the send internal clock frequency is set to the 14400 b/s.</li> <li>b/s</li> <li>• When pressed, the send internal clock frequency is set to the 14200 b/s.</li> <li>b/s</li> <li>• When pressed, the send internal clock frequency is set to the 19200 b/s.</li> <li>• When pressed, the send internal clock frequency is set to the 19200 b/s.</li> <li>• When pressed, the send internal clock frequency is set to the 19200 b/s.</li> <li>• When pressed, the send internal clock frequency is set to the 19200 b/s.</li> </ul>                                                                                                    | Cursor position                                                                       | n                                                                                 | Sets send internal clock frequency                                         | Label     | (SEND)    |
| unction key labels and explanations:         1200       • When pressed, the send internal clock frequency is set to the 1200 b/s.         2400       • When pressed, the send internal clock frequency is set to the 2400 b/s.         b/s       • When pressed, the send internal clock frequency is set to the 2400 b/s.         4800       • When pressed, the send internal clock frequency is set to the 4800 b/s.         b/s       • When pressed, the send internal clock frequency is set to the 9600 b/s.         9600       • When pressed, the send internal clock frequency is set to the 9600 b/s.         14400       • When pressed, the send internal clock frequency is set to the 14400 b/s.         19200       • When pressed, the send internal clock frequency is set to the 19200 b/s.         b/s       • When pressed, the send internal clock frequency is set to the 19200 b/s.         b/s       • When pressed, the send internal clock frequency is set to the 19200 b/s.         b/s       • When pressed, the send internal clock frequency is set to the 19200 b/s.         b/s       • When pressed, the screen scrolls to the right (next page).         © Clock frequencies of 50 to 20000 b/s can be set via the DATA MODIFIER key.                                                                                                    | Outline Sets send internal clock frequency                                            |                                                                                   |                                                                            |           |           |
| <ul> <li>* When pressed, the send internal clock frequency is set to the 1200 b/s.</li> <li>* When pressed, the send internal clock frequency is set to the 2400 b/s.</li> <li>* When pressed, the send internal clock frequency is set to the 4800 b/s.</li> <li>* When pressed, the send internal clock frequency is set to the 4800 b/s.</li> <li>* When pressed, the send internal clock frequency is set to the 9600 b/s.</li> <li>* When pressed, the send internal clock frequency is set to the 14400 b/s.</li> <li>* When pressed, the send internal clock frequency is set to the 14400 b/s.</li> <li>* When pressed, the send internal clock frequency is set to the 14400 b/s.</li> <li>* When pressed, the send internal clock frequency is set to the 19200 b/s.</li> <li>* When pressed, the send internal clock frequency is set to the 19200 b/s.</li> <li>* When pressed, the send internal clock frequency is set to the 19200 b/s.</li> <li>* When pressed, the send internal clock frequency is set to the 19200 b/s.</li> <li>* When pressed, the send internal clock frequency is set to the 19200 b/s.</li> <li>* When pressed, the send internal clock frequency is set to the 19200 b/s.</li> </ul>                                                                                                    | unction key la                                                                        | abels                                                                             | and explanations:                                                          |           |           |
| <ul> <li>2400<br/>b/s</li> <li>o When pressed, the send internal clock frequency is set to the 2400 b/s.</li> <li>4800<br/>b/s</li> <li>o When pressed, the send internal clock frequency is set to the 4800 b/s.</li> <li>9600<br/>b/s</li> <li>o When pressed, the send internal clock frequency is set to the 9600 b/s.</li> <li>14400<br/>b/s</li> <li>o When pressed, the send internal clock frequency is set to the 14400 b/s.</li> <li>19200<br/>b/s</li> <li>o When pressed, the send internal clock frequency is set to the 19200 b/s.</li> <li>o When pressed, the send internal clock frequency is set to the 19200 b/s.</li> <li>o When pressed, the send internal clock frequency is set to the 19200 b/s.</li> <li>o When pressed, the send internal clock frequency is set to the 19200 b/s.</li> <li>o When pressed, the send internal clock frequency is set to the 19200 b/s.</li> <li>o When pressed, the send internal clock frequency is set to the 19200 b/s.</li> </ul>                                                                                                    | 1200<br>b/s                                                                           | °                                                                                 | When pressed, the send internal clock frequency is se                      | et to the | 1200 b/s. |
| 4800<br>b/s       • When pressed, the send internal clock frequency is set to the 4800 b/s.         9600<br>b/s       • When pressed, the send internal clock frequency is set to the 9600 b/s.         14400<br>b/s       • When pressed, the send internal clock frequency is set to the 14400 b/s.         19200<br>b/s       • When pressed, the send internal clock frequency is set to the 19200 b/s.         • When pressed, the send internal clock frequency is set to the 19200 b/s.         • When pressed, the send internal clock frequency is set to the 19200 b/s.         • When pressed, the send internal clock frequency is set to the 19200 b/s.         • When pressed, the screen scrolls to the right (next page).         • Clock frequencies of 50 to 20000 b/s can be set via the DATA MODIFIER key.                                                                                                    | 2400<br>b/s                                                                           | 。<br>]                                                                            | When pressed, the send internal clock frequency is se                      | et to the | 2400 b/s. |
| 9600       • When pressed, the send internal clock frequency is set to the 9600 b/s.         14400       • When pressed, the send internal clock frequency is set to the 14400 b/s.         19200       • When pressed, the send internal clock frequency is set to the 19200 b/s.         • When pressed, the send internal clock frequency is set to the 19200 b/s.         • When pressed, the send internal clock frequency is set to the 19200 b/s.         • When pressed, the send internal clock frequency is set to the 19200 b/s.         • When pressed, the screen scrolls to the right (next page).         • Clock frequencies of 50 to 20000 b/s can be set via the DATA MODIFIER key.                                                                                                    | 4800<br>b/s                                                                           | ) °                                                                               | When pressed, the send internal clock frequency is se                      | et to the | 4800 b/s. |
| 14400<br>b/s       • When pressed, the send internal clock frequency is set to the 14400 b/s.         19200<br>b/s       • When pressed, the send internal clock frequency is set to the 19200 b/s.         • When pressed, the send internal clock frequency is set to the 19200 b/s.         • When pressed, the screen scrolls to the right (next page).         © Clock frequencies of 50 to 20000 b/s can be set via the DATA MODIFIER key.                                                                                                    | 9600 ° When pressed, the send internal clock frequency is set to the 9600 b/s.<br>b/s |                                                                                   |                                                                            |           |           |
| 19200       • When pressed, the send internal clock frequency is set to the 19200 b/s.         • When pressed, the screen scrolls to the right (next page).         • Clock frequencies of 50 to 20000 b/s can be set via the DATA MODIFIER key.                                                                                                    | 14400<br>b/s                                                                          | •                                                                                 | • When pressed, the send internal clock frequency is set to the 14400 b/s. |           |           |
| <ul> <li>When pressed, the screen scrolls to the right (next page).</li> <li>Clock frequencies of 50 to 20000 b/s can be set via the DATA MODIFIER key.</li> </ul>                                                                                                    | 19200<br>b/s                                                                          | • When pressed, the send internal clock frequency is set to the 19200 b/s.<br>D/S |                                                                            |           |           |
| © Clock frequencies of 50 to 20000 b/s can be set via the DATA MODIFIER key.                                                                                                    | • When pressed, the screen scrolls to the right (next page).                          |                                                                                   |                                                                            |           |           |
|                                                                                                    | © Clock fre                                                                           | -<br>equei                                                                        | ncies of 50 to 20000 b/s can be set via the DATA MODI                      | FIER ke   | ey.       |
|                                                                                                    |                                                                                       |                                                                                   |                                                                            |           |           |
|                                                                                                    |                                                                                       |                                                                                   |                                                                            |           |           |
|                                                                                                    |                                                                                       |                                                                                   |                                                                            |           |           |
|                                                                                                    |                                                                                       |                                                                                   |                                                                            |           |           |
|                                                                                                    |                                                                                       |                                                                                   |                                                                            |           |           |
|                                                                                                    |                                                                                       |                                                                                   |                                                                            |           |           |
|                                                                                                    |                                                                                       |                                                                                   |                                                                            |           |           |
|                                                                                                    |                                                                                       |                                                                                   |                                                                            |           |           |

| 1.6 Menu for setting the send internal-clock slave signal                             |                                                                                                    |           |                           |  |  |
|---------------------------------------------------------------------------------------|----------------------------------------------------------------------------------------------------|-----------|---------------------------|--|--|
| Cursor position                                                                       | Sets send internal-clock slave signal                                                                                           | Label     | INT FREQ<br>SOURCE (SEND) |  |  |
| Outline                                                                               | Sets the internal clock slave signal                                                                                            |           |                           |  |  |
| Function key level and explanations:                                                  |                                                                                                    |           |                           |  |  |
| SELF °                                                                                | SELF • When pressed, the send internal-clock slave signal is set for internal self oscillation.                                 |           |                           |  |  |
| EXT1 8k °                                                                             | When pressed, the send internal-clock slave signal is from EXT1 connector.                                                      | set to th | ne 8k clock input         |  |  |
| EXT2 °<br>64 k + 8                                                                    | EXT2<br>64 k + 8• When pressed, the send internal-clock slave signal is set to the 64k + 8k clock<br>input from EXT2 connector. |           |                           |  |  |
| RD 8k • When pressed, the send internal-clock slave signal is set to received-signal. |                                                                                                    |           |                           |  |  |
| • When pressed, the screen scrolls to the right (next page).                          |                                                                                                    |           |                           |  |  |
|                                                                                       |                                                                                                    |           |                           |  |  |

| 1.7 Menu for setting the send external-clock input interface                                                                                                    |                                                                            |                                                                          |                           |  |  |
|----------------------------------------------------------------------------------------------------|----------------------------------------------------------------------------|--------------------------------------------------------------------------|---------------------------|--|--|
| Cursor position                                                                                                    | Sets send external-clock input interface                                   | Sets send external-clock input interface Label EXT INTER-<br>FACE (SEND) |                           |  |  |
| Outline                                                                                                    | Sets the signal convention for send signals input from                     | n the EX                                                                 | T1 connector.             |  |  |
| Function key label                                                                                                    | and explanations:                                                          |                                                                          |                           |  |  |
| TTL °                                                                                                    | When pressed, the send external-clock input interfac convention.           | e uses a                                                                 | TTL signal                |  |  |
| 75 Ω °                                                                                                    | When pressed, the send external-clock input interfac<br>signal convention. | e uses a                                                                 | since wave (75 $\Omega$ ) |  |  |
| • When pressed, the screen scrolls to the right (next page).                                                                                                    |                                                                            |                                                                          |                           |  |  |
|                                                                                                    |                                                                            |                                                                          |                           |  |  |
|                                                                                                    |                                                                            |                                                                          |                           |  |  |
|                                                                                                    |                                                                            |                                                                          |                           |  |  |
| Function key label and explanations:         TTL       • When pressed, the send external-clock input interface uses a TTL signal convention.         75 Ω       • When pressed, the send external-clock input interface uses a since wave (75 Ω) signal convention.         • When pressed, the screen scrolls to the right (next page). |                                                                            |                                                                          |                           |  |  |

| 1.8 Menu for send data length setting                                           |                                                      |  |  |  |
|---------------------------------------------------------------------------------|------------------------------------------------------|--|--|--|
| Label                                                                           | DATA LENGTH<br>(SEND)                                |  |  |  |
| Outline Sets send data length                                                   |                                                      |  |  |  |
| Function key labels and explanations:                                           |                                                      |  |  |  |
| o 5 bits                                                                        |                                                      |  |  |  |
| 6 BIT • When pressed, the length of the send data byte is set to 6 bits.        |                                                      |  |  |  |
| <b>7 BIT</b> • When pressed, the length of the send data byte is set to 7 bits. |                                                      |  |  |  |
| 8 BIT • When pressed, the length of the send data byte is set to 8 bits.        |                                                      |  |  |  |
| ;e).                                                                            |                                                      |  |  |  |
| -<br>-<br>-<br>-<br>-<br>-                                                      | -abel<br>5 bits<br>6 bits<br>7 bits<br>8 bits<br>e). |  |  |  |

| 1.9 Menu for setting the parity of the send short-frame pattern            |                                                                           |       |               |  |  |
|----------------------------------------------------------------------------|---------------------------------------------------------------------------|-------|---------------|--|--|
| Cursor position                                                            | Sets send short-frame pattern parity                                      | Label | PARITY (SEND) |  |  |
| Outline                                                                    | Sets send short-frame pattern parity                                      |       |               |  |  |
| Function key labels and explanations:                                      |                                                                           |       |               |  |  |
| NON °                                                                      | When pressed, the send short-frame pattern does not use a parity bit.     |       |               |  |  |
| ODD °                                                                      | • When pressed, the send short-frame pattern parity is set to odd parity. |       |               |  |  |
| • When pressed, the send short-frame pattern parity is set to even parity. |                                                                           |       |               |  |  |
| •                                                                          | • When pressed, the screen scrolls to the right (next page).              |       |               |  |  |
|                                                                            |                                                                           |       |               |  |  |

| 1.10 Menu for setting the send data stop bit                 |                                         |       |                    |  |  |
|--------------------------------------------------------------|-----------------------------------------|-------|--------------------|--|--|
| Cursor position                                              | Sets type of send data stop bit         | Label | STOP BIT<br>(SEND) |  |  |
| Outline                                                      | Outline Sets type of send data stop bit |       |                    |  |  |
| Function key labels and explanations:                        |                                         |       |                    |  |  |
| 1 BIT °                                                      | When pressed, 1 data stop bit is used.  |       |                    |  |  |
| <b>1.5 BIT</b> • When pressed, 1.5 data stop bits are used.  |                                         |       |                    |  |  |
| 2 BIT • When pressed, 2 data stop bits are used.             |                                         |       |                    |  |  |
| • When pressed, the screen scrolls to the right (next page). |                                         |       |                    |  |  |
|                                                              |                                         |       |                    |  |  |
|                                                              |                                         |       |                    |  |  |

| 1.11 Menu for controlling the send signal                    |                                                                             |       |                          |  |  |
|--------------------------------------------------------------|-----------------------------------------------------------------------------|-------|--------------------------|--|--|
| Cursor position                                              | Sets sending of the send signal                                             | Label | SEND CON-<br>TROL (SEND) |  |  |
| Outline                                                      | Controls sending of the send signal                                         |       |                          |  |  |
| Function key labels and explanations:                        |                                                                             |       |                          |  |  |
| ALLWAYS                                                      | ALLWAYS • When pressed, the send signal is continuously sent.               |       |                          |  |  |
| C-ON °                                                       | $\circ$ When pressed, the send signal is sent only when the C signal is ON. |       |                          |  |  |
| • When pressed, the screen scrolls to the right (next page). |                                                                             |       |                          |  |  |
|                                                              |                                                                             |       |                          |  |  |
|                                                              |                                                                             |       |                          |  |  |
|                                                              |                                                                             |       |                          |  |  |

I

| 1.12 Menu fo                                                                                                    | r setting the receive interface unit conditio                | ו           | ан ан ан ан ан ан ан ан ан ан ан ан ан а |  |  |  |  |
|----------------------------------------------------------------------------------------------------|--------------------------------------------------------------|-------------|------------------------------------------|--|--|--|--|
| Cursor position                                                                                                    | Sets receive interface unit                                  | Label       | INTER-FACE<br>(RECEIVE)                  |  |  |  |  |
| Outline                                                                                                    | Sets the receive interface unit condition                    |             |                                          |  |  |  |  |
| Function key lab                                                                                                    | els and explanations:                                        |             |                                          |  |  |  |  |
| UNIT 1<br>xxxxxxx                                                                                                    | • When pressed, the receive interface unit is set to slot 1. | he interfa  | ce unit inserted in                      |  |  |  |  |
| UNIT 2<br>xxxxxxx                                                                                                    | • When pressed, the receive interface unit is set to slot 2. | he interfa  | ce unit inserted in                      |  |  |  |  |
| UNIT 3<br>xxxxxxx                                                                                                    | • When pressed, the receive interface unit is set to slot 3. | he interfa  | ce unit inserted in                      |  |  |  |  |
| UNIT 4<br>xxxxxxx • When pressed, the receive interface unit is set to the interface unit is set to the i |                                                              |             |                                          |  |  |  |  |
| UNIT 5<br>xxxxxxx                                                                                                    | • When pressed, the receive interface unit is set to slot 5. | he interfa  | ce unit inserted in                      |  |  |  |  |
| SAME                                                                                                    | • When pressed, the same receive and send interfac           | e conditior | ns are set.                              |  |  |  |  |
| SELF<br>LOOP                                                                                                    | • When pressed, the receive interface unit is set to         | he SELF I   | LOOP mode.                               |  |  |  |  |
|                                                                                                    | ° When pressed, the screen scrolls to the right (nex         | page).      |                                          |  |  |  |  |
|                                                                                                    |                                                              |             |                                          |  |  |  |  |
|                                                                                                    |                                                              |             |                                          |  |  |  |  |
|                                                                                                    |                                                              |             |                                          |  |  |  |  |
|                                                                                                    |                                                              |             |                                          |  |  |  |  |
|                                                                                                    |                                                              |             |                                          |  |  |  |  |
|                                                                                                    |                                                              |             |                                          |  |  |  |  |
|                                                                                                    |                                                              |             |                                          |  |  |  |  |
|                                                                                                    |                                                              |             |                                          |  |  |  |  |

| 1.13 Menu for setting generation timing of the receive signal |                                                                     |                                                                                         |                     |  |  |  |  |  |  |  |  |  |
|---------------------------------------------------------------|---------------------------------------------------------------------|-----------------------------------------------------------------------------------------|---------------------|--|--|--|--|--|--|--|--|--|
| Cursor position                                               | Sets receive signal generation timing                               | Label                                                                                   | TIMING<br>(RECEIVE) |  |  |  |  |  |  |  |  |  |
| Outline Sets receive signal generation timing                 |                                                                     |                                                                                         |                     |  |  |  |  |  |  |  |  |  |
| Function key labe                                             | ls and explanations:                                                |                                                                                         |                     |  |  |  |  |  |  |  |  |  |
| ASYNC                                                         | When pressed, the receive signal is generated asynch                | Vhen pressed, the receive signal is generated asynchronously.                           |                     |  |  |  |  |  |  |  |  |  |
| ST/SP                                                         | When pressed, the receive signal is generated in acco (Start/Stop). | When pressed, the receive signal is generated in accordance with ST/SP<br>(Start/Stop). |                     |  |  |  |  |  |  |  |  |  |
| ST                                                            | • When pressed, the receive signal is generated in acco clock.      | rdance                                                                                  | with the internal   |  |  |  |  |  |  |  |  |  |
| RT                                                            | When pressed, the receive signal is generated in acco<br>signal.    | rdance                                                                                  | with the RT         |  |  |  |  |  |  |  |  |  |
| RT<br>(INV)                                                   | When pressed, the receive signal is generated in acco<br>RT signal. | rdance                                                                                  | with the inverted   |  |  |  |  |  |  |  |  |  |
|                                                               | • When pressed, the screen scrolls to the right (next pa            | ge).                                                                                    |                     |  |  |  |  |  |  |  |  |  |
|                                                               |                                                                     |                                                                                         |                     |  |  |  |  |  |  |  |  |  |
|                                                               |                                                                     |                                                                                         |                     |  |  |  |  |  |  |  |  |  |
|                                                               |                                                                     |                                                                                         |                     |  |  |  |  |  |  |  |  |  |
|                                                               |                                                                     |                                                                                         |                     |  |  |  |  |  |  |  |  |  |
|                                                               |                                                                     |                                                                                         |                     |  |  |  |  |  |  |  |  |  |
|                                                               |                                                                     |                                                                                         |                     |  |  |  |  |  |  |  |  |  |
|                                                               |                                                                     |                                                                                         |                     |  |  |  |  |  |  |  |  |  |
|                                                               |                                                                     |                                                                                         |                     |  |  |  |  |  |  |  |  |  |
|                                                               |                                                                     |                                                                                         |                     |  |  |  |  |  |  |  |  |  |
|                                                               |                                                                     |                                                                                         |                     |  |  |  |  |  |  |  |  |  |

| 1.14 Menu for setting the receive internal clock frequency                           |                                                                        |            |                       |  |  |  |  |  |  |  |
|--------------------------------------------------------------------------------------|------------------------------------------------------------------------|------------|-----------------------|--|--|--|--|--|--|--|
| Cursor position                                                                      | Sets receive internal clock frequency                                  | Label      | BIT RATE<br>(RECEIVE) |  |  |  |  |  |  |  |
| Outline                                                                              | Sets receive internal clock frequency                                  |            |                       |  |  |  |  |  |  |  |
| Function key labels                                                                  | and explanations:                                                      |            |                       |  |  |  |  |  |  |  |
| 1200 °<br>b/s                                                                        | When pressed, the receive internal clock frequency is                  | set to 1   | 200 b/s.              |  |  |  |  |  |  |  |
| 2400 °<br>b/s                                                                        | When pressed, the receive internal clock frequency is set to 2400 b/s. |            |                       |  |  |  |  |  |  |  |
| 4800 • When pressed, the receive internal clock frequency is set to 4800 b/s.<br>b/s |                                                                        |            |                       |  |  |  |  |  |  |  |
| 9600 ° When pressed, the receive internal clock frequency is set to 9600 b/s.<br>b/s |                                                                        |            |                       |  |  |  |  |  |  |  |
| 14400 °<br>b/s                                                                       | When pressed, the receive internal clock frequency is                  | s set to 1 | 4400 b/s.             |  |  |  |  |  |  |  |
| 19200 °<br>b/s                                                                       | When pressed, the receive internal clock frequency is                  | s set to 1 | 9200 b/s.             |  |  |  |  |  |  |  |
| •                                                                                    | When pressed, the screen scrolls to the right (next page)              | ge).       |                       |  |  |  |  |  |  |  |
| © Clock freque                                                                       | ncies of 50 to 19200 b/s can be set via the DATA MODI                  | FIER ke    | ey.                   |  |  |  |  |  |  |  |
|                                                                                      |                                                                        |            |                       |  |  |  |  |  |  |  |
|                                                                                      |                                                                        |            |                       |  |  |  |  |  |  |  |
|                                                                                      |                                                                        |            |                       |  |  |  |  |  |  |  |
|                                                                                      |                                                                        |            |                       |  |  |  |  |  |  |  |
|                                                                                      |                                                                        |            |                       |  |  |  |  |  |  |  |
|                                                                                      |                                                                        |            |                       |  |  |  |  |  |  |  |

| 1.15 Menu for setting the byte length of the receive data |                                                                                    |            |                          |  |  |  |  |  |  |  |
|-----------------------------------------------------------|------------------------------------------------------------------------------------|------------|--------------------------|--|--|--|--|--|--|--|
| Cursor position                                           | Sets receive data length                                                           | Label      | DATA LENGTH<br>(RECEIVE) |  |  |  |  |  |  |  |
| Outline                                                   | Sets the receive data length                                                       |            |                          |  |  |  |  |  |  |  |
| Function key labels                                       | and explanations:                                                                  |            |                          |  |  |  |  |  |  |  |
| 5 BIT °                                                   | <b>5</b> BIT • When pressed, the length of the receive data byte is set to 5 bits. |            |                          |  |  |  |  |  |  |  |
| 6 BIT °                                                   | When pressed, the length of the receive data byte is s                             | et to 6 b  | its.                     |  |  |  |  |  |  |  |
| 7 BIT °                                                   | When pressed, the length of the receive data byte is s                             | et to 7 bi | its.                     |  |  |  |  |  |  |  |
| 8 BIT °                                                   | • When pressed, the length of the receive data byte is set to 8 bits.              |            |                          |  |  |  |  |  |  |  |
| °                                                         | When pressed, the screen scrolls to the right (next pa                             | ge).       |                          |  |  |  |  |  |  |  |

| 1.16 Menu for setting the parity of the receive short-frame pattern |                                                           |                                                                               |                     |  |  |  |  |  |  |  |  |
|---------------------------------------------------------------------|-----------------------------------------------------------|-------------------------------------------------------------------------------|---------------------|--|--|--|--|--|--|--|--|
| Cursor position                                                     | Sets receive short-frame pattern parity                   | Label                                                                         | PARITY<br>(RECEIVE) |  |  |  |  |  |  |  |  |
| Outline                                                             | Sets the receive short-frame pattern parity               |                                                                               |                     |  |  |  |  |  |  |  |  |
| Function key labels                                                 | and explanations:                                         |                                                                               |                     |  |  |  |  |  |  |  |  |
| NON °                                                               | When pressed, the receive short-frame pattern parity      | When pressed, the receive short-frame pattern parity does not use a parity bi |                     |  |  |  |  |  |  |  |  |
| ° ODD                                                               | When pressed, the receive short-frame pattern parity      | ' is set to                                                                   | o odd parity.       |  |  |  |  |  |  |  |  |
| even °                                                              | When pressed, the receive short-frame pattern parity      | ' is set to                                                                   | ) even parity.      |  |  |  |  |  |  |  |  |
| •                                                                   | When pressed, the screen scrolls to the right (next page) | ge).                                                                          |                     |  |  |  |  |  |  |  |  |
|                                                                     |                                                           |                                                                               |                     |  |  |  |  |  |  |  |  |

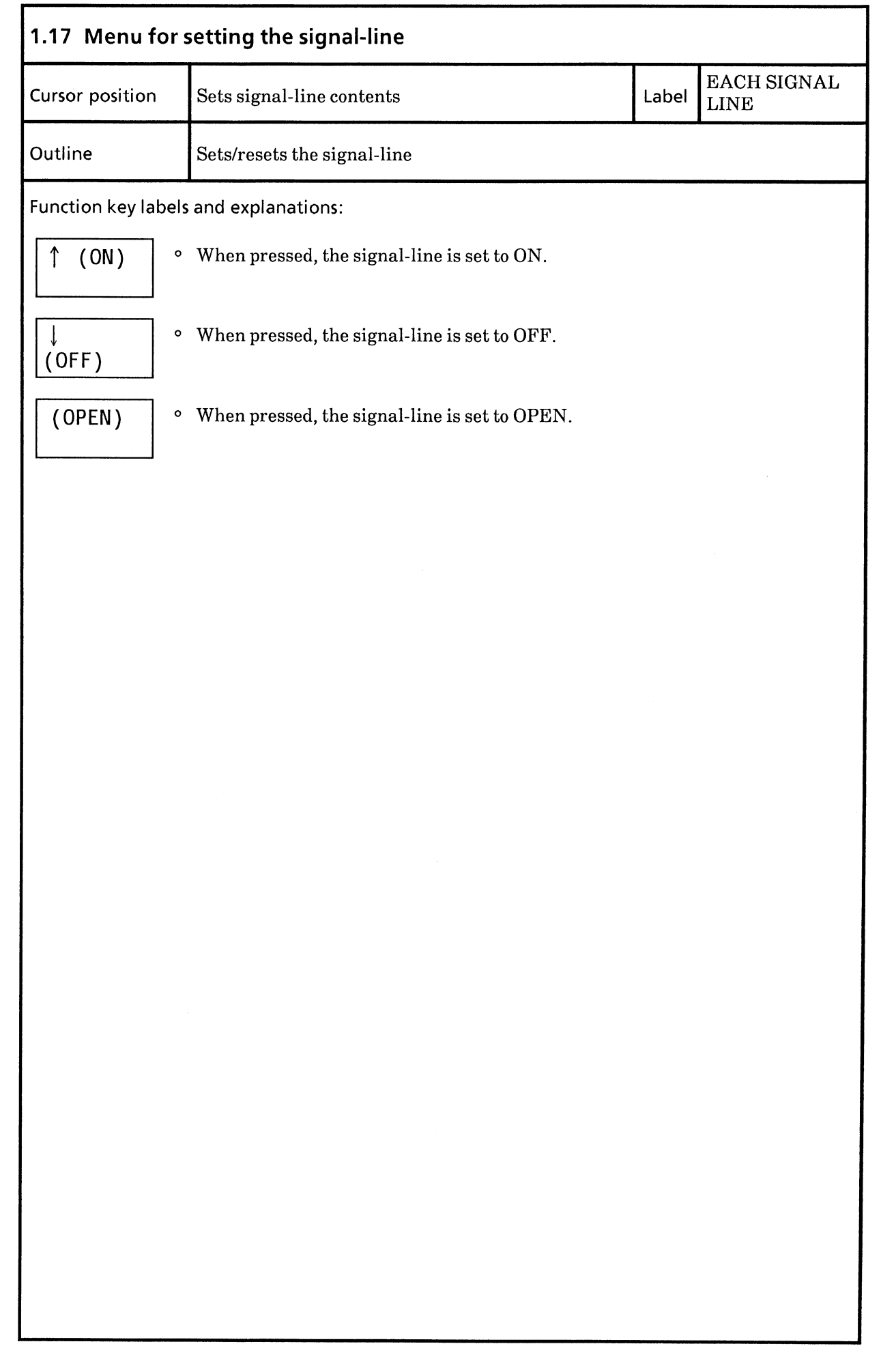

• If no cursor is displayed ------> See paragraph 2.1.

|                    |   | SD<br>103    | RD<br>104<br>- | ST1<br>113<br>ERR( | ST2<br>114<br>DR | RT<br>115 | ER<br>108 | DR<br>107               | RS<br>105       | CS<br>106                                   | CD<br>3 109                                                                             | CI<br>125                                                              | TI<br>142                                  | NS<br>126                       |
|--------------------|---|--------------|----------------|--------------------|------------------|-----------|-----------|-------------------------|-----------------|---------------------------------------------|-----------------------------------------------------------------------------------------|------------------------------------------------------------------------|--------------------------------------------|---------------------------------|
|                    |   |              | S/R            | ER :               | ţ                | RS :↓     | NS        | : †                     |                 |                                             |                                                                                         |                                                                        |                                            |                                 |
| See paragraph 2.2. |   | ES<br>CLOCI  | R COUN         |                    |                  | ELAPS     | ₹ RAT     | IO<br>IO<br>IME<br>ELAP |                 | - P<br>- C<br>- C<br>- E<br>- B<br>M<br>- B | ATTERN<br>IORMAL<br>ISL-THR<br>IYC-ERR<br>IH-ERR<br>IRR-INS<br>IRROR<br>ILK-LNG<br>IEAS | 2↑6-<br>NO-SI<br>AUTO<br>1.0E-<br>REPE/<br>BIT<br>1.0E<br>REPE/<br>0:0 | 1<br>UP<br>-6<br>AT<br>1 BIT<br>AT<br>1:00 | GAV RCL                         |
|                    | [ | START<br>MEA | s              | STARI              | Г<br>ЕСТ         | ]         |           |                         | START<br>CYC-EI | RR                                          | 90<br>Star<br>CH-                                                                       | T<br>ERR                                                               | 23 17<br>(MOR                              | :49:18<br>E) MO1<br>RINT<br>OUT |

| Cursor position                                                                                                    | Cursor off                                                                                                    | Label                 | None                                   |  |  |  |  |  |  |
|----------------------------------------------------------------------------------------------------|----------------------------------------------------------------------------------------------------|-----------------------|----------------------------------------|--|--|--|--|--|--|
| Outline                                                                                                    | Menu for selecting ERROR screen functions                                                                                                    |                       |                                        |  |  |  |  |  |  |
| Function key labels and explanations:                                                                                                    |                                                                                                    |                       |                                        |  |  |  |  |  |  |
| • The menu displayed on page 3 (MO3) is shown below:                                                                                                    |                                                                                                    |                       |                                        |  |  |  |  |  |  |
| SEND-ER<br>ON/OFF<br>ON/OFF<br>• The send signal line (ER) ON/OFF key is displayed when the send and receive<br>interfaces are different.<br>This key is toggled. When it is pressed, if it is ON, it is turned OFF and if it is<br>OFF, it is turned ON. |                                                                                                    |                       |                                        |  |  |  |  |  |  |
| RECV-ER<br>ON/OFF                                                                                                    | The receive signal line (AIS) ON/OFF key is displayed<br>receive interfaces are different.<br>This key is toggled. When it is pressed, if it is ON, it i<br>OFF, it is turned ON.                                     | d when<br>s turned    | the send and<br>1 OFF and if it is     |  |  |  |  |  |  |
| ER<br>ON/OFF• The signal line (ER) ON/OFF menu is displayed when the send and reinterfaces are the same.<br>This key is toggled. When it is pressed, if it is ON, it is turned OFF a<br>OFF, it is turned ON.                                             |                                                                                                    |                       |                                        |  |  |  |  |  |  |
| SEND-RS<br>ON/OFF                                                                                                    | The send signal line (RS) ON/OFF key is displayed wh<br>interfaces are different.<br>This key is toggled. When it is pressed, if it is ON, it i<br>OFF, it is turned ON.                                              | nen the :<br>s turned | send and receive<br>l OFF and if it is |  |  |  |  |  |  |
| RECV-RS<br>ON/OFF                                                                                                    | The receive signal line (RS) ON/OFF key is displayed<br>receive interfaces are different.<br>This key is toggled. When it is pressed, if it is ON, it is<br>OFF, it is turned ON.                                     | when th<br>s turned   | ne send and<br>I OFF and if it is      |  |  |  |  |  |  |
| RS<br>ON/OFF                                                                                                    | The send signal line (RS) ON/OFF key is displayed wh<br>interfaces are the same.<br>This key is toggled. When it is pressed, if it is ON, it is<br>OFF, it is turned ON.                                              | ien the s<br>s turned | send and receive<br>OFF and if it is   |  |  |  |  |  |  |
| SEND-NS<br>ON/OFF                                                                                                    | The send signal line (NS) ON/OFF key is displayed when the send and recei<br>interfaces are different.<br>This key is toggled. When it is pressed, if it is ON, it is turned OFF and if it<br>OFF, it is turned ON.   |                       |                                        |  |  |  |  |  |  |
| RECV-NS<br>ON/OFF                                                                                                    | The receive signal line (NS) ON/OFF key is displayed when the send and receive interfaces are different.<br>This key is toggled. When it is pressed, if it is ON, it is turned OFF and if it is OFF, it is turned ON. |                       |                                        |  |  |  |  |  |  |
| NS<br>ON/OFF<br>ON/OFF<br>ON/OFF<br>ON/OFF<br>ON/OFF<br>ON/OFF<br>ON/OFF<br>ON/OFF<br>ON, it is turned OFF a<br>OFF, it is turned ON.                                                                                                    |                                                                                                    |                       |                                        |  |  |  |  |  |  |

| 2.2 Menu for                                                | selecting measured-results to be displayed          |        |      |  |  |  |  |  |  |
|-------------------------------------------------------------|-----------------------------------------------------|--------|------|--|--|--|--|--|--|
| Cursor position                                             | Sets measured-results item                          | Label  | None |  |  |  |  |  |  |
| Outline                                                     | Sets the measured-results to be displayed           |        |      |  |  |  |  |  |  |
| Function key labels and explanations:                       |                                                     |        |      |  |  |  |  |  |  |
| • The menu displayed on page 4 (MO4) is shown below:        |                                                     |        |      |  |  |  |  |  |  |
| • When pressed, the PWL (sec) measured-result is displayed. |                                                     |        |      |  |  |  |  |  |  |
| PSL(sec)                                                    | When pressed, the PSL (sec) measured-result is disp | layed. |      |  |  |  |  |  |  |
|                                                             |                                                     |        |      |  |  |  |  |  |  |
|                                                             |                                                     |        |      |  |  |  |  |  |  |
|                                                             |                                                     |        |      |  |  |  |  |  |  |
|                                                             |                                                     |        |      |  |  |  |  |  |  |
|                                                             |                                                     |        |      |  |  |  |  |  |  |
|                                                             |                                                     |        |      |  |  |  |  |  |  |
|                                                             |                                                     |        |      |  |  |  |  |  |  |
|                                                             |                                                     |        |      |  |  |  |  |  |  |
|                                                             |                                                     |        |      |  |  |  |  |  |  |
|                                                             |                                                     |        |      |  |  |  |  |  |  |
|                                                             |                                                     |        |      |  |  |  |  |  |  |
|                                                             |                                                     |        |      |  |  |  |  |  |  |
|                                                             |                                                     |        |      |  |  |  |  |  |  |
|                                                             |                                                     |        |      |  |  |  |  |  |  |

• If no cursor is displayed ------> See paragraph 3.1.

| SD<br>103                                | RD<br>104 -                                         | ST1 ST<br>113 11<br>DISPL | 2 F<br>4 1<br>AY O                                          | RT<br>L15<br>FRE              | ER<br>108<br>SULT                                               | DR<br>107<br>S                      | RS<br>105                                               | C<br>1 | S<br>06  | CD<br>109         | CI<br>125           | TI<br>142    | NS<br>126                       |   |
|------------------------------------------|-----------------------------------------------------|---------------------------|-------------------------------------------------------------|-------------------------------|-----------------------------------------------------------------|-------------------------------------|---------------------------------------------------------|--------|----------|-------------------|---------------------|--------------|---------------------------------|---|
|                                          | S/R                                                 | ER :↓                     | RS                                                          | :†                            | NS                                                              | :†                                  |                                                         |        |          |                   |                     |              |                                 | ٦ |
|                                          |                                                     |                           |                                                             |                               |                                                                 |                                     |                                                         |        |          |                   |                     |              |                                 |   |
| ERR<br>BLK-E<br>S<br>E<br>PSL-C<br>CLK-S | OR<br>RR<br>US<br>ES<br>DM<br>ES<br>FS<br>NT<br>LIP | 0.0<br>1.0                | 0 E<br>0 B<br>0 0<br>0 0<br>0 0<br>0 0<br>0 E<br>0 0<br>0 E | RR<br>BLK<br>%<br>LAPS<br>SPL | RTO<br>RTO<br>%US<br>SES<br>%DM<br>%ES<br>SEFS<br>SED-T<br>MODE | 0.0<br>0.0<br>1<br>IME<br>0:<br>ELA | 0E-05<br>0E-04<br>0.00<br>0.00<br>0.00<br>0.00<br>00.00 |        | PW<br>PS | L(sec<br>L(sec    | )                   |              | 0<br>0                          |   |
| START<br>MEA                             | s                                                   |                           |                                                             |                               |                                                                 |                                     | START<br>CYC-E                                          | RR     |          | 91<br>STAF<br>CH- | D-04-<br>≀T<br>∙ERR | 23 1<br>(MOI | 3:42:3<br>RE) MO<br>RINT<br>OUT | 4 |

| 3.1 Menu for function selection                                                                                                    |                                                                                                    |                      |                                        |  |  |  |  |  |  |
|----------------------------------------------------------------------------------------------------|----------------------------------------------------------------------------------------------------|----------------------|----------------------------------------|--|--|--|--|--|--|
| Cursor position                                                                                                    | Cursor off                                                                                                    | Label                | None                                   |  |  |  |  |  |  |
| Outline Menu for selecting display items for DISPLAY OF RESULTS screen                                                                                                    |                                                                                                    |                      |                                        |  |  |  |  |  |  |
| Function key labels and explanations:                                                                                                    |                                                                                                    |                      |                                        |  |  |  |  |  |  |
| • The menu displayed on page 2 (MO2) is shown below:                                                                                                    |                                                                                                    |                      |                                        |  |  |  |  |  |  |
| SEND-ER<br>ON/OFF                                                                                                    | SEND-ER<br>ON/OFF • The send signal line (ER) ON/OFF key is displayed when the send and receive<br>interfaces are different.<br>This key is toggled. When it is pressed, if it is ON, it is turned OFF and if it is<br>OFF, it is turned ON. |                      |                                        |  |  |  |  |  |  |
| RECV-ER<br>ON/OFF<br>ON/OFF |                                                                                                    |                      |                                        |  |  |  |  |  |  |
| ER °<br>ON/OFF                                                                                                    | <ul> <li>The signal line (SA) ON/OFF menu is displayed when the send and receive interfaces are the same.</li> <li>This key is toggled. When it is pressed, if it is ON, it is turned OFF and if it OFF, it is turned ON.</li> </ul>         |                      |                                        |  |  |  |  |  |  |
| SEND-RS<br>ON/OFF                                                                                                    | The send signal line (RS) ON/OFF key is displayed w<br>interfaces are different.<br>This key is toggled. When it is pressed, if it is ON, it<br>OFF, it is turned ON.                                                                        | hen the<br>is turne  | send and receive<br>d OFF and if it is |  |  |  |  |  |  |
| RECV-RS<br>ON/OFF                                                                                                    | The receive signal line (RS) ON/OFF key is displayed<br>receive interfaces are different.<br>This key is toggled. When it is pressed, if it is ON, it<br>OFF, it is turned ON.                                                               | l when t<br>is turne | he send and<br>d OFF and if it is      |  |  |  |  |  |  |
| RS °<br>ON/OFF                                                                                                    | The signal line (RS) ON/OFF key is displayed when t<br>interfaces are the same.<br>This key is toggled. When it is pressed, if it is ON, it<br>OFF, it is turned ON.                                                                         | he send<br>is turne  | and receive<br>d OFF and if it is      |  |  |  |  |  |  |
| SEND-NS<br>ON/OFF                                                                                                    | The send signal line (NS) ON/OFF key is displayed w<br>interfaces are different.<br>This key is toggled. When it is pressed, if it is ON, it<br>OFF, it is turned ON.                                                                        | vhen the<br>is turne | send and receive<br>d OFF and if it is |  |  |  |  |  |  |
| RECV-NS<br>ON/OFF                                                                                                    | The receive signal line (NS) ON/OFF key is displayed<br>receive interfaces are different.<br>This key is toggled. When it is pressed, if it is ON, it<br>OFF, it is turned ON.                                                               | d when t<br>is turne | he send and<br>d OFF and if it is      |  |  |  |  |  |  |
| <ul> <li>NS<br/>ON/OFF</li> <li>The signal line (NS) ON/OFF key is displayed when the send and receive interfaces are the same.<br/>This key is toggled. When it is pressed, if it is ON, it is turned OFF and if it is OFF, it is turned ON.</li> </ul>                                                                                                    |                                                                                                    |                      |                                        |  |  |  |  |  |  |
|                                                                                                    |                                                                                                    |                      |                                        |  |  |  |  |  |  |

# 4 VOLT/FREQUENCY Screen

• If no Cursor is displayed ------> See paragraph 4.1.

|                      | SD<br>103     | RD<br>104 _ | ST1<br>113<br>- V0 | ST2<br>114<br>LT/F | RT<br>115<br>REQUEN | ER<br>108<br>CY | DR<br>107 | RS<br>105 | CS<br>106            | CD<br>109            | CI<br>125<br>REC      | TI<br>142<br>2V | NS<br>126                                    |
|----------------------|---------------|-------------|--------------------|--------------------|---------------------|-----------------|-----------|-----------|----------------------|----------------------|-----------------------|-----------------|----------------------------------------------|
|                      |               | SND<br>RCV  | ER<br>ER           | :↓<br>:↓           | RS :↓<br>RS :↓      | NS<br>NS        | :†        |           |                      |                      |                       |                 |                                              |
| See paragraph 4.2. 🔫 | -sd<br>0      | .0          | 3                  |                    |                     |                 |           |           | PATT<br>NORM         | ERN 2<br>IAL NO      | ↑6-1<br>-SUP          |                 |                                              |
| See paragraph 4.3. 🔫 |               |             |                    |                    | —SD<br>— — —        |                 | (K        | Hz)<br>   | GATE<br>INTE<br>LINE | TIME<br>RVAL<br>SELE | 100m<br>0.5s<br>CT RE | ec<br>CV        |                                              |
|                      | START<br>COUN | T           |                    |                    |                     |                 |           |           |                      | 9                    | 0-04-                 | 23 20<br>(MOI   | GAV RCL<br>D:37:35<br>RE) MO1<br>RINT<br>OUT |

| 4.1 Menu for f                                       | unction selection                                                                                                    |                       |                                        |  |  |  |  |  |  |  |
|------------------------------------------------------|----------------------------------------------------------------------------------------------------|-----------------------|----------------------------------------|--|--|--|--|--|--|--|
| Cursor position                                      | Cursor off                                                                                                    | Label                 | None                                   |  |  |  |  |  |  |  |
| Outline                                              | VOLT/FREQUENCY screen functions selection men                                                                                                    | u                     |                                        |  |  |  |  |  |  |  |
| Function key labels                                  | Function key labels and explanations:                                                                                                    |                       |                                        |  |  |  |  |  |  |  |
| • The menu displayed on page 2 (MO2) is shown below: |                                                                                                    |                       |                                        |  |  |  |  |  |  |  |
| SEND-ER<br>ON/OFF                                    | <ul> <li>SEND-ER<br/>ON/OFF</li> <li>o The send signal line (ER) ON/OFF key is displayed when the send and receive interfaces are different.<br/>This key is toggled. When it is pressed, if it is ON, it is turned OFF and if it is OFF, it is turned ON.</li> </ul> |                       |                                        |  |  |  |  |  |  |  |
| RECV-ER<br>ON/OFF                                    | The receive signal line (ER) ON/OFF key is displayed<br>receive interfaces are different.<br>This key is toggled. When it is pressed, if it is ON, it<br>OFF, it is turned ON.                                                                                        | d when t<br>is turne  | he send and<br>d OFF and if it is      |  |  |  |  |  |  |  |
| ER °<br>ON/OFF                                       | The signal line (ER) ON/OFF key is displayed when t<br>interfaces are the same.<br>This key is toggled. When it is pressed, if it is ON, it<br>OFF, it is turned ON.                                                                                                  | he send<br>is turne   | and receive<br>d OFF and if it is      |  |  |  |  |  |  |  |
| SEND-RS<br>ON/OFF                                    | The send signal line (RS) ON/OFF key is displayed w<br>interfaces are different.<br>This key is toggled. When it is pressed, if it is ON, it<br>OFF, it is turned ON.                                                                                                 | hen the<br>is turne   | send and receive<br>d OFF and if it is |  |  |  |  |  |  |  |
| RECV-RS<br>ON/OFF                                    | The receive signal line (RS) ON/OFF key is displayed<br>receive interfaces are different.<br>This key is toggled. When it is pressed, if it is ON, it<br>OFF, it is turned ON.                                                                                        | l when t              | he send and<br>d OFF and if it is      |  |  |  |  |  |  |  |
| RS<br>ON/OFF                                         | The signal line (RS) ON/OFF key is displayed when the interfaces are the same.<br>This key is toggled. When it is pressed, if it is ON, it is OFF, it is turned ON.                                                                                                   | he send<br>is turne   | and receive<br>d OFF and if it is      |  |  |  |  |  |  |  |
| SEND-NS<br>ON/OFF                                    | The send signal line (NS) ON/OFF key is displayed w<br>interfaces are different.<br>This key is toggled. When it is pressed, if it is ON, it i<br>OFF, it is turned ON.                                                                                               | hen the<br>is turned  | send and receive<br>d OFF and if it is |  |  |  |  |  |  |  |
| RECV-NS<br>ON/OFF                                    | The receive signal line (NS) ON/OFF key is displayed<br>receive interfaces are different.<br>This key is toggled. When it is pressed, if it is ON, it i<br>OFF, it is turned ON.                                                                                      | l when t<br>is turned | he send and<br>l OFF and if it is      |  |  |  |  |  |  |  |
| NS<br>ON/OFF                                         | The signal line (NS) ON/OFF key is displayed when t<br>interfaces are the same.<br>This key is toggled. When it is pressed, if it is ON, it i<br>OFF, it is turned ON.                                                                                                | he send<br>is turned  | and receive<br>l OFF and if it is      |  |  |  |  |  |  |  |
|                                                      |                                                                                                    |                       |                                        |  |  |  |  |  |  |  |

| Cursor position     | Selects voltage-measurement signal line                | Label | None |  |
|---------------------|--------------------------------------------------------|-------|------|--|
| Outline             | ne Selects the voltage-measurement signal line         |       |      |  |
| Function key labels | s and explanations:                                    |       |      |  |
| SD                  | SD is selected as the voltage-measurement signal line. |       |      |  |
| ° RD                | RD is selected as the voltage-measurement signal line. |       |      |  |
| ST1 °               | ST1 is selected as the voltage-measurement signal lin  | ne.   |      |  |
| ST2 °               | ST2 is selected as the voltage-measurement signal lin  | ne.   |      |  |
| °<br>RT             | RT is selected as the voltage-measurement signal line  | e.    |      |  |
| •<br>ER             | ER is selected as the voltage-measurement signal line  | e.    |      |  |
| © DR                | DR is selected as the voltage-measurement signal lin   | e.    |      |  |
| RS                  | RS is selected as the voltage-measurement signal line  | 9.    |      |  |
| CS                  | CS is selected as the voltage-measurement signal line  | е.    |      |  |
| CD °                | CD is selected as the voltage-measurement signal line  | e.    |      |  |
| °                   | CI is selected as the voltage-measurement signal line  |       |      |  |
| °<br>TI             | TI is selected as the voltage-measurement signal line  | •     |      |  |
| •<br>NS             | NS is selected as the voltage-measurement signal line  | е.    |      |  |

| 4.3 Menu for selecting the signal-line for frequency measurement |        |                                                        |       |      |  |  |
|------------------------------------------------------------------|--------|--------------------------------------------------------|-------|------|--|--|
| Cursor positi                                                    | on     | Selects frequency-measurement signal line              | Label | None |  |  |
| Outline                                                          |        | Selects the frequency-measurement signal line          |       |      |  |  |
| Function key                                                     | labels | and explanations:                                      |       |      |  |  |
| SD                                                               | •      | SD is selected as the frequency-measurement signal l   | line. |      |  |  |
| RD                                                               | •      | RD is selected as the frequency-measurement signal     | line. |      |  |  |
| ST1                                                              | o      | ST1 is selected as the frequency-measurement signal    | line. |      |  |  |
| ST2                                                              | •      | ST2 is selected as the frequency-measurement signal    | line. |      |  |  |
| RT                                                               | o      | RT is selected as the frequency-measurement signal l   | line. |      |  |  |
| ER                                                               | o      | ER is selected as the frequency-measurement signal l   | line. |      |  |  |
| DR                                                               | 0      | DR is selected as the frequency-measurement signal l   | line. |      |  |  |
| RS                                                               | •      | RS is selected as the frequency-measurement signal l   | ine.  |      |  |  |
| CS                                                               | •      | CS is selected as the frequency-measurement signal l   | ine.  |      |  |  |
| CD                                                               | 0      | CD is selected as the frequency-measurement signal l   | ine.  |      |  |  |
| CI                                                               | o      | CI is selected as the frequency-measurement signal li  | ne.   |      |  |  |
| TI                                                               | •      | TI is selected as the frequency-measurement signal lin | ne.   |      |  |  |
| NS                                                               | 0      | NS is selected as the frequency-measurement signal li  | ine.  |      |  |  |
|                                                                  |        |                                                        |       |      |  |  |

## 5 DELAY TIME Screen

◦ If no cursor is displayed ——→ See paragraph 5.1.

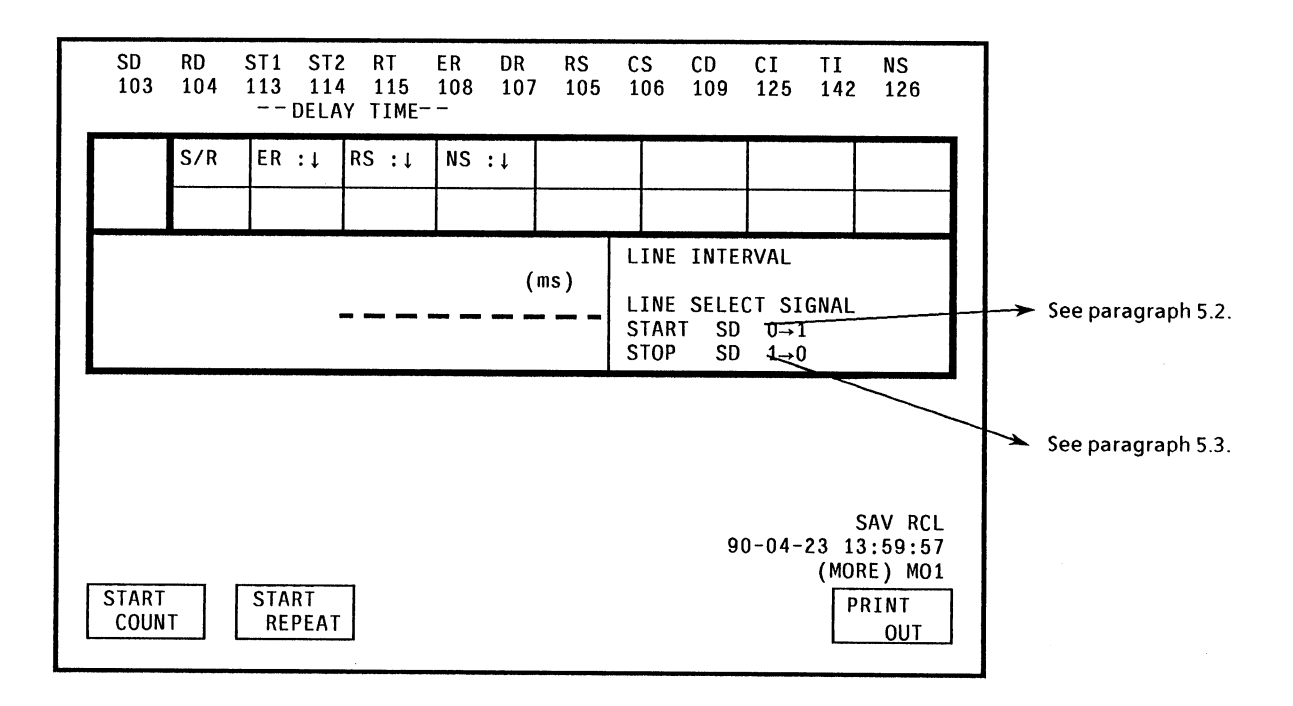

| 5.1 Menu for function selection                      |                                                                                                    |                        |                                           |  |  |  |  |
|------------------------------------------------------|----------------------------------------------------------------------------------------------------|------------------------|-------------------------------------------|--|--|--|--|
| Cursor position                                      | Cursor off                                                                                                    | Label                  | None                                      |  |  |  |  |
| Outline                                              | DELAY TIME screen functions selection menu                                                                                                    |                        |                                           |  |  |  |  |
| Function key labels and explanations:                |                                                                                                    |                        |                                           |  |  |  |  |
| • The menu displayed on page 2 (MO2) is shown below: |                                                                                                    |                        |                                           |  |  |  |  |
| SEND-ER<br>ON/OFF                                    | The send signal line (ER) ON/OFF key is displayed w<br>interfaces are different.<br>This key is toggled. When it is pressed, if it is ON, it<br>OFF, it is turned ON.                                                              | then the               | send and receive<br>d OFF and if it is    |  |  |  |  |
| RECV-ER<br>ON/OFF                                    | The receive signal line (ER) ON/OFF key is displayed when the send and receive interfaces are different.<br>This key is toggled. When it is pressed, if it is ON, it is turned OFF and if it is OFF, it is turned ON.              |                        |                                           |  |  |  |  |
| ER °<br>ON/OFF                                       | The signal line (ER) ON/OFF key is displayed when the send and receive<br>interfaces are the same.<br>This key is toggled. When it is pressed, if it is ON, it is turned OFF and if it is<br>OFF, it is turned ON.                 |                        |                                           |  |  |  |  |
| SEND-RS<br>ON/OFF                                    | The send signal line (RS) ON/OFF key is displayed when the send and receive<br>interfaces are different.<br>This key is toggled. When it is pressed, if it is ON, it is turned OFF and if it is<br>OFF, it is turned ON.           |                        |                                           |  |  |  |  |
| RECV-RS<br>ON/OFF                                    | The receive signal line (RS) ON/OFF key is displayed when the send and receive interfaces are different.<br>This key is toggled. When it is pressed, if it is ON, it is turned OFF and if it is OFF, it is turned ON.              |                        |                                           |  |  |  |  |
| RS<br>ON/OFF                                         | The signal line (RS) ON/OFF menu is displayed when the send and receive<br>interfaces are the same.<br>This key is toggled. When it is pressed, if it is ON, it is turned OFF and if it is<br>OFF, it is turned ON.                |                        |                                           |  |  |  |  |
| SEND-NS<br>ON/OFF                                    | The send signal line (NS) ON/OFF key is displayed<br>interfaces are different.<br>This key is toggled. When it is pressed, if it is ON, i<br>OFF, it is turned ON.                                                                 | when the               | e send and receive<br>ed OFF and if it is |  |  |  |  |
| RECV-NS<br>ON/OFF                                    | <sup>7</sup> The receive signal line (NS) ON/OFF key is displayed when the send and receive interfaces are different.<br>This key is toggled. When it is pressed, if it is ON, it is turned OFF and if it is OFF, it is turned ON. |                        |                                           |  |  |  |  |
| NS<br>ON/OFF                                         | The signal line (NS) ON/OFF menu is displayed who<br>interfaces are the same.<br>This key is toggled. When it is pressed, if it is ON, i<br>OFF, it is turned ON.                                                                  | en the se<br>t is turn | end and receive<br>ed OFF and if it is    |  |  |  |  |
|                                                      |                                                                                                    |                        |                                           |  |  |  |  |
| 5.2 Ménu<br>transit | for identifying the signal line to be used as the start trigger in line-<br>ion delay measurements                                                |
|---------------------|----------------------------------------------------------------------------------------------------|
| Cursor position     | Selects the signal line to be used as the start-<br>trigger when measuring the time difference Label START<br>between signal transitions.         |
| Outline             | Selects the signal line to be used as the start-trigger when measuring the time difference between signal transitions.                            |
| Function key la     | abels and explanations:                                                                                                    |
| SD                  | • When pressed, SD is selected as the signal line to be used as the start-trigger when measuring the time difference between signal transitions.  |
| RD                  | • When pressed, RD is selected as the signal line to be used as the start-trigger when measuring the time difference between signal transitions.  |
| ST1                 | • When pressed, ST1 is selected as the signal line to be used as the start-trigger when measuring the time difference between signal transitions. |
| ST2                 | • When pressed, ST2 is selected as the signal line to be used as the start-trigger when measuring the time difference between signal transitions. |
| RT                  | • When pressed, RT is selected as the signal line to be used as the start-trigger when measuring the time difference between signal transitions.  |
| ER                  | • When pressed, ER is selected as the signal line to be used as the start-trigger when measuring the time difference between signal transitions.  |
| DR                  | • When pressed, DR is selected as the signal line to be used as the start-trigger when measuring the time difference between signal transitions.  |
| RS                  | • When pressed, RS is selected as the signal line to be used as the start-trigger when measuring the time difference between signal transitions.  |
| CS                  | • When pressed, CS is selected as the signal line to be used as the start-trigger when measuring the time difference between signal transitions.  |
| CD                  | • When pressed, CD is selected as the signal line to be used as the start-trigger when measuring the time difference between signal transitions.  |
| CI                  | • When pressed, CI is selected as the signal line to be used as the start-trigger when measuring the time difference between signal transitions.  |
| TI                  | • When pressed, TI is selected as the signal line to be used as the start-trigger when measuring the time difference between signal transitions.  |
| NS                  | • When pressed, NS is selected as the signal line to be used as the start-trigger when measuring the time difference between signal transitions.  |

| 5.3 Menu<br>transit | for<br>tion | identifying the signal line to be used as th<br>delay measurements                                               | ie stop                | trigger in line         |
|---------------------|-------------|----------------------------------------------------------------------------------------------------|------------------------|-------------------------|
| Cursor positio      | 'n          | Selects the signal line to be used as the stop trigger in signal line transition measurements                    | Label                  | STOP                    |
| Outline             |             | Selects the signal line to be used as the stop trigger difference between signal transitions.                    | when n                 | neasuring the time      |
| Function key l      | abels       | and explanations:                                                                                                |                        |                         |
| SD                  | •           | When pressed, SD is selected as the signal line to be when measuring the time difference between signal t        | used as t<br>cransitio | he stop trigger<br>ons. |
| RD                  | ) °         | When pressed, RD is selected as the signal line to be<br>when measuring the time difference between signal t     | used as t<br>ransitio  | the stop trigger<br>ns. |
| ST1                 | ] °         | When pressed, ST1 is selected as the signal line to be<br>when measuring the time difference between signal t    | used as<br>ransitio    | the stop trigger<br>ns. |
| ST2                 | •           | When pressed, ST2 is selected as the signal line to be<br>when measuring the time difference between signal t    | used as<br>ransitio    | the stop trigger<br>ns. |
| RT                  | )<br>       | When pressed, RT is selected as the signal line to be u<br>when measuring the time difference between signal t   | ised as t<br>ransitio  | he stop trigger<br>ns.  |
| ER                  | •           | When pressed, ER is selected as the signal line to be u<br>when measuring the time difference between signal t   | ised as t<br>ransitio  | he stop trigger<br>ns.  |
| DR                  | •           | When pressed, DR is selected as the signal line to be u<br>when measuring the time difference between signal t   | ised as t<br>ransition | he stop trigger<br>ns.  |
| RS                  | 0           | When pressed, RS is selected as the signal line to be u<br>when measuring the time difference between signal t   | sed as th<br>ransition | ne stop trigger<br>ns.  |
| CS                  | ο           | When pressed, CS is selected as the signal line to be u<br>when measuring the time difference between signal to  | sed as th<br>cansition | ne stop trigger<br>ns.  |
| CD                  | o           | When pressed, CD is selected as the signal line to be u<br>when measuring the time difference between signal tr  | sed as tl<br>ansitior  | ne stop trigger<br>1s.  |
| CI                  | o           | When pressed, CI is selected as the signal line to be us<br>when measuring the time difference between signal tr | ed as th<br>ansitior   | e stop trigger<br>1s.   |
| TI                  | 0           | When pressed, TI is selected as the signal line to be us<br>when measuring the time difference between signal tr | ed as the<br>ansition  | e stop trigger<br>1s.   |
| NS                  | 0           | When pressed, NS is selected as the signal line to be us<br>when measuring the time difference between signal tr | sed as th<br>ansition  | ne stop trigger<br>15.  |

#### 6 WORD TRACE Screen

• If no cursor is displayed -----> See paragraph 6.1.

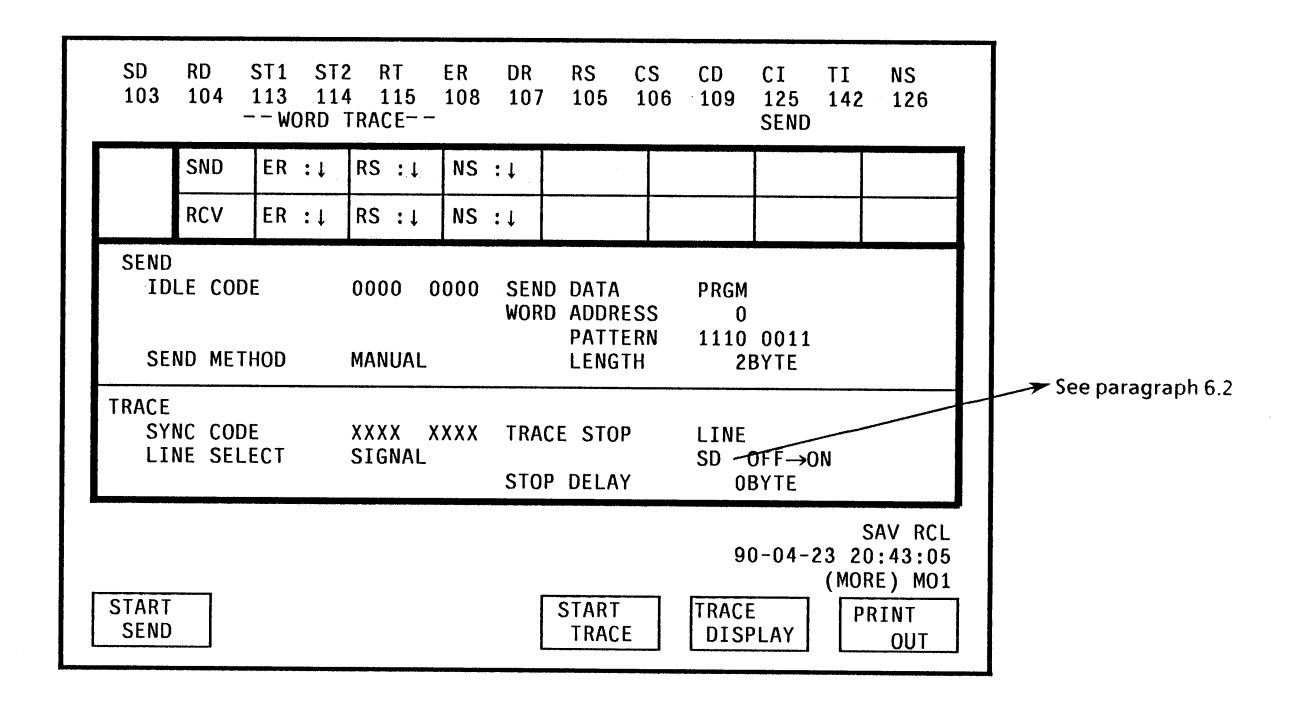

| 6.1 Menu for 1      | function selection                                                                                                    |                       |                                        |  |  |  |
|---------------------|----------------------------------------------------------------------------------------------------|-----------------------|----------------------------------------|--|--|--|
| Cursor position     | Cursor off                                                                                                    | Label                 | None                                   |  |  |  |
| Outline             | WORD TRACE screen functions selection menu                                                                                                    |                       |                                        |  |  |  |
| Function key labels | and explanations:                                                                                                    |                       |                                        |  |  |  |
| • The menu disp     | layed on page 2 (MO2) is shown below:                                                                                                    |                       |                                        |  |  |  |
| SEND-ER<br>ON/OFF   | When pressed, the send signal line (ER) ON/OFF me<br>send and receive interfaces are different.<br>This key is toggled. When it is pressed, if it is ON, it<br>OFF, it is turned ON.        | nu is dis<br>is turne | played when the<br>d OFF and if it is  |  |  |  |
| RECV-ER<br>ON/OFF   | When pressed, the receive signal line (ER) ON/OFF is<br>the send and receive interfaces are different.<br>This key is toggled. When it is pressed, if it is ON, it<br>OFF, it is turned ON. | menu is<br>is turne   | displayed when<br>d OFF and if it is   |  |  |  |
| ER °<br>ON/OFF      | When pressed, the signal line (ER) ON/OFF menu is<br>and receive interfaces are the same.<br>This key is toggled. When it is pressed, if it is ON, it<br>OFF, it is turned ON.              | displayo<br>is turne  | ed when the send<br>d OFF and if it is |  |  |  |
| SEND-RS<br>ON/OFF   | When pressed, the send signal line (RS) ON/OFF met<br>send and receive interfaces are different.<br>This key is toggled. When it is pressed, if it is ON, it<br>OFF, it is turned ON.       | nu is dis<br>is turne | played when the<br>d OFF and if it is  |  |  |  |
| RECV-RS<br>ON/OFF   | When pressed, the receive signal line (RS) ON/OFF r<br>the send and receive interfaces are different.<br>This key is toggled. When it is pressed, if it is ON, it<br>OFF, it is turned ON.  | nenu is<br>is turne   | displayed when<br>d OFF and if it is   |  |  |  |
| RS °<br>ON/OFF      | When pressed, the signal line (RS) ON/OFF menu is<br>and receive interfaces are the same.<br>This key is toggled. When it is pressed, if it is ON, it<br>OFF, it is turned ON.              | displaye<br>is turne  | ed when the send<br>d OFF and if it is |  |  |  |
| SEND-NS<br>ON/OFF   | When pressed, the send signal line (NS) ON/OFF me<br>send and receive interfaces are different.<br>This key is toggled. When it is pressed, if it is ON, it<br>OFF, it is turned ON.        | nu is dis<br>is turne | played when the<br>d OFF and if it is  |  |  |  |
| RECV-NS<br>ON/OFF   | When pressed, the receive signal line (NS) ON/OFF is<br>the send and receive interfaces are different.<br>This key is toggled. When it is pressed, if it is ON, it<br>OFF, it is turned ON. | menu is<br>is turne   | displayed when<br>d OFF and if it is   |  |  |  |
| NS<br>ON/OFF        | When pressed, the signal line (NS) ON/OFF menu is<br>and receive interfaces are the same.<br>This key is toggled. When it is pressed, if it is ON, it<br>OFF, it is turned ON.              | display<br>is turne   | ed when the send<br>d OFF and if it is |  |  |  |
|                     |                                                                                                    |                       |                                        |  |  |  |

| 6.2 Menu for       | setting the signal line to be used as the trace-        | -stop t  | rigger |
|--------------------|---------------------------------------------------------|----------|--------|
| Cursor position    | Sets TRACE STOP to LINE and moves to next item.         | Label    | None   |
| Outline            | Sets the trace stop trigger signal line                 |          |        |
| Function key label | and explanations:                                       |          |        |
| SD°                | When pressed, SD is set as the trace-stop trigger sign  | al line  |        |
| RD °               | When pressed, RD is set as the trace-stop trigger sign  | al line  |        |
| ST1 °              | When pressed, ST1 is set as the trace-stop trigger sign | nal line |        |
| ST2 °              | When pressed, ST2 is set as the trace-stop trigger sign | nal line |        |
| RT °               | When pressed, RT is set as the trace-stop trigger sign  | al line  |        |
| er °               | When pressed, ER is set as the trace-stop trigger sign  | al line  |        |
| OR °               | When pressed, DR is set as the trace-stop trigger sign  | al line  |        |
| •<br>RS            | When pressed, RS is set as the trace-stop trigger sign  | al line  |        |
| °<br>CS            | When pressed, CS is set as the trace-stop trigger sign  | al line  |        |
| °<br>CD            | When pressed, CD is set as the trace-stop trigger sign  | al line  |        |
| ° CI               | When pressed, CI is set as the trace-stop trigger signa | al line  |        |
| ° TI               | When pressed, TI is set as the trace-stop trigger signa | ıl line  |        |
| ° NS               | When pressed, NS is set as the trace-stop trigger sign  | al line  |        |

#### A - 31.

I

## APPENDIX B COMMAND DEFERENCE EXTERNAL CONTROLLER

| SUT                                                       |                                                                                                    | INTE                         | RFACE screen               | ו             |                                             |
|-----------------------------------------------------------|----------------------------------------------------------------------------------------------------|------------------------------|----------------------------|---------------|---------------------------------------------|
| Sets ins                                                  | ert unit No. (se                                                                                                    | end)                         |                            |               |                                             |
| Format                                                    | SUT n                                                                                                    |                              | Parameter                  | 0 to 5        |                                             |
| < Deta<br>Switc<br><u>n</u><br>0<br>1<br>2<br>3<br>4<br>5 | Ails ><br>hes the send in<br>: Unir No.<br>THROUGI<br>Unit No. 1<br>Unit No. 2<br>Unit No. 3<br>Unit No. 4<br>Unit No. 5 | sert un<br>H                 | <u>iit.</u>                | <b>I</b>      |                                             |
| SUN<br>Sets send                                          | d interface uni                                                                                                    | <b>INTE</b> I                | RFACE screen               |               |                                             |
| Format                                                    | SUN n                                                                                                    |                              | Parameter                  | 0 to 14       |                                             |
| < Deta<br>Specif<br>When<br>will be                       | nils ><br>ies the send int<br>the type of int<br>e read automat                                                          | terface<br>erface<br>ically. | unit.<br>unit is specified | l, the slot N | o. in which this interface unit is inserted |

| SMD                                                                       |                                                                                  | INT             | ERFACE scre                       | een                   |  |
|---------------------------------------------------------------------------|----------------------------------------------------------------------------------|-----------------|-----------------------------------|-----------------------|--|
| Sets send                                                                 | d signal generati                                                                | on tir          | ning                              |                       |  |
| Format                                                                    | SMD n                                                                            |                 | Parometer<br>Range                | 0, 3, 4, 5, 6, 7      |  |
| <deta< td=""><td>ils&gt;</td><td></td><td></td><td></td><td></td></deta<> | ils>                                                                             |                 |                                   |                       |  |
|                                                                           |                                                                                  |                 |                                   |                       |  |
| Select                                                                    | s the method to k                                                                | )e use          | ed to generate t                  | the send signal.      |  |
| Select<br>n                                                               | s the method to k<br>: Signal gener                                              | be use<br>ation | ed to generate t<br>timing methoe | the send signal.<br>d |  |
| Select<br>n<br>0                                                          | s the method to k<br>: Signal gener<br>ST1                                       | be use          | ed to generate t<br>timing method | the send signal.<br>d |  |
| $\frac{\frac{n}{n}}{3}$                                                   | s the method to k<br>: Signal gener<br>ST1<br>ST2                                | e use<br>ation  | ed to generate t<br>timing method | the send signal.<br>d |  |
| $\frac{\frac{n}{n}}{\frac{1}{2}}$                                         | s the method to k<br>: Signal gener<br>ST1<br>ST2<br>ST2 (INV)                   | ation           | ed to generate t                  | the send signal.<br>d |  |
| Select<br>0<br>3<br>4<br>5                                                | s the method to k<br>: Signal gener<br>ST1<br>ST2<br>ST2 (INV)<br>ASYNC          | e use<br>ation  | ed to generate t                  | the send signal.<br>d |  |
| Select<br>0<br>3<br>4<br>5<br>6                                           | s the method to k<br>: Signal gener<br>ST1<br>ST2<br>ST2 (INV)<br>ASYNC<br>ST/SP | e use<br>ation  | ed to generate t                  | the send signal.<br>d |  |

Note: Set the send and receive timing parameters for DCE/DTE connections in the following order:

|     | DTE send | Send timing | Receive timing |
|-----|----------|-------------|----------------|
| то  | ST1      | ST1         | RT             |
| DCE | ST2      | ST2         | RT             |
| ТО  | ST1      | ST1         | RT             |
| DTE | ST2      | ST1         | ST             |

| SCK                         |                                                                               | INTE                | RFACE screen                                           |               |                                      |
|-----------------------------|-------------------------------------------------------------------------------|---------------------|--------------------------------------------------------|---------------|--------------------------------------|
| Sets the                    | type of send si                                                               | gnal cl             | ock                                                    |               |                                      |
| Format                      | SCK n                                                                         |                     | Parameter<br>range                                     | 0 to 1        |                                      |
| < Deta Switch n 0 1 Note:   | hes the send since<br>Clock<br>INTERNA<br>EXTERNA<br>This can be so<br>modes. | gnal clo<br>L<br>AL | ock<br><br>y when the send                             | d signal is a | generated in the ASYNC, ST/SP on ST1 |
|                             |                                                                               |                     |                                                        |               |                                      |
| SBR                         |                                                                               | INTE                | RFACE screen                                           |               |                                      |
| SBR<br>Sets the s           | send frequency                                                                | INTER<br>for the    | RFACE screen<br>e internal clock                       |               |                                      |
| SBR<br>Sets the s<br>Format | send frequency<br>SBR n                                                       | INTER<br>for the    | RFACE screen<br>e internal clock<br>Parameter<br>range | 50 to 20000   |                                      |

# IFS

#### INTERFACE screen

Sets the source to which the internal-clock send signal is to be slave-synchronized

| Format | IFS n | Parameter<br>range | 0 to 3 |
|--------|-------|--------------------|--------|
|        |       |                    |        |

< Details >

Switches the frequency source used for slave synchronization.

- n : Frequency source
- 0 SELF
- 1 EXT1 8k
- 2 EXT2 64k + 8k
- 3 RD 8k

*Note:* This can be set only when an INTERNAL send signal clock is used.

| EI                                                   |                 | INTE     | RFACE screer       | 1               |                      |
|------------------------------------------------------|-----------------|----------|--------------------|-----------------|----------------------|
| Sets the type of send external-clock input interface |                 |          |                    |                 |                      |
| Format                                               | EI n            |          | Parameter<br>range | 0, 1            |                      |
| < Deta                                               | ils >           |          |                    |                 |                      |
| Switch                                               | nes the type of | send ex  | ternal-clock in    | put interface   | е.                   |
| n                                                    | : Type of ext   | ernal-o  | clock input sign   | al              |                      |
| 0                                                    | TTL             |          |                    |                 |                      |
| 1                                                    | $75 \ \Omega$   |          |                    |                 |                      |
| Note:                                                | This can be se  | t only v | vhen an EXTER      | <br>2NAL send s | ignal clock is used. |

| SDL                                           |                                                                                      | INTE                    | RFACE screen                  |                      |                           |
|-----------------------------------------------|--------------------------------------------------------------------------------------|-------------------------|-------------------------------|----------------------|---------------------------|
| Sets leng                                     | gth of send dat                                                                      | a byte                  |                               |                      |                           |
| Format                                        | SDL n                                                                                |                         | Parameter<br>range            | 5 to 8               |                           |
| < Deta<br>Sets th<br>n :<br>Note:             | iils ><br>ne length of the<br>5 5BIT<br>6 6BIT<br>7 7BIT<br>8 8BIT<br>This can be se | e send o                | data byte.<br>when ST/SP is u | sed to gener         | ate the send signal.      |
| SPR                                           |                                                                                      | INTE                    | RFACE screen                  |                      |                           |
| Sets send                                     | l short-frame p                                                                      | pattern                 | parity                        |                      |                           |
| Format                                        | SPR n                                                                                |                         | Parameter<br>range            | 0 to 2               |                           |
| < Deta<br>Switch<br>n<br>0<br>1<br>2<br>Note: | ils ><br>tes the send sh<br>Parity<br>NON<br>ODD<br>EVEN<br>This can be set          | ort-fra<br><br>t only w | me pattern paris              | ty.<br>gnal is gener | ated by the ST/SP signal. |

| SSP                   |                                                           | INTE                  | RFACE screer           | <u>ו</u>       |                         |  |
|-----------------------|-----------------------------------------------------------|-----------------------|------------------------|----------------|-------------------------|--|
| Sets the              | number of ser                                             | nd data s             | stop bits              |                |                         |  |
| Format                | SSP n                                                     |                       | Parameter<br>range     | 0 to 2         |                         |  |
| Sets t                | he number of s i Number o IBIT 1.5BIT 2BIT This can be se | send dat<br>f stop bi | a stop bits.<br>ts<br> | ignal is gene  | erated by ST/SP signal. |  |
| <b>CT</b><br>Controls | the send signa                                            | INTER                 | FACE screen            |                |                         |  |
| Format                | CT n                                                      |                       | Parameter<br>range     | 0, 1           |                         |  |
| < Deta<br>Selects     | ils ><br>s the condition<br>: Send contr<br>ALWAYS        | is under<br>ol mode   | which the senc         | l signal is se | nt.                     |  |

| RUT                                                                  |                                                                                                    | INTE                      | RFACE screer                                  | ו              |                         |     |
|----------------------------------------------------------------------|----------------------------------------------------------------------------------------------------|---------------------------|-----------------------------------------------|----------------|-------------------------|-----|
| Specifies                                                            | s the unit No. t                                                                                                    | o be us                   | ed for receiving                              |                |                         |     |
| Format                                                               | RUT n                                                                                                    |                           | Parameter<br>range                            | 0 to 5, 16     |                         |     |
| < Deta<br><u>Select</u><br><u>n</u> 0<br>1<br>2<br>3<br>4<br>5<br>16 | ails ><br>s the unit to be<br>Slot numb<br>Unit No.1<br>Unit No.2<br>Unit No.3<br>Unit No.4<br>Unit No.5<br>SELP LOC | e used f<br>er into<br>DP | for receiving<br>which the unit t             | to be used for | r receiving is inserted | · · |
|                                                                      |                                                                                                    |                           |                                               |                |                         |     |
| RUN                                                                  |                                                                                                    | INTE                      | RFACE screen                                  |                |                         |     |
| RUN<br>Sets rece                                                     | ive interface u                                                                                                    | INTE<br>nit con           | RFACE screen                                  |                |                         |     |
| <b>RUN</b><br>Sets rece<br>Format                                    | ive interface u<br>RUT n                                                                                             | INTE<br>nit con           | RFACE screen<br>ditions<br>Parameter<br>range | 0 to 14, 255   |                         |     |

### RMD

# INTERFACE screen

Sets generation timing for the receive signal

| Format | RMD n | Parometer<br>Range | 0, 3, 4, 5, 6 |
|--------|-------|--------------------|---------------|

#### <Details>

Selects the method or signal to be used to generate the receive signal.

| n | : | Signal generation tim | ing |
|---|---|-----------------------|-----|
|   |   |                       |     |

- 0 ST
- 3 RT
- 4 RT (INV)
- 5 ASYNC
- 6 ST/SP

| Sets the receive frequency of the internal clock         Format       RBR n       Parameter range       50 to 19200         < Details > The receive frequency.       • n can be set to 20000 Hz.       Note: • This can be set to 20000 Hz.         Note: • This can be set to set the frequency of the receive signal only when the ST/SP mode is used.       • The receive frequency of the internal clock can be set to any one of the following values.         Note: • The receive frequency of the internal clock can be set to any one of the following values.       • The receive frequency of the internal clock can be set to any one of the following values.         No       Item No       Item 1000 b/s         \$ 00 b/s       \$ 1000 b/s         \$ 00 b/s       \$ 1000 b/s                                                                                                    | RBR                                                  | , <u></u>                                                                                                    | INTE                                                                                                    | RFACE scree                                                                                                    | n              |                         |                                                                                                    |                                                   |
|----------------------------------------------------------------------------------------------------|------------------------------------------------------|----------------------------------------------------------------------------------------------------|----------------------------------------------------------------------------------------------------|----------------------------------------------------------------------------------------------------|----------------|-------------------------|----------------------------------------------------------------------------------------------------|---------------------------------------------------|
| Format       RBR n       Parameter range       50 to 19200         < Details >       The receive frequency.       • n can be set from 50 to 20000 Hz.         Note: •       This can be set to set the frequency of the receive signal only when the ST/SP mode is used.         •       The receive frequency of the internal clock can be set to any one of the following values.         Not: •       The receive frequency of the internal clock can be set to any one of the following values.         No.       Item       No.         1000 b/s       1000 b/s       1000 b/s         100 b/s       1000 b/s       1000 b/s         100 b/s       1000 b/s       1000 b/s         100 b/s       1000 b/s       1000 b/s         100 b/s       1000 b/s       1000 b/s         100 b/s       1000 b/s       1000 b/s         100 b/s       1000 b/s       1000 b/s         100 b/s       1000 b/s       1000 b/s         100 b/s       1000 b/s       1000 b/s         100 b/s       100 b/s       1000 b/s         100 b/s       100 b/s       1000 b/s         100 b/s       100 b/s       1000 b/s         100 b/s       100 b/s       1000 b/s         100 b/s       100 b/s       100 b/s <tr< td=""><td>Sets the :</td><td>receive freque</td><td>ency of t</td><td>he internal clo</td><td>ck</td><td></td><td>L</td><td></td></tr<>                                                                                                    | Sets the :                                           | receive freque                                                                                                    | ency of t                                                                                                    | he internal clo                                                                                                    | ck             |                         | L                                                                                                    |                                                   |
| < Details >         The receive frequency.         • n can be set from 50 to 20000 Hz.         Note: • This can be set to set the frequency of the receive signal only when the ST/SP mode is used.         • The receive frequency of the internal clock can be set to any one of the following values.            No         No       tem         No       tem         No                                                                                                    | Format                                               | RBR n                                                                                                    |                                                                                                    | Parameter<br>range                                                                                                    | 50             | to 1920(                | )                                                                                                    |                                                   |
| No.         Item         No.         Item           50         50         55         1200         55         55         1200         55         55         1200         55         55         1200         55         55         1200         55         55         1200         55         55         1200         55         55         1200         55         1200         55         1200         55         1200         55         1200         55         1200         55         1200         55         1200         55         1200         55         1200         55         1200         55         1200         55         120         55         120         55         120         55         120         55         120         55         120         55         120         55         120         55         120         55         120         55         120         55         120         55         120         55         120         55         15         16         16         16         16         16         16         16         16         16         16         16         16         16         16         16         16         16 <td>&lt; Deta<br/>The re<br/>• n c<br/><i>Note:</i></td> <td><ul> <li>ils &gt;</li> <li>ceive frequer</li> <li>an be set from</li> <li>This can l<br/>used.</li> <li>The receivalues.</li> </ul></td> <td>ıcy.<br/>1 50 to 2<br/>be set to<br/>ive freq</td> <td>0000 Hz.<br/>• set the freque<br/>uency of the i</td> <td>ncy (<br/>nteri</td> <td>of the rem<br/>nal clock</td> <td>ceive signal only v<br/>c can be set to an</td> <td>when the ST/SP mode is<br/>ny one of the following</td> | < Deta<br>The re<br>• n c<br><i>Note:</i>            | <ul> <li>ils &gt;</li> <li>ceive frequer</li> <li>an be set from</li> <li>This can l<br/>used.</li> <li>The receivalues.</li> </ul> | ıcy.<br>1 50 to 2<br>be set to<br>ive freq                                                                                | 0000 Hz.<br>• set the freque<br>uency of the i                                                                                 | ncy (<br>nteri | of the rem<br>nal clock | ceive signal only v<br>c can be set to an                                                                                                    | when the ST/SP mode is<br>ny one of the following |
| S0         b/s         1000         b/s           75         b/s         1200         b/s           100         b/s         1200         b/s           100         b/s         1200         b/s           100         b/s         1200         b/s           100         b/s         1200         b/s           100         b/s         1200         b/s           100         b/s         1200         b/s           100         b/s         2000         b/s           200         b/s         2400         b/s           200         b/s         2400         b/s           3000         b/s         3000         b/s           200         b/s         3000         b/s           3000         b/s         3000         b/s           9600         b/s         19200         b/s           800         b/s         19200         b/s                                                                                                    |                                                      | No.                                                                                                    |                                                                                                    | ltem                                                                                                    | No.            |                         | ltem                                                                                                    | 1                                                 |
| INTERFACE screen         Sets the receive data length         Format       RDL n       Parameter range       5 to 8            Sets the length of the receive data byte.         n       :       Length of receive data byte.         5       5BIT         6       6BIT         7       7BIT         8       8BIT                                                                                                    |                                                      |                                                                                                    | 1<br>1<br>1<br>2<br>2<br>3<br>3<br>4<br>5<br>5<br>5<br>5<br>5<br>5<br>5<br>5<br>5<br>5<br>5<br>5<br>5<br>5<br>5<br>5<br>5 | 50 b/s<br>75 b/s<br>00 b/s<br>10 b/s<br>50 b/s<br>00 b/s<br>00 b/s<br>00 b/s<br>00 b/s<br>12 b/s<br>00 b/s<br>68 b/s<br>00 b/s |                |                         | 1000 b/s<br>1200 b/s<br>1600 b/s<br>1800 b/s<br>2400 b/s<br>2560 b/s<br>3000 b/s<br>3600 b/s<br>4800 b/s<br>7200 b/s<br>9600 b/s<br>14400 b/s<br>19200 b/s |                                                   |
| Sets the receive data length         Format       RDL n       Parameter range       5 to 8          Operation       5 to 8         Sets the length of the receive data byte.       1       1       1       1       1       1       1       1       1       1       1       1       1       1       1       1       1       1       1       1       1       1       1       1       1       1       1       1       1       1       1       1       1       1       1       1       1       1       1       1       1       1       1       1       1       1       1       1       1       1       1       1       1       1       1       1       1       1       1       1       1       1       1       1       1       1       1       1       1       1       1       1       1       1       1       1       1       1       1       1       1       1       1       1       1       1       1       1       1       1       1       1       1       1       1       1 <th1< th="">       1       1       1<td>RDL</td><td></td><td>INTE</td><td><pre>{FACE screer</pre></td><td>n</td><td></td><td></td><td></td></th1<>                                                                                                    | RDL                                                  |                                                                                                    | INTE                                                                                                    | <pre>{FACE screer</pre>                                                                                                    | n              |                         |                                                                                                    |                                                   |
| Format     RDL n     Parameter range     5 to 8        Oetails >       Sets the length of the receive data byte.       n     :     Length of receive data byte       5     5BIT       6     6BIT       7     7BIT       8     8BIT                                                                                                    | Sets the r                                           | eceive data le                                                                                                    | ength                                                                                                    |                                                                                                    |                |                         |                                                                                                    |                                                   |
| Sets the length of the receive data byte.       n     :     Length of receive data byte       5     5BIT       6     6BIT       7     7BIT       8     8BIT                                                                                                    | Format                                               | RDL n                                                                                                    |                                                                                                    | Parameter<br>range                                                                                                    | 5 t/           | o 8                     |                                                                                                    |                                                   |
|                                                                                                    | < Detai<br><u>Sets th</u><br><u>5</u><br>6<br>7<br>8 | ils ><br>e length of th<br>: Length of<br>5BIT<br>6BIT<br>7BIT<br>8BIT                                                              | e receiv<br>receive                                                                                                    | e data byte.<br>data byte                                                                                                    |                |                         |                                                                                                    |                                                   |

*Note:* This can only be used to set the length of the receive data byte only when the ST/SP mode is used.

| RPR                                                                     |                                                                                                    | INTE                                             | RFACE screer                                                                          | า                             |                                     |
|-------------------------------------------------------------------------|----------------------------------------------------------------------------------------------------|--------------------------------------------------|---------------------------------------------------------------------------------------|-------------------------------|-------------------------------------|
| Sets the                                                                | parity of the 1                                                                                                    | receive d                                        | lata slave signa                                                                      | ıl                            |                                     |
| Format                                                                  | RPR n                                                                                                    |                                                  | Parameter<br>range                                                                    | 0 to 2                        | <b>.</b>                            |
| < Deta                                                                  | nils >                                                                                                    |                                                  |                                                                                       |                               |                                     |
| Sets t                                                                  | he parity of th                                                                                                    | ne receiv                                        | ve data slave sig                                                                     | gnal.                         |                                     |
| n                                                                       | : Parity                                                                                                    |                                                  |                                                                                       |                               |                                     |
| 0                                                                       | NON                                                                                                    |                                                  |                                                                                       |                               |                                     |
| 1                                                                       | ODD                                                                                                    |                                                  |                                                                                       |                               |                                     |
| 2                                                                       | EVEN                                                                                                    |                                                  |                                                                                       |                               |                                     |
|                                                                         | This can only                                                                                                    | y be used                                        | l to set the pari                                                                     | ty of the rece                | ive signal when ST/SP mode is used. |
|                                                                         | This can only                                                                                                    | y be used                                        | l to set the pari                                                                     | ty of the rece                | ive signal when ST/SP mode is used. |
| MSL                                                                     | This can only                                                                                                    | y be used                                        | l to set the pari                                                                     | ty of the rece                | ive signal when ST/SP mode is used. |
| MSL<br>Selects t                                                        | This can only                                                                                                    | y be used                                        | d to set the pari<br>RFACE screer                                                     | ty of the rece<br>1           | ive signal when ST/SP mode is used. |
| <b>MSL</b><br>Selects t<br>Format                                       | This can only<br>he line to be n<br>MSL n                                                                                              | y be used                                        | d to set the pari<br>RFACE screer<br>ed<br>Parameter<br>range                         | ty of the rece<br>n<br>0 to 4 | ive signal when ST/SP mode is used. |
| MSL<br>Selects t<br>Format                                              | This can only<br>he line to be n<br>MSL n<br>iils >                                                                                    | INTE                                             | d to set the pari<br>RFACE screer<br>ed<br>Parameter<br>range                         | ty of the rece<br>n<br>0 to 4 | ive signal when ST/SP mode is used. |
| MSL<br>Selects t<br>Format<br>< Deta<br>Displa                          | This can only<br>he line to be n<br>MSL n<br>hils >                                                                                    | INTE<br>nonitore                                 | d to set the pari<br>RFACE screer<br>ed<br>Parameter<br>range                         | ty of the rece<br>n<br>0 to 4 | ive signal when ST/SP mode is used. |
| MSL<br>Selects t<br>Format<br>< Deta<br>Displa<br>n                     | This can only<br>he line to be n<br>MSL n<br>hils ><br>hys the status<br>Status                                                        | INTE<br>of the si                                | d to set the pari<br>RFACE screer<br>ed<br>Parameter<br>range                         | ty of the rece<br>n<br>0 to 4 | ive signal when ST/SP mode is used. |
| MSL<br>Selects t<br>Format<br>Oispla<br>n<br>0                          | This can only<br>he line to be n<br>MSL n<br>hils ><br>ays the status<br>: Status<br>Send sign                                         | INTE<br>of the sinal statu                       | d to set the pari                                                                     | ty of the rece<br>n<br>0 to 4 | ive signal when ST/SP mode is used. |
| MSL<br>Selects t<br>Format<br>< Deta<br>Displa<br>n<br>0<br>1           | This can only<br>he line to be r<br>MSL n<br>hils ><br>ays the status<br>: Status<br>Send sign<br>Receive status                       | INTE<br>of the si<br>al statu<br>ignal sta       | I to set the pari                                                                     | ty of the rece<br>n<br>0 to 4 | ive signal when ST/SP mode is used. |
| MSL<br>Selects t<br>Format<br>< Deta<br>Displa<br>n<br>0<br>1<br>2      | This can only<br>he line to be r<br>MSL n<br>hils ><br>hys the status<br>Send sign<br>Receive s<br>Receive d                           | of the si<br>al statu<br>ignal stat              | RFACE screer<br>ed<br>Parameter<br>range<br>s<br>atus<br>us                           | ty of the rece<br>n<br>0 to 4 | ive signal when ST/SP mode is used. |
| MSL<br>Selects t<br>Format<br>< Deta<br>Displa<br>n<br>0<br>1<br>2<br>3 | This can only<br>he line to be n<br>MSL n<br>hils ><br>ays the status<br>: Status<br>Send sign<br>Receive s:<br>Receive d<br>Send alar | of the si<br>al statu<br>ignal statu<br>ata stat | I to set the pari<br>RFACE screen<br>ed<br>Parameter<br>range<br>s<br>atus<br>us<br>s | ty of the rece<br>0 to 4      | ive signal when ST/SP mode is used. |

| SCT                                         |                                                                                                    | INTEF     | RFAC           | T       |      |             |   |                                        |  |  |
|---------------------------------------------|----------------------------------------------------------------------------------------------------|-----------|----------------|---------|------|-------------|---|----------------------------------------|--|--|
| Sets the                                    | signal line to k                                                                                                    | e monit   | tored          |         |      |             |   |                                        |  |  |
| Format                                      | FormatSCT n, mParameter<br>rangen: 5, 7, 12m: 0, 1, 2                                                                                                    |           |                |         |      |             |   |                                        |  |  |
| < Deta<br>Switch<br>n :<br>m :<br>* Th      | <pre>&lt; Details &gt; Switches the status of the control signal while monitoring is in progress. n : Signal line No. m : 0 OFF, 1 ON, 2 OPEN % The contents of the signal line are shown below:</pre> |           |                |         |      |             |   |                                        |  |  |
| Conte                                       | Paramet                                                                                                    | er 5      | 7              | 12      |      |             |   |                                        |  |  |
|                                             | V.24/V.28                                                                                                    | ER        | RS             | NS      |      |             |   |                                        |  |  |
| Note:                                       | When the send<br>XA only.                                                                                                    | d interfa |                | ndition | n is | THROUGH     | H | , m: 2 (THROUGH) can be set for SA and |  |  |
| 505                                         |                                                                                                    | INTER     | FACI           | : scre  | en   |             |   |                                        |  |  |
| Sets the s                                  | end signal line                                                                                                    | e         |                |         |      |             |   |                                        |  |  |
| Format                                      | SCS n, m                                                                                                    |           | Param<br>range | eter    |      | n: 5, 7, 12 | ] | m: 0, 1, 2                             |  |  |
| < Deta<br>Swithe<br>n : :<br>m : :<br>% The | Construction of the send control signal. Swithes the status of the send control signal. n : Signal line No. m : 0 OFF, 1 ON, 2 OPEN * The allowable values for the signal line are shown below:        |           |                |         |      |             |   |                                        |  |  |
| Conte                                       | Paramete<br>nts                                                                                                    | er 5      | 7              | 12      |      |             |   |                                        |  |  |
| N                                           | V.24 / V.28                                                                                                    | ER        | RS             | NS      |      |             |   |                                        |  |  |
|                                             |                                                                                                    |           |                |         |      |             |   |                                        |  |  |

| SCR                          |                                                                          | INTER                        | FAC              | E scree                 | n                     |            |  |  |  |  |  |
|------------------------------|--------------------------------------------------------------------------|------------------------------|------------------|-------------------------|-----------------------|------------|--|--|--|--|--|
| Sets the receive signal line |                                                                          |                              |                  |                         |                       |            |  |  |  |  |  |
| Format                       | SCR n, m                                                                 |                              | Paran<br>range   | neter                   | n: 5, 7, 12           | m: 0, 1, 2 |  |  |  |  |  |
| Swith<br>n :<br>m :<br>※ Th  | es the status of<br>Signal line No.<br>0 OFF, 1 ON, 2<br>e allowable val | the rec<br>OPEN<br>les of th | eive c<br>he sig | ontrol si<br>nal line : | gnal.<br>are shown be | elow:      |  |  |  |  |  |
| Conte                        | Paramete                                                                 | r 5                          | 7                | 12                      |                       |            |  |  |  |  |  |
|                              | V.24/V.28                                                                | ER                           | RS               | NS                      |                       |            |  |  |  |  |  |
|                              |                                                                          |                              |                  |                         |                       |            |  |  |  |  |  |

| DSA                                                                                                    |           |                  | ERROR so          | ERROR screen    |          |                      |                     |           |           |  |  |
|----------------------------------------------------------------------------------------------------|-----------|------------------|-------------------|-----------------|----------|----------------------|---------------------|-----------|-----------|--|--|
| Selects n                                                                                                    | neas      | ured result t    | o be display      | ed in the       | e top    | -left corner         |                     |           |           |  |  |
| Format                                                                                                    | DS.       | An               | Param<br>range    | eter            | 0 to     | o 11, 15 to 24       |                     |           |           |  |  |
| <pre><details>   Specifies the area in which ERROR-screen results are displayed.   n : Specifies item for each display field</details></pre> |           |                  |                   |                 |          |                      |                     |           |           |  |  |
| Comma                                                                                                    | and       | DSA              | DSB               | DSC             | 2        | DSD                  | DSE                 | ]         |           |  |  |
| Displa<br>positio                                                                                                    | ay<br>on  | Top left<br>side | Top right<br>side | Midd<br>left si | le<br>de | Middle<br>right side | Bottom<br>left side |           |           |  |  |
| :                                                                                                    | Disp      | olayed conte     | nts               |                 |          |                      |                     |           |           |  |  |
|                                                                                                    |           | 0                | 1                 | 2               |          | 3                    | 4                   | 5         | 6         |  |  |
| Displa<br>conten                                                                                                    | ay<br>its | ERROR<br>COUNT   | ERROR<br>RATIO    | BLK-E<br>COUN   | RR<br>NT | BLK-ERR<br>RATIO     | ES                  | %ES       | DM        |  |  |
|                                                                                                    |           | _                |                   |                 |          |                      |                     |           |           |  |  |
| Displa<br>conten                                                                                                    | ıy<br>ts  | 7<br>% DM        | 8<br>SES          | 9<br>% SES      |          | 10<br>US             | 11<br>% US          | 12        | 13        |  |  |
|                                                                                                    |           |                  |                   |                 |          |                      |                     |           |           |  |  |
|                                                                                                    |           | 14               | 15                | 16              |          | 17                   | 18                  | 19        | 20        |  |  |
| Displa<br>conten                                                                                                    | y<br>ts   |                  | EFS               | % EF:           | s        | CLOCK<br>SLIP        | PSC<br>COUNT        | PWL (sec) | PSL (sec) |  |  |
|                                                                                                    |           | 21               | 22                | 23              |          | 24                   | 25                  | 26        | 27        |  |  |
| Displa<br>content                                                                                                    | y<br>ts   |                  |                   |                 |          |                      |                     |           |           |  |  |
|                                                                                                    |           | 28               | 29                | 30              |          | 31                   | 32                  | 33        | 34        |  |  |
| Displa<br>content                                                                                                    | y<br>ts   |                  |                   |                 |          |                      |                     |           |           |  |  |
|                                                                                                    |           |                  |                   |                 |          |                      |                     |           |           |  |  |

| D2R                               |                        |                                 | ERROR                      | screen            |          |                      |                     |                                       |          |
|-----------------------------------|------------------------|---------------------------------|----------------------------|-------------------|----------|----------------------|---------------------|---------------------------------------|----------|
| Selects r                         | esult                  | to be displa                    | yed on top                 | right side        | 9        |                      |                     |                                       |          |
| ormat                             | DSH                    | 3 n                             | Parar                      | neter<br>e        | 0 to     | o 11, 15 to 20       |                     |                                       |          |
| <deta<br>Specif<br/>n :</deta<br> | ils><br>ies tł<br>Spec | ne results to<br>vifies the ite | be display<br>m to be disp | ed on the i       |          |                      |                     |                                       |          |
| Comma                             | and                    | DSA                             | DSB                        | DSC               | 2        | DSD                  | DSE                 | ]                                     |          |
| Displa<br>positio                 | ay<br>on               | Top left<br>side                | Top right<br>side          | 5 Midd<br>left si | le<br>de | Middle<br>right side | Bottom<br>left side |                                       |          |
| :                                 | Disp                   | lay contents                    | 5                          |                   |          |                      |                     |                                       |          |
|                                   |                        | 0                               | 1                          | 2                 |          | 3                    | 4                   | 5                                     | 6        |
| Displa<br>conter                  | ay<br>nts              | ERROR<br>COUNT                  | ERROR<br>RATIO             | BLK-E<br>COUN     | RR<br>NT | BLK-ERR<br>RATIO     | ES                  | %ES                                   | DM       |
|                                   |                        | 7                               | 8                          | 9                 |          | 10                   | 11                  | 19                                    | 12       |
| Displa<br>conter                  | ay<br>nts              | % DM                            | SES                        | % SE              | S        | US                   | % US                |                                       | 15       |
|                                   |                        | 14                              | 15                         | 16                |          | 17                   | 18                  | 19                                    | 20       |
| Displa<br>conten                  | ay<br>nts              |                                 | EFS                        | % EF              | Ś        | CLOCK<br>SLIP        | PSC<br>COUNT        | PWL (sec)                             | PSL (sec |
|                                   |                        | 01                              | 00                         |                   |          | 0.4                  |                     |                                       |          |
| Displa<br>conten                  | ay<br>its              | 21                              |                            | 23                |          |                      | 25                  | 26                                    | 27       |
|                                   | <br>T                  |                                 |                            |                   |          |                      |                     | · · · · · · · · · · · · · · · · · · · |          |
|                                   | ay                     | 28                              | 29                         | 30                |          | 31                   | 32                  | 33                                    | 34       |

| DSC                                                                                                    |           |                  | ERROR so          | ERROR screen    |          |                      |                     |           |           |  |  |
|----------------------------------------------------------------------------------------------------|-----------|------------------|-------------------|-----------------|----------|----------------------|---------------------|-----------|-----------|--|--|
| Selects n                                                                                                    | neas      | ured result t    | o be display      | ed at mie       | ddle     | left side            |                     |           |           |  |  |
| Format                                                                                                    | DS        | C n              | Param<br>range    | eter            | 0 to     | o 11, 15 to 20       |                     |           |           |  |  |
| <pre><details>   Specifies the results to be displayed on the ERROR-screen.   n : Specifies item to be displayed in each field.</details></pre> |           |                  |                   |                 |          |                      |                     |           |           |  |  |
| Comma                                                                                                    | and       | DSA              | DSB               | DSC             | 2        | DSD                  | DSE                 | ]         |           |  |  |
| Displa<br>positio                                                                                                    | ay<br>on  | Top left<br>side | Top right<br>side | Midd<br>left si | le<br>de | Middle<br>right side | Bottom<br>left side |           |           |  |  |
| :                                                                                                    | Disp      | olay contents    | ;                 |                 |          |                      |                     |           |           |  |  |
|                                                                                                    |           | 0                | 1                 | 2               |          | 3                    | 4                   | 5         | 6         |  |  |
| Displa<br>conten                                                                                                    | ay<br>its | ERROR<br>COUNT   | ERROR<br>RATIO    | BLK-E<br>COUN   | RR<br>NT | BLK-ERR<br>RATIO     | ES                  | %ES       | DM        |  |  |
| [                                                                                                    |           |                  |                   |                 |          |                      |                     |           |           |  |  |
|                                                                                                    |           | 7                | 8                 | 9               |          | 10                   | 11                  | 12        | 13        |  |  |
| Displa<br>conten                                                                                                    | ts        | % DM             | SES               | % SES           |          | US                   | % US                |           |           |  |  |
|                                                                                                    |           | 14               | 15                | 16              |          | 17                   | 18                  | 19        | 20        |  |  |
| Displa<br>conten                                                                                                    | y<br>ts   |                  | EFS               | % EF            | s        | CLOCK<br>SLIP        | PSC<br>COUNT        | PWL (sec) | PSL (sec) |  |  |
|                                                                                                    |           | 21               | 22                | 23              |          | 24                   | 25                  | 26        | 27        |  |  |
| Displa<br>content                                                                                                    | y<br>ts   |                  |                   |                 |          |                      |                     |           |           |  |  |
|                                                                                                    |           | 28               | 29                | 30              |          | 31                   | 32                  | 33        | 34        |  |  |
| Displa<br>content                                                                                                    | y<br>5s   |                  |                   |                 |          |                      |                     |           |           |  |  |
|                                                                                                    |           |                  |                   |                 |          |                      |                     |           |           |  |  |

| DSD                                                                                                    |          |                  | ERROR so          | ERROR screen        |                      |                     |           |           |  |  |  |
|----------------------------------------------------------------------------------------------------|----------|------------------|-------------------|---------------------|----------------------|---------------------|-----------|-----------|--|--|--|
| Selects t                                                                                                    | he m     | easured res      | ult to be disp    | layed at t          | he middle right      | t                   |           |           |  |  |  |
| Format                                                                                                    | DSI      | Dn               | Param<br>range    | eter (              | ) to 11, 15 to 20    | ,<br>,              |           |           |  |  |  |
| <pre><details>   Specifies the results to be displayed on the ERROR screen.   n : Specifies items to be displayed in each field.</details></pre> |          |                  |                   |                     |                      |                     |           |           |  |  |  |
| Comma                                                                                                    | and      | DSA              | DSB               | DSC                 | DSD                  | DSE                 | ]         |           |  |  |  |
| Displa<br>positi                                                                                                    | ay<br>on | Top left<br>side | Top right<br>side | Middle<br>left side | Middle<br>right side | Bottom<br>left side |           |           |  |  |  |
| :                                                                                                    | Dipl     | ay contents      |                   |                     |                      |                     |           |           |  |  |  |
|                                                                                                    |          | 0                | 1                 | 2                   | 3                    | 4                   | 5         | 6         |  |  |  |
| Dipla<br>conter                                                                                                    | y<br>its | ERROR<br>COUNT   | ERROR<br>RATIO    | BLK-ER<br>COUNT     | R BLK-ERR<br>F RATIO | ES                  | %ES       | DM        |  |  |  |
|                                                                                                    |          | 7                | 8                 | 9                   | 10                   | 11                  | 12        | 13        |  |  |  |
| Dipla<br>conter                                                                                                    | y<br>its | % DM             | SES               | % SES               | US                   | % US                |           |           |  |  |  |
|                                                                                                    |          | 14               | 15                | 15 16               |                      | 18                  | 19        | 20        |  |  |  |
| Dipla<br>conten                                                                                                    | y<br>its |                  | EFS               | % EFS               | CLOCK<br>SLIP        | PSC<br>COUNT        | PWL (sec) | PSL (sec) |  |  |  |
| r                                                                                                    |          |                  |                   |                     |                      | Γ                   |           |           |  |  |  |
|                                                                                                    |          | 21               | 22                | 23                  | 24                   | 25                  | 26        | 27        |  |  |  |
| Dipla<br>conten                                                                                                    | y<br>.ts |                  |                   |                     |                      |                     |           |           |  |  |  |
| <b></b>                                                                                                    |          | 00               | 90                |                     | 01                   |                     |           |           |  |  |  |
| Dipla                                                                                                    | y        | 28               | 29                |                     | 31                   | 32                  | 33        |           |  |  |  |
|                                                                                                    |          |                  |                   |                     |                      | I                   |           |           |  |  |  |
|                                                                                                    |          |                  |                   |                     |                      |                     |           |           |  |  |  |

| DSE                                                                                                    |           |                  | ERROR so          | reen            |          |                      | ,                   |           |           |  |
|----------------------------------------------------------------------------------------------------|-----------|------------------|-------------------|-----------------|----------|----------------------|---------------------|-----------|-----------|--|
| Selects n                                                                                                    | neasi     | ured result t    | o be display      | ed at bot       | tom-     | left.                |                     |           |           |  |
| Format                                                                                                    | DSI       | En               | Param<br>range    | eter            | 0 to     | ) 11, 15 to 2        | 0                   |           |           |  |
| <pre><details> Specifies the results to be displayed on the ERROR screen. n : Specifies the item to be displayed in each display field.</details></pre> |           |                  |                   |                 |          |                      |                     |           |           |  |
| Comma                                                                                                    | and       | DSA              | DSB               | DSC             | 2        | DSD                  | DSE                 | ]         |           |  |
| Displa<br>positi                                                                                                    | ay<br>on  | Top left<br>side | Top right<br>side | Midd<br>left si | le<br>de | Middle<br>right side | Bottom<br>left side |           |           |  |
| :                                                                                                    | Disp      | olay contents    | 5                 |                 |          |                      |                     |           |           |  |
|                                                                                                    |           | 0                | 1                 | 2               |          | 3                    | 4                   | 5         | 6         |  |
| Displa<br>conter                                                                                                    | ay<br>nts | ERROR<br>COUNT   | ERROR<br>RATIO    | BLK-E<br>COUN   | RR<br>NT | BLK-ERR<br>RATIO     | ES                  | %ES       | DM        |  |
| <b></b>                                                                                                    |           |                  |                   | 1               |          |                      | - 1                 |           |           |  |
|                                                                                                    |           | 7                | 8                 | 9               |          | 10                   | 11                  | 12        | 13        |  |
| Displa<br>conter                                                                                                    | ay<br>its | % DM             | SES               | % SES           |          | US                   | % US                |           |           |  |
|                                                                                                    |           | 14               | 15                | 16              |          | 17                   | 18                  | 19        | 20        |  |
| Displa<br>conten                                                                                                    | ay<br>its |                  | EFS               | % EF            | S        | CLOCK<br>SLIP        | PSC<br>COUNT        | PWL (sec) | PSL (sec) |  |
|                                                                                                    |           | 21               | 22                | 23              |          | 24                   | 25                  | 26        | 27        |  |
| Displa<br>conten                                                                                                    | ay<br>Its |                  |                   |                 |          |                      |                     |           |           |  |
|                                                                                                    |           | 28               | 29                | 30              |          | 31                   | 32                  | 33        | 34        |  |
| Displa<br>conten                                                                                                    | ıy<br>its |                  |                   |                 |          | ~                    |                     |           |           |  |
|                                                                                                    |           |                  |                   |                 |          |                      |                     |           |           |  |

| OFA       |                                                                             | ERRC    | )R screen          |      |  |  |  |  |  |  |
|-----------|-----------------------------------------------------------------------------|---------|--------------------|------|--|--|--|--|--|--|
| Specifies | Specifies alarm output data format                                          |         |                    |      |  |  |  |  |  |  |
| Format    | OFA n, n, n<br>(To                                                          | tal 19) | Parameter<br>range | 0, 1 |  |  |  |  |  |  |
| < Deta    | ils >                                                                       |         |                    |      |  |  |  |  |  |  |
| Specif    | Specifies the format of the alarm output data (output data, data sequence). |         |                    |      |  |  |  |  |  |  |
| • Up      | to 14 paramet                                                               | ers car | ı be specified.    |      |  |  |  |  |  |  |

- The data items and sequence output in response to the DOA? and DRA? commands are formatted in accordance with this command,
- n : Output contents

| n     | 0   | 1   |
|-------|-----|-----|
| Alarm | PWL | PSL |

| VM                                               | /I VOLT/FREQUENCY screen                                                                               |    |    |     |     |    |    |    |    |    |    |    |    |    |  |
|--------------------------------------------------|----------------------------------------------------------------------------------------------------|----|----|-----|-----|----|----|----|----|----|----|----|----|----|--|
| Selects the line whose voltage is to be measured |                                                                                                    |    |    |     |     |    |    |    |    |    |    |    |    |    |  |
| Format VM n Parameter 0 to 12                    |                                                                                                    |    |    |     |     |    |    |    |    |    |    |    |    |    |  |
| < Deta<br>Select<br>n                            | <pre>&lt; Details &gt; Selects the line whose voltage is to be measured. n : Line to be measured</pre> |    |    |     |     |    |    |    |    |    |    |    |    |    |  |
|                                                  | n                                                                                                    | 0  | 1  | 2   | 3   | 4  | 5  | 6  | 7  | 8  | 9  | 10 | 11 | 12 |  |
| S                                                | ignal                                                                                                  | SD | RD | ST1 | ST2 | RT | ER | DR | RS | CS | CD | CI | TI | NS |  |

| FIV                                                                                                    | FM VOLT/FREQUENCY screen                   |                                          |                                        |                                                             |                            |                     |         |         |         |         |         |         |          |          |          |  |
|----------------------------------------------------------------------------------------------------|--------------------------------------------|------------------------------------------|----------------------------------------|-------------------------------------------------------------|----------------------------|---------------------|---------|---------|---------|---------|---------|---------|----------|----------|----------|--|
| Sele                                                                                                    | Selects the line for frequency measurement |                                          |                                        |                                                             |                            |                     |         |         |         |         |         |         |          |          |          |  |
| For                                                                                                    | Format FM n Parameter range 0 to 12        |                                          |                                        |                                                             |                            |                     |         |         |         |         |         |         |          |          |          |  |
| <                                                                                                    | < Details >                                |                                          |                                        |                                                             |                            |                     |         |         |         |         |         |         |          |          |          |  |
| S<br>n                                                                                                    | Select<br>n :                              | s the lin<br>Line to                     | e who<br>be me                         | se freg<br>asurec                                           | luency<br>l                | r is to b           | e mea   | asured. |         |         |         |         |          |          |          |  |
|                                                                                                    |                                            |                                          |                                        |                                                             |                            |                     |         |         |         | 7       |         |         | 10       | 11       | 10       |  |
|                                                                                                    |                                            | n<br>                                    | 0                                      |                                                             |                            | 3                   | 4       | 5       | 6       |         | 8       | 9       |          |          | 12       |  |
|                                                                                                    |                                            | ıgnal                                    | SD                                     | RD                                                          | ST1                        | ST2                 | RT      | ER      |         | _ RS    |         |         |          | 11       | NS       |  |
|                                                                                                    |                                            |                                          |                                        |                                                             |                            |                     |         |         |         |         |         |         |          |          |          |  |
| SA                                                                                                    | L                                          |                                          |                                        | DEL                                                         | ΑΥ ΤΙ                      | ME s                | creer   | ו       |         |         |         |         |          |          |          |  |
| Sets                                                                                                    | s star                                     | t signal                                 | line a                                 | nd trig                                                     | ger co                     | onditio             | n       |         |         |         |         |         |          |          |          |  |
| Fori                                                                                                    | mat                                        | SAL n,                                   | m                                      |                                                             | Para<br>rang               | ameter<br>ge        |         | n: 0 to | 12, 13  | m: (    | ), 1    |         |          |          |          |  |
| <pre>&lt; Details &gt;   Sets the start signal line and trigger condition.   The START LINE and trigger condition can only be set when the measurement mode is LINE   INTERVAL.   n : Signal line No.   m : 0= 1→0, ON→OFF, H→L     1= 0→1, OFF→ON, L→H</pre> |                                            |                                          |                                        |                                                             |                            |                     |         |         |         |         |         |         |          |          |          |  |
| n<br>n                                                                                                    | NTE<br>1 :<br>n :                          | Signal 1<br>0= 1-<br>1= 0-               | line N<br>≽0, ON<br>≽1, OF             | o.<br><sup>7</sup> →OF]<br>F→OI                             | F, H→<br>N, L→             | •L<br>H             |         |         |         |         |         |         |          |          |          |  |
| n                                                                                                    | NTE<br>1 :<br>n :                          | Signal $1$<br>0 = 1 - 1 - 1 = 0 - 1<br>n | line No<br>>0, ON<br>>1, OF<br>0       | $ \frac{1}{2} \rightarrow OF $<br>F → OF<br>$ \frac{1}{2} $ | F, H→<br>N, L→<br>2        | ьL<br>Н<br>З        | 4       | 5       | 6       | 7       | 8       | 9       | 10       | 11       | 12       |  |
| n                                                                                                    | NTE<br>n :<br>Si                           | Signal 1<br>0= 1-<br>1= 0-<br>n<br>gnal  | line No<br>>0, ON<br>>1, OF<br>0<br>SD | o.<br><sup>7</sup> →OF<br>F→O<br>1<br>RD                    | F, H→<br>N, L→<br>2<br>ST1 | ьL<br>H<br>3<br>ST2 | 4<br>RT | 5<br>ER | 6<br>DR | 7<br>RS | 8<br>CS | 9<br>CD | 10<br>CI | 11<br>TI | 12<br>NS |  |

| ~         | $\sim$            |          |
|-----------|-------------------|----------|
| <b>``</b> | []                |          |
| 9         | $\mathbf{\nabla}$ | <b>.</b> |

#### DELAY TIME screen

Sets the stop signal line and trigger condition

| Format | SOL n, m | Parameter<br>range | n: 0 to 12, 13 | m: 0, 1 |
|--------|----------|--------------------|----------------|---------|
|--------|----------|--------------------|----------------|---------|

#### < Details >

Sets the STOP LINE and trigger condition.

The STOP LINE and trigger condition can only be set when the measurement mode is LINE INTERVAL.

- n : Signal line No.
- m :  $0 = 1 \rightarrow 0$ , ON $\rightarrow$ OFF, H $\rightarrow$ L

 $1 = 0 \rightarrow 1, OFF \rightarrow ON, L \rightarrow H$ 

| n      | 0  | 1  | 2   | 3   | 4  | 5  | 6  | 7  | 8  | 9  | 10 | 11 | 12 |
|--------|----|----|-----|-----|----|----|----|----|----|----|----|----|----|
| Signal | SD | RD | ST1 | ST2 | RT | ER | DR | RS | CS | CD | CI | TI | NS |

# SL WORD TRACE screen

Sets the trace-stop-condition signal line

| Format | SL n, m | Parameter<br>range | n: 0 to 12 | m: 0, 1 |
|--------|---------|--------------------|------------|---------|
|        |         |                    |            |         |

#### < Details >

Sets the trace-stop-trigger signal line and trigger condition simultaneously.

n : Signal line No.

#### m : $0 = 1 \rightarrow 0, ON \rightarrow OFF$

 $1 = 0 \rightarrow 1, OFF \rightarrow ON$ 

| n      | 0  | 1  | 2   | 3   | 4  | 5  | 6  | 7  | 8  | 9  | 10 | 11 | 12 |
|--------|----|----|-----|-----|----|----|----|----|----|----|----|----|----|
| Signal | SD | RD | ST1 | ST2 | RT | ER | DR | RS | CS | CD | CI | TI | NS |

*Note:* When the signal line is SD or RD, m is 0/1. Otherwise, it is OFF/ON.

# APPENDIX C RESPONSE DATA REFERENCE V.24/V.28 INTERFACE UNIT

# V.24/V.28 Interface Unit Response Data

| Scre                | en                                                   | INTERFACE            | screen      |           |                         |                                                      |                 |  |  |  |  |  |
|---------------------|------------------------------------------------------|----------------------|-------------|-----------|-------------------------|------------------------------------------------------|-----------------|--|--|--|--|--|
| Comr<br>name        | nand                                                 | DO?                  | Explanatio  | n Requ    | ests dat                | a output                                             |                 |  |  |  |  |  |
| Outp                | ut format                                            | and explanatio       | ns:         |           |                         |                                                      |                 |  |  |  |  |  |
| $\frac{1 F 0}{1 2}$ | $\begin{array}{cccccccccccccccccccccccccccccccccccc$ |                      |             |           |                         |                                                      |                 |  |  |  |  |  |
| No.                 |                                                      | Output               |             | Column    | Number<br>of<br>columns | Range                                                | Remarks         |  |  |  |  |  |
| 1                   | Screen symb                                          | ool                  |             | 1,2       | 2                       | Constant (No range)                                  |                 |  |  |  |  |  |
| 2                   | Data type                                            |                      |             | 3         | 1                       | Constant (No range)                                  |                 |  |  |  |  |  |
| 3 to 5              | Year, month                                          | , and day of data o  | utput       | 5 to 12   | 8                       | 00,01,01 to 99,12,31                                 |                 |  |  |  |  |  |
| 6 to 8              | Hours, minu<br>were output                           | ites, and seconds at | which data  | 14 to 21  | 8                       | 00,00,00 to 23,59,59                                 |                 |  |  |  |  |  |
| 9                   | Send interfa                                         | ce slot No.          |             | 23        | 1                       | 1 to 5                                               |                 |  |  |  |  |  |
| 10                  | Send interfa                                         | ce unit ID           |             | 25,26     | 2                       | Constant (No range)                                  |                 |  |  |  |  |  |
| 11                  | Send interfa                                         | ice                  |             | 28 to 30  | 3                       | Constant (No range)                                  |                 |  |  |  |  |  |
| 12                  | Send timing                                          | generation metho     | d           | 32        | 1                       | ST1:0 ST2:3<br>ST2(INV):4<br>ASYNC:5 ST/SP:6<br>RT:7 |                 |  |  |  |  |  |
| 13                  | Send signal                                          | clock                |             | 34        | 1                       | INT:0 EXT:1                                          | Invalid : 9     |  |  |  |  |  |
| 14                  | Sent bit rate                                        | 9                    |             | 36 to 40  | 5                       | 50 b/s : △△△50<br>to<br>20000 b/s : 20000            | Invalid : 99999 |  |  |  |  |  |
| 15                  | Send intern                                          | al clock             |             | 42        | 1                       | SELF:0 EXT1 8k:1<br>EXT2 64k + 8k:2<br>RD 8k:3       | Invalid : 9     |  |  |  |  |  |
| 16                  | Send extern                                          | al clock             |             | 44        | 1                       | TTL:0 75Ω:1                                          | Invalid : 9     |  |  |  |  |  |
| 17                  | Length of se                                         | end data byte        |             | 46        | 1                       | 5 bit:5 6 bit:6<br>7 bit:7 8 bit:8                   | Invalid : 9     |  |  |  |  |  |
| 18                  | Send parity                                          |                      |             | 48        | 1                       | NON:0 ODD:1<br>EVEN:2                                | Invalid : 9     |  |  |  |  |  |
| 19                  | Send stop bi                                         | it                   |             | 50        | 1                       | 1 bit:0 1.5 bit:1<br>2 bit:2                         | Invalid : 9     |  |  |  |  |  |
| 20                  | Send contro                                          | 1                    |             | 52        | 1                       | ALWAYS:0 CS-ON:1                                     |                 |  |  |  |  |  |
| 21                  | 100 bytes of                                         | free memory spac     | e remaining | 54 to 122 | 68                      | 68 bytes of free memory space<br>remaining           |                 |  |  |  |  |  |
| 22                  | Send interfa                                         | ace slot No.         |             | 124       | 1                       | 1 to 5                                               |                 |  |  |  |  |  |
| 23                  | Send interfa                                         | ace unit ID          |             | 126,127   | 2                       | Constant (No range)                                  |                 |  |  |  |  |  |
|                     |                                                      |                      |             |           |                         |                                                      |                 |  |  |  |  |  |

|     |                                                          |            |                         |                                           | ··          |
|-----|----------------------------------------------------------|------------|-------------------------|-------------------------------------------|-------------|
| No. | Output                                                   | Column     | Number<br>of<br>columns | Range                                     | Remarks     |
| 24  | Receive interface                                        | 129 to 131 | 3                       | V.24/V.28 : △△1<br>SELF LOOP : 255        |             |
| 25  | Receive timing                                           | 133        | 1                       | ST:0 RT:3<br>RT(INV):4 ASYNC:5<br>ST/SP:6 |             |
| 26  | Receive bit rate                                         | 135 to 139 | 5                       | 50 b/s : △△△50<br>19200 b/s : 19200       | Invalid : 9 |
| 27  | Length of receive data byte                              | 141        | 1                       | 5 bit:5 6 bit:6<br>7 bit:7 8 bit:8        | Invalid : 9 |
| 28  | Receive parity                                           | 143        | 1                       | NON:0 ODD:1<br>EVEN:2                     | Invalid : 9 |
| 29  | Remaining of 100 bytes of free memory<br>space remaining | 145 to 223 | 78                      | 8 bytes of free memory space<br>remaining |             |